### KGP2000 series Smart valve positioner

# HART Communication Operation Manual

For PC-based application / Handheld application

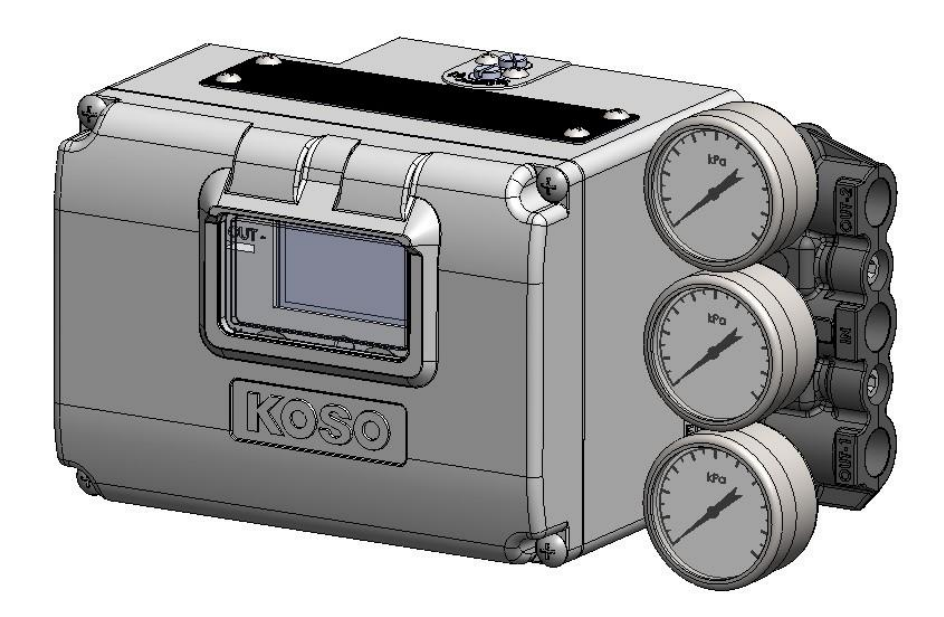

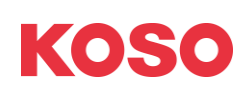

### **Table of Contents**

| 1. | Intr  | oduction                                                  | 5  |
|----|-------|-----------------------------------------------------------|----|
|    | 1.1.  | Scope of this operation manual                            | 5  |
|    | 1.2.  | Safety notices                                            | 6  |
|    | 1.3.  | Product summary                                           | 6  |
|    | 1.4.  | Electrical connections                                    | 7  |
|    | 1.5.  | Setup and information                                     | 10 |
|    | 1.6.  | Preparation for HART communication                        |    |
| 2. | Me    | nu tree of the HART Communication                         | 12 |
|    | 2.1.  | Menu type                                                 | 12 |
|    | 2.2.  | Menu structure                                            | 13 |
|    | 2.2.1 | . Process Variables menu                                  |    |
|    | 2.2.2 | . Device Settings menu                                    |    |
|    | 2.2.3 | . Maintenance menu                                        | 15 |
|    | 2.2.4 | Diagnostics menu                                          |    |
|    | 2.2.5 | . Offline menu                                            |    |
| _  | 2.2.6 | . Online menu                                             |    |
| 3. | Aut   | hority setup                                              | 19 |
|    | 3.1.  | Operating and Setting authority from HART host controller |    |
|    | 3.1.1 | . Check "Authority" and "Control mode"                    | 20 |
|    | 3.1.3 | Change "Control mode"                                     |    |
| 4. | Pro   | cess Variables                                            | 22 |
|    | 4.1.  | Monitor                                                   | 22 |
|    | 4.2.  | Trend                                                     |    |
|    | 4.3.  | Manual setpoint                                           | 24 |
|    | 4.4.  | Device information                                        |    |
| _  | 4.5.  | Alarm, PST alarm                                          |    |
| 5. | Dev   | ice Settings                                              | 27 |
|    | 5.1.  | Extended device settings                                  |    |
|    | 5.2.  | Basic setup                                               |    |
|    | 5.3.  | Easy tuning                                               |    |
|    | 5.3.1 | . Full autotune                                           |    |
|    | 5.3.2 | Position setup                                            |    |
|    | 5.5.3 | Event tuning                                              |    |
|    | 5/1   | Preset setting for PID parameter                          | 36 |
|    | 542   | Custom setting for PID parameter                          | 37 |
|    | 543   | Setur for IP signal current hias                          | 38 |
|    | 5.5.  | Detail setup                                              |    |
|    | 5.6.  | Custom curve                                              |    |
|    | 5.7.  | Function select                                           |    |
| 6. | Mai   | intenance                                                 | 44 |
| -  | 6.1.  | Extended maintenance                                      |    |
|    | 6.2.  | Calibration                                               |    |
|    | 6.2.1 | . Input signal calibration.                               |    |
|    | 6.2.2 | Cross point calibration.                                  |    |
|    | 6.2.3 | Position transmitter calibration                          |    |
|    | 6.3.  | Simulation test                                           | 51 |
|    | 6.3.1 | . Manual setpoint simulation                              | 51 |
|    | 6.3.2 | . IP signal simulation                                    | 52 |
|    | 6.3.3 | Position transmitter simulation                           | 53 |
|    | 6.4.  | Service                                                   | 54 |
|    | 6.4.1 | . Switching of Factory setup menu                         | 55 |
|    | 6.5.  | HART relation                                             |    |

|     | 6.5.1.            | Update device information                                      | 57         |
|-----|-------------------|----------------------------------------------------------------|------------|
|     | 6.5.2.            | HART Find device                                               | 57         |
|     | 6.5.3.            | HART Squawk                                                    | 57         |
|     | 6.5.4.            | HART/Device Information                                        | 58         |
|     | 6.5.5.            | Reboot                                                         | 58         |
|     | 6.5.6.            | Dynamic Variables assignment                                   | 58         |
|     | 6.6. Set          | ting list                                                      | 59         |
|     | 6.7. Fac          | tory setup                                                     | 60         |
|     | 6.7.1.            | Restore factory default                                        | 61         |
| 7.  | Diagno            | stics                                                          | 62         |
|     | 7.1. Ext          | ended diagnostics                                              | 63         |
|     | 7.2. On           | line diag. setup                                               |            |
|     | 7.2.1.            | Online diagnostics setting / Confirmation and Clear of results |            |
|     | 7.3. 259          | % step response                                                |            |
|     | 7.4. On           | e step response                                                |            |
|     | 7.5. Par          | tial stroke test (PST)                                         |            |
|     | 7.6. Ala          | rm setup                                                       |            |
|     | 7.6.1.            | Alarm setup, check status, and clear                           |            |
|     | 7.6.2.            | NAMUR status assignment                                        |            |
| 8.  | Offline           |                                                                |            |
| 0   | Onlino            |                                                                | 0E         |
| 9.  | 0 1 Ma            |                                                                | <b>0</b> 5 |
|     | 9.1. IVIE         | nu tree                                                        |            |
|     | 9.1.1.            | Root menu                                                      |            |
|     | 9.1.2.            | Sub menu                                                       | 85         |
|     | 9.2. Int          | Drmation menu                                                  | 8/         |
|     | 9.2.1.            |                                                                |            |
|     | 9.2.2.            | Alarm                                                          |            |
|     | 9.2.3.            | PST alarm                                                      | 88         |
|     | 9.2.4.            | Version                                                        |            |
|     | 9.2.5.            | Colling. parameter                                             |            |
|     | 9.2.0.            | Unifile uldgriostics                                           |            |
|     | 9.5. Au           | Authority                                                      | عو<br>م    |
|     | 9.3.1.            | Control mode                                                   |            |
|     | 9.5.2.<br>0.4 Sot |                                                                |            |
|     | 9.4. Set          | Pacie sotup                                                    |            |
|     | 9.4.1.            | Easy tuning                                                    | ۵ <i>۸</i> |
|     | 9.4.2.            | Edsy turning                                                   |            |
|     | 9.4.5.            | Datail satun                                                   | 100        |
|     | 945               | Custom curve                                                   | 101        |
|     | 946               | Function select                                                | 101        |
|     | 9.5 Ma            | intenance menu                                                 | 102        |
|     | 951               | Calibration                                                    | 102        |
|     | 9.5.2.            | Simulation test                                                |            |
|     | 9.5.3.            | Service                                                        |            |
|     | 9.5.4.            | HART relation                                                  |            |
|     | 9.5.5.            | Factory setup                                                  |            |
|     | 9.6. Dia          | g & Alarms menu                                                |            |
|     | 9.6.1.            | Online diag. setup                                             |            |
|     | 9.6.2.            | PST setup                                                      |            |
|     | 9.6.3.            | 25% step response                                              | 119        |
|     | 9.6.4.            | Alarm setup                                                    |            |
| 10. | Troubl            | e shooting                                                     |            |
| Δ   | nondiv A          | Elow chart of sottings procedure                               | 176        |
| γh  | Penuix A.         | Chart of settings procedure                                    |            |

**KOSO** ~ The Most Cost Effective, Creative Valve Solutions ~ page. 3

| Appendix B. Error message                                                   | 127 |
|-----------------------------------------------------------------------------|-----|
| Appendix C. How to change the settings of the menu for PC-based application | 128 |
| C-1) Numeric input, list selection type                                     |     |
| C-2) Execution type                                                         | 129 |
| Appendix D. Password setup                                                  | 131 |

### 1. Introduction

#### Please read carefully at first!

This operation manual includes getting information, calibration, maintenance steps, diagnosis and so on for the KGP2000 series smart valve positioner by HART communication. Read this operation manual and an instruction manual carefully before using the positioner.

Please read this along with the instruction manual for the KGP2000 you are using.

% Please check the instruction manual (CD) included at the time of delivery.

※If you do not know the instruction manual for your device, check the positioner version / electronics version / software version of your device and order the latest version.

Notes regarding this operation manual.

- The user should read and understand this publication.  $\geq$
- $\triangleright$ The contents of this publication are subject to change without notice to improve specifications.
- $\geq$ The contents of this publication may not be reproduced or duplicated in whole or in part, without prior consent.
- $\triangleright$ This publication may not be revised so long as changes in structure and specifications have no effect on the operation of the positioner.
- $\triangleright$ The contents of this publication are described as correct as possible but if anything is unclear or you have any questions, please contact KOSO sales office.

#### 1.1. Scope of this operation manual

This document is compatible with the following versions as below.

KGP2003

Electronics Version : 1.0.0 and more Software Version : 1.0.0 and more

HART<sup>®</sup>(※) EDD/FDI

| EDD Version | : | 1 and more        |
|-------------|---|-------------------|
| FDI Version | : | 01.00.00 and more |

is a registered trademark of FieldComm Group. ≫

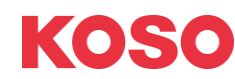

#### 1.2. Safety notices

This document describes safety notices by using warnings and cautions as below. The user should thoroughly review safety notices described in this operation manual prior to installation, operation, maintenance for the positioner.

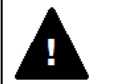

### Warning

Death or severe personal injury can occur if the user fails to keep safety precautions.

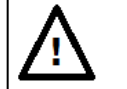

### Caution

Minor personal injury or property damage, damages or breakdown of the positioner and the system equipped with the positioner can occur if the user fails to keep safety precautions.

It should be noted that this operation manual includes information for only this smart valve positioner. Therefore, it is the responsibility of the user to consider safety considerations relate to any other installation methods or operation methods except the method provided herein.

#### 1.3. Product summary

KGP2000 series smart valve positioner is a control device mounted on the pneumatic actuator for control valve, which positions a control valve according to a 4 to 20mA signal from a higher-level control system or a control device. Position feedback control system which receives feedback signal mapped to the desired valve travel and compares both input signal and feedback signal enables accurate positioning of a control valve.

In addition, it is possible to use this positioner to operate various types of pneumatic actuator such as linear or rotary motion actuators both of single and double acting.

Furthermore, the positioner utilizing digital techniques performs the functions of advanced PID controller, local user interface (LUI) using LCD, diagnosis utilizing sensing techniques with potentiometers. Such features enable an easy installation and calibration, an effective monitoring, and an efficient process management relevant to operations and maintenance.

This device can do the work of setting and adjustment by a communication tool of a HART communicator.

### **1.4.** Electrical connections

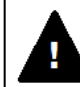

### Warning

- Disconnect the power supply before wiring connections.
- Wiring connections must be done in accordance with national electrical code requirements.
- Avoid wiring connection on wet weather days or in environments are saturated with water.
  - They are liable to electric leakage or damage to the positioner.

## Caution

- Close the unused entries for flameproof enclosures with blanking elements to avoid the intrusion of humidity, dust, etc.
- > The entries shall be sealed with sealants to avoid the intrusion of water or rain
- Earthing and bonding conductor shall be connected by terminal lugs (Tinning copper).
- Earthing or bonding conductor shall be firmly connected by using screws with captive spring lock washer(M4) provided on the positioner in such a way to prevent loosening and twisting.

The figure around the electrical connection is shown below.

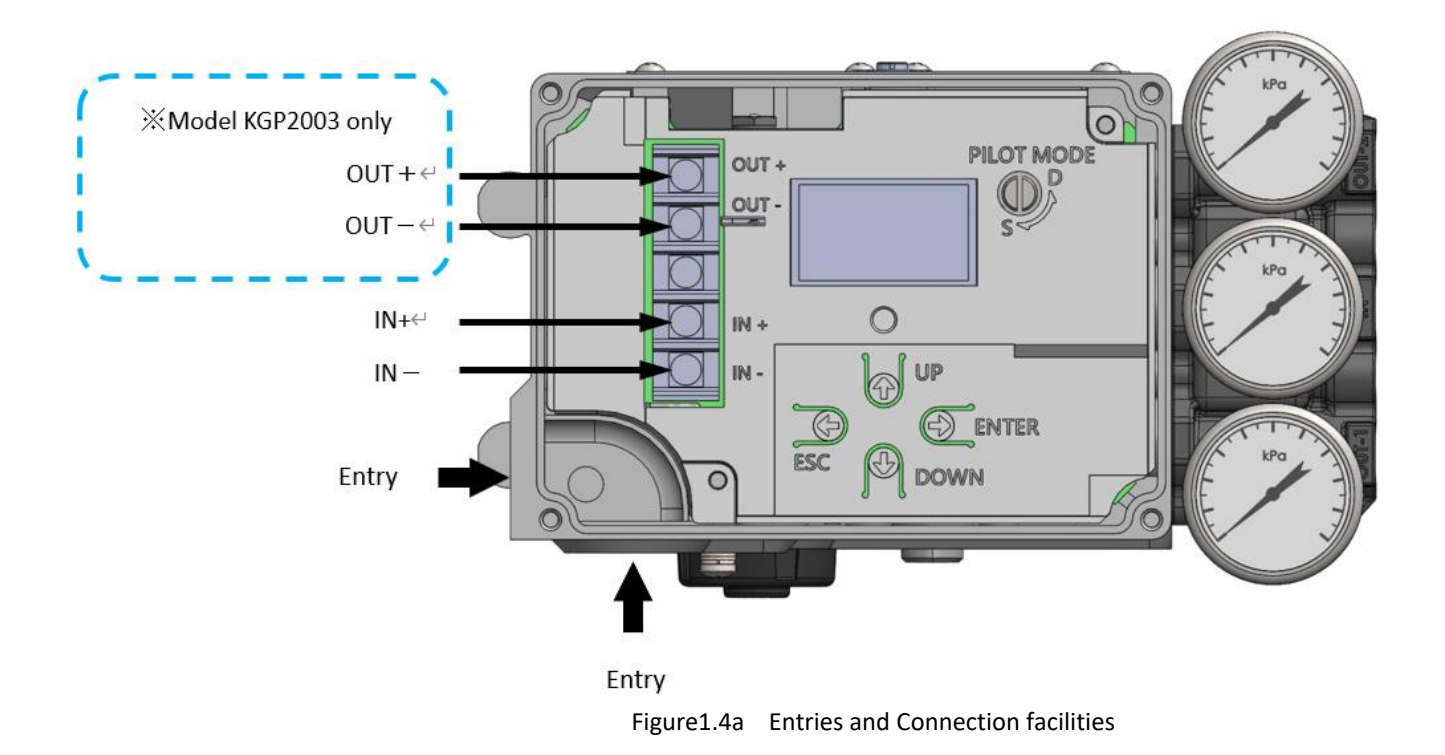

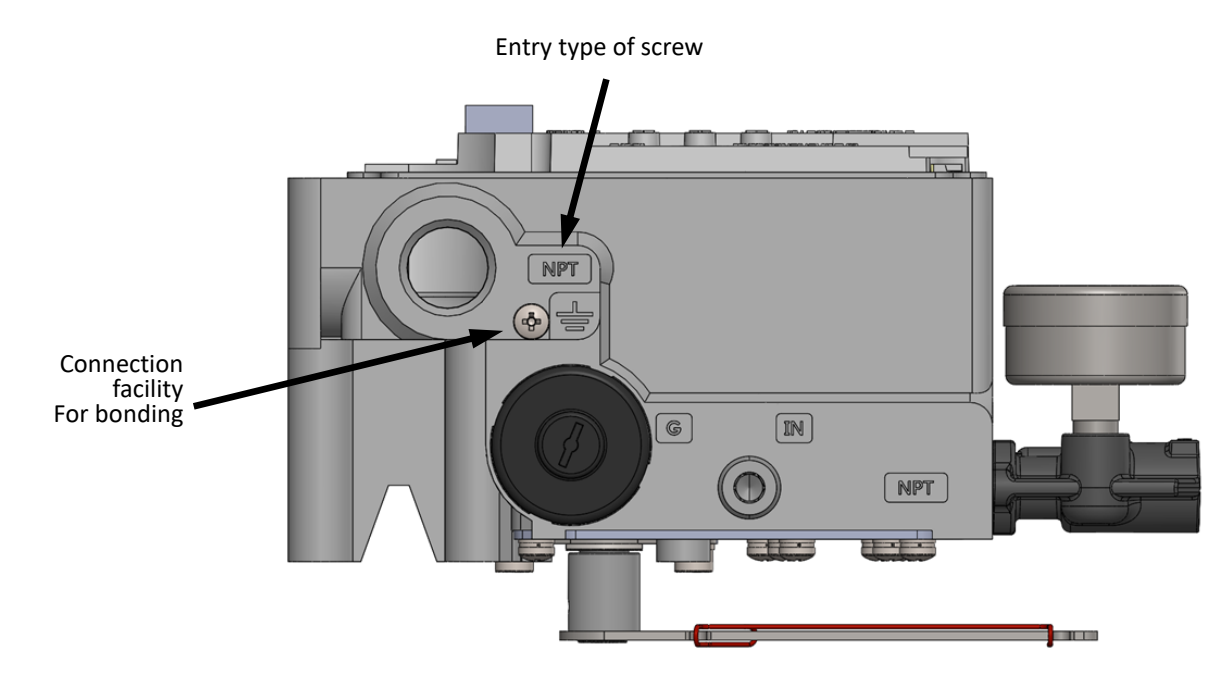

Figure 1.4b Entry type of screw and Connection facilities for bonding

Make wiring connections according to the following procedure.

% See KGP2000 instruction manual for connection precautions.

- 1. Remove the front cover.
- 2. Lead a cable into the terminal from the outside through the entries and the cable gland.
- 3. Connect wires of loop current, respectively, to IN+ and IN- of the positioner.
- 4. Connect wires of position transmitter, respectively, to OUT+ and OUT- of the positioner. X Model KGP2003 only
- 5. There is a connection terminal on the outside of the device for the external bonding conductor, as shown in Figures 1.4a and 1.4b Make wiring connections according to the installation environment and applicable laws and regulations.
- 6. Fix a cable with the cable gland following the instruction manual of the cable gland manufacturer.
- 7. Replace the front cover.

This positioner uses a 4-20mA loop current as its power source. HART communication is performed using a digital signal superimposed on this loop current.

Field wiring diagram is shown in figure 1.4c and 1.4d

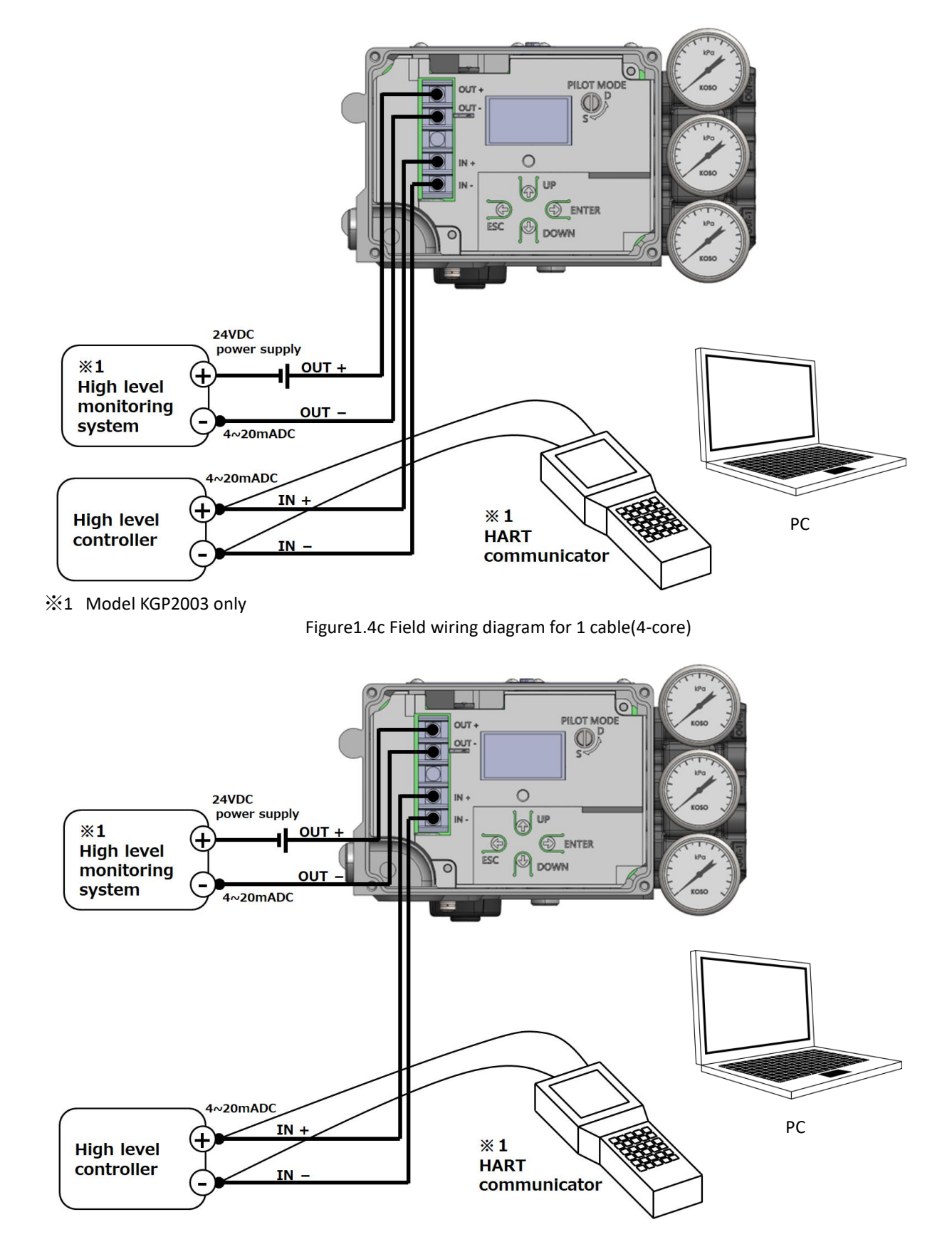

⅔1 Model KGP2003 only

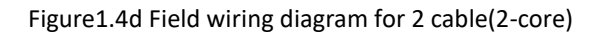

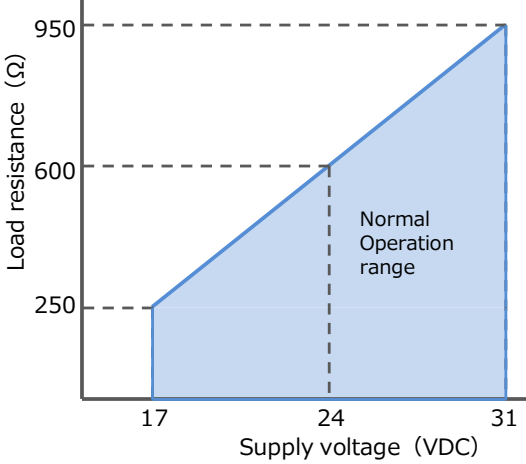

Figure 1.4e Load resistance to supply voltage relationship via the connection of position transmitter

Supply power to the positioner according to the load resistance. It should be noted that the supply power must not be exceed 40VDC.

#### 1.5. Setup and information

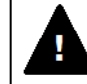

### Warning

- Changes in parameters and so on owing to setup procedure may cause unexpected movements of the valve. Perform the setup in the conditions such as offline state which does not directly affect the process.
- Don't remove the terminal cover of the positioner during or after the passage of electric current. In case the terminal cover must be opened reluctantly, perform that after confirming that flammable, explosive gases are not present, and the environment is not saturated with water or steam.
- > Don't touch the moving parts during the setup procedure. It causes personal injury.
- Keep away from a magnet material or a magnetic-tripped screwdriver. It unexpectedly moves the control valve so that it may cause a serious damage.
- Don't use a wireless transceiver near the positioner.

#### **1.6.** Preparation for HART communication

A personal computer or communicator and a HART modem are required to acquire the information of this device unit via HART communication and perform installation / setting work, maintenance, alarm setting / diagnosis. In addition, the HART modem driver and EDD (Electronic Device Description) or FDI (Field Device Integration) package for KGP2000 communication must be installed on the PC.

Note: If you want to download and install EDD/FDI to a communicator, please check with the communicator manufacturer.

Note: Please check with each manufacturer for the installation of the HART modem driver and management software.

The steps for connecting to a PC and downloading EDD/FDI is shown below.

1) Download EDD/FDI for HART communication.

The EDD/FDI for HART communication can be downloaded from the following FieldComm Group website. You can also use the EDD/FDI from the CD that was included when you purchased this device unit.

Download to PC:

- Go following web site: <u>URL: https://www.fieldcommgroup.org/registered-products</u>.
- 2 Enter "KGP2000" in the "Search by Product Name" field and click "Search" button.
- ③ Select and click the KGP2000 icon.
- ④ Select Version "1".
- (5) Click "EDD Download >" or "FDI Download 01.00.00" to start download and save files to any location.
- 2) Installation of EDD/FDI for HART communication.

To register the downloaded EDD and FDI to the management software or communicator, please check the instruction manual of the management software or communicator you are using.

#### 3) Connection

Connect a communication tool (e.g. HART Communicator or host controller...) to IN+ and IN- of the instrument as described in section 1.4.

### 2. Menu tree of the HART Communication

#### 2.1. Menu type

This manual explains how to operate the KGP2000 via HART communication using the FDI RRTE (%) screen.

- The menu structure differs between the PC-based application (management software that runs on a PC) and the handheld application (tablet-type communicators).
- If you are using a PC-based application type, see chapters 2. to 8.
   If you are using a handheld application type (communicator), see section 9.
- % FDI RRTE (Reference Run-Time Environment) is an FDI reference application provided by FieldComm Group.
  <u>Screen images used in this manual attribute to FieldComm Group.</u>

| Menu items          | Description                                 |
|---------------------|---------------------------------------------|
| ① Process Variables | Process variables and information root menu |
| 2 Device Settings   | Device settings menu                        |
| ③ Maintenance       | Maintenance root menu                       |
| ④ Diagnostics       | Diagnostics and Alarm root menu             |
| ⑤ Offline           | Offline root menu                           |
| 6 Online            | Root menu for handheld application type     |

Table 2.1a Menu item

#### 2.2. Menu structure

#### 2.2.1. Process Variables menu

For details on the Process Variables menu, see 4. Process Variables.

|                                                |                   |          |                     | [Process Variables] top menu |
|------------------------------------------------|-------------------|----------|---------------------|------------------------------|
| 🐠 🛪 🔍 Offline 🙎 Device Settings Diagno         | stics Maintenance | Online   | Process Variables × |                              |
| Position                                       |                   |          |                     |                              |
| 40 50 60<br>30 70<br>20 80 -<br>10 90<br>% 100 |                   |          | Position            |                              |
|                                                |                   |          |                     |                              |
| Set point                                      |                   | 50.0 %   | 5                   |                              |
| Position                                       |                   | 0.1 %    | 5                   |                              |
| Input                                          |                   | 50.0 %   | 5                   |                              |
| Loop Current                                   |                   | 12.004 n | A                   |                              |
| Temperature                                    |                   | 22 °     | 2                   |                              |
| Detail                                         |                   |          |                     |                              |
| Trand                                          |                   |          |                     |                              |
| Trend                                          |                   |          |                     |                              |
|                                                |                   |          |                     |                              |
| Manual setpoint<br>Manual setpoint             |                   |          |                     |                              |
|                                                |                   |          |                     |                              |
| Serial No.                                     |                   |          | 00000000            |                              |
| Tag                                            | ????????          |          |                     |                              |
| HART device information                        |                   |          |                     |                              |
|                                                |                   |          |                     |                              |
| Alarm                                          |                   |          |                     | 1                            |
| EEPROM failure                                 | Good              |          | $\sim$              |                              |
| Position sensor failure                        | Good              |          | $\sim$              |                              |
| Input signal alarm                             | ОК                |          | ~                   |                              |
| Position alarm                                 | ОК                |          | $\sim$              |                              |
| Deviation alarm                                | ОК                |          | $\sim$              |                              |
| Temperature alarm                              | ОК                |          | ~                   |                              |
| IP deviation alarm                             | ОК                |          | $\sim$              |                              |
|                                                |                   |          |                     |                              |
| PST alarm<br>PST stroke alarm                  | OK                |          | ~                   |                              |
| PST incomplete alarm                           | OK                |          | ~                   |                              |
|                                                |                   |          |                     | J                            |

Figure 2.2.1a [Process Variables] top menu

#### 2.2.2. Device Settings menu

For details on the Device settings menu, see 5. Device Settings.

This menu consists of the **[Device Settings] top menu** and the **[Extended device settings] menu** as a submenu. The top menu displays an overview of the current settings. To check details or change settings, open the **[Extended device settings] menu**.

| 🔅 🗸 🔍 Offline 🙎             | Device Settings 🛞 Diagnostics M | laintenance Online | Process Variables 🛞 Health ? | Simulation 🔵   |
|-----------------------------|---------------------------------|--------------------|------------------------------|----------------|
| tended device settings      |                                 | •                  | Extended device              | settings] menu |
| ummary of config. parameter |                                 |                    |                              |                |
| Basic setup                 |                                 |                    | Detail setup                 |                |
| Actuator motion             | Linear                          | U                  | Cutoff/Limit 0% side         | Cutoff         |
| Actuator type               | Single                          | ~                  | Cutoff/Limit 0% side value   | 0.5 %          |
| Valve action                | ATO                             | ~                  | Cutoff/Limit 100% side       | Disable        |
| Packing friction            | Low                             | ~                  | Cutoff/Limit 100% side value | 99.5 %         |
| Booster option              | Disable                         | ~                  | Dead band flag               | Disable        |
| Booster type                | Large                           | $\sim$             | Dead band value              | 0.3 %          |
| Set point dir.              | Normal                          | ~                  | Transfer function            | Linear         |
| Posi. transmit. dir.        | Normal                          | ~                  | Input damper flag            | Disable        |
| Easy/Expert tuning          |                                 |                    | Input damper factor          | 100.           |
| Rank                        | XS                              | ~                  | Range ability                |                |
| Response tuning             | 0 Normal                        | ~                  | Split range 0%               | 4.0 mA         |
|                             |                                 |                    | Split range 100%             | 20.0 mA        |
|                             |                                 |                    | PT burnout dir.              | Low            |
|                             |                                 |                    | AT span limit                | 105 %          |

Figure 2.2.2a [Device Settings] top menu

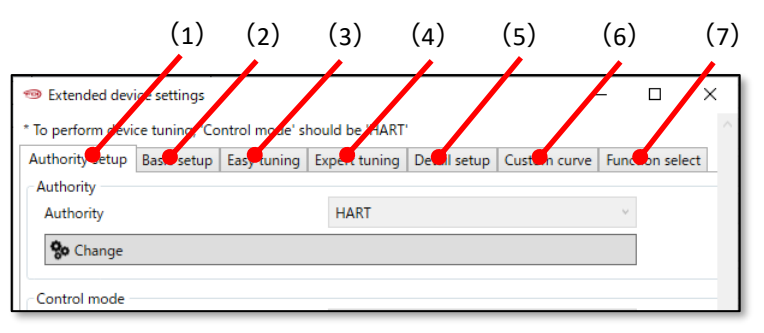

Figure 2.2.2b [Extended device settings] menu

[Extended device settings] menu consists of the following menus:

- (1) Authority setup
- (2) Basic setup
- (3) Easy tuning
- (4) Expert tuning
- (5) Detail setup
- (6) Custom curve
- (7) Function select
- See 5.2. Basic setup See 5.3. Easy tuning See 5.4. Expert tuning See 5.5. Detail setup See 5.6. Custom curve

See 3. Authority setup

See 5.7. Function select

#### 2.2.3. Maintenance menu

For details on the Maintenance menu, see 6. Maintenance. This menu consists of the [Maintenance] top menu and the [Extended maintenance] menu as a submenu. The top menu displays device basic information. To check details, change settings, perform calibration or ..., open the [Extended maintenance] menu. [Maintenance] top menu

|                        | evice Settings Diagnostics | Maintenance 🗙 Onl | ne Process Variables | -                     |
|------------------------|----------------------------|-------------------|----------------------|-----------------------|
| Extended maintenance   |                            |                   | Exte                 | nded maintenance] men |
| Serial No.             |                            |                   |                      |                       |
| Serial No.             |                            | 000000            | 00                   |                       |
| Version                |                            |                   |                      |                       |
| Electronics            |                            |                   |                      |                       |
|                        |                            |                   | 1                    |                       |
|                        |                            |                   | 0                    |                       |
|                        |                            |                   | 0                    |                       |
| Software               |                            |                   |                      |                       |
|                        |                            |                   | 1                    |                       |
|                        |                            |                   | 0                    |                       |
|                        |                            |                   | 0                    |                       |
| HART version           |                            |                   |                      |                       |
| HART Protocol Revision |                            |                   | 7                    |                       |
| Device Revision        |                            |                   | 1                    |                       |
| HART relation          |                            |                   |                      |                       |
| Tag                    | ????????                   |                   |                      |                       |
| Long Tag               | 77777777777777777777777    | 777777777777      |                      |                       |

#### Figure 2.2.3a [Maintenance] top menu

| <ul> <li>Extended maintenance</li> <li>To perform carbration and imulation,</li> </ul> | 'Copyrol mode' si     |                       |                   | 7 |
|----------------------------------------------------------------------------------------|-----------------------|-----------------------|-------------------|---|
| * To perform carbration and simulation,                                                | 'Cop rol mode' si     | uid be 'HAT'          |                   | 1 |
|                                                                                        |                       |                       |                   |   |
| Authority setup Calibration Simulation                                                 | on test   Service   H | HART relation Setting | nst Factory setup | 1 |
| Authority                                                                              | LCD                   |                       | Ŷ                 |   |

Figure 2.2.3b [Extended maintenance] menu

[Extended maintenance] menu consists of the following menus:

| (1) Authority setup               | See 3. Authority setup   |
|-----------------------------------|--------------------------|
| (2) Calibration                   | See 6.2. Calibration     |
| (3) Simulation test               | See 6.3. Simulation test |
| (4) Service                       | See 6.4. Service         |
| (5) HART relation                 | See 6.5. HART relation   |
| (6) Setting list                  | See 6.6. Setting list    |
| (7) Factory setup 🔆               | See 6.7. Factory setup   |
| 💥 This menu is not displayed by d | lefault.                 |

#### 2.2.4. Diagnostics menu

For details on the Diagnostics menu, see 7. Diagnostics.

This menu consists of the [Diagnostics] top menu and the [Extended diagnostics] menu as a submenu.

The top menu displays diagnostics results. To check details, change settings, perform diagnostics, open the [Extended diagnostics] menu. [Diagnostics] top menu

|                         | K                        |                      |                            |                |     |
|-------------------------|--------------------------|----------------------|----------------------------|----------------|-----|
|                         | Settings 🛞 Diagnostics 🛞 | Maintenance 🛞 Online | Process Variables 🛞 Health | n ? Simulation |     |
| Extended diagnostics    |                          | ←→                   | [Extended diagnost         | ics] menu      |     |
| Alarm                   |                          | (                    | Online diagnostics         |                |     |
| EEPROM failure          | Good                     | ~                    | Total stroke               |                | 85  |
| Position sensor failure | Good                     | ~                    | Total direction change     |                | 341 |
| Input signal alarm      | ОК                       | ~                    | Total time                 | 8.6 h          |     |
| Position alarm          | ОК                       | ~                    | Low position time          | 1.5 h          |     |
| Deviation alarm         | ОК                       | ~                    | Minimum temperature        | 24 Cels        | ius |
| Temperature alarm       | ОК                       | ~                    | Maximum temperature        | 25 Cels        | ius |
| IP deviation alarm      | ОК                       | ~                    | Low temperature time       | 0.0 h          |     |
| PST alarm               |                          |                      | High temperature time      | 0.0 h          |     |
| PST stroke alarm        | ОК                       | , L                  | PST status                 |                |     |
| PST incomplete alarm    | ОК                       | ~                    | PST status                 | Waiting(Stop)  | ~   |
|                         |                          |                      | PST flag                   | Disable        | ~   |
|                         |                          | 1                    | Remaining days             | 0 day          | (s) |
| 🗞 Alarm clear           |                          |                      |                            |                |     |

Figure 2.2.4a [Diagnostics] top menu

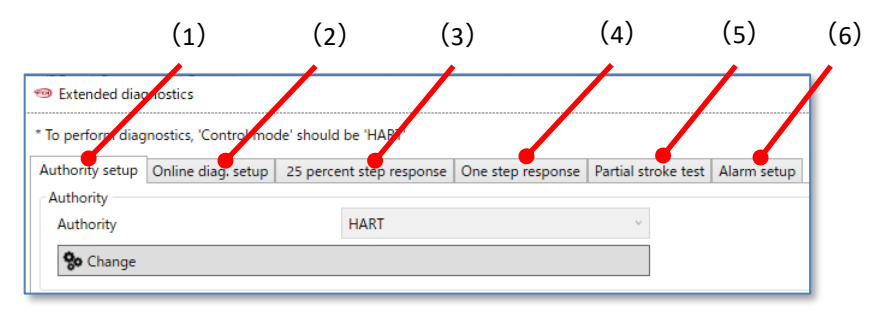

Figure2.2.4b [Extended diagnostics] menu

[Extended diagnostics] menu consists of the following menus:

- (1) Authority setup
- (2) Online diag. setup
- (3) 25 percent step response
- (4) One step response
- (5) Partial stroke test
- (6) Alarm setup

See 7.2. Online diag. setup

See 3. Authority setup

- See 7.3. 25% step response See 7.4. One step response
- See 7.5. Partial stroke test (PST)
- See 7.6. Alarm setup

#### 2.2.5. Offline menu

For details on the Offline menu, see 8. Offline.

| Dev                                                                                                    | ce Settings Diag  | nostics 🗴   | $Maintenance\ \overleftarrow{X}$ | On                    |
|----------------------------------------------------------------------------------------------------|-------------------|-------------|----------------------------------|-----------------------|
| Device settings Diagnostics Maintenar                                                                                                    | ce                |             |                                  |                       |
| Authority setup                                                                                                    |                   |             |                                  |                       |
| Authority                                                                                                    | HART              |             |                                  | ~                     |
| Control mode                                                                                                    | 4-20mA            |             |                                  | ~                     |
| Basic setup                                                                                                    |                   |             |                                  |                       |
| Actuator motion                                                                                                    | Linear            |             |                                  | ~                     |
| Actuator type                                                                                                    | Single            |             |                                  | ~                     |
| Valve action                                                                                                    | ATO               |             |                                  | ~                     |
| Packing friction                                                                                                    | Low               |             |                                  | ~                     |
| Booster option                                                                                                    | Disable           |             |                                  | Ŷ                     |
| Booster type                                                                                                    | Large             |             |                                  | ~                     |
| Set point dir.                                                                                                    | Normal            |             |                                  | ~                     |
| Posi. transmit. dir.                                                                                                    | Normal            |             |                                  | ~                     |
|                                                                                                    |                   |             |                                  | -                     |
| Detailed setup                                                                                                    |                   |             |                                  | _                     |
| Cutoff/Limit 0% side                                                                                                    | Disable           |             |                                  | ~                     |
| Cutoff/Limit 0% side value                                                                                                    |                   | 0.5         | s %                              |                       |
| Cutoff/Limit 100% side                                                                                                    | Disable           |             |                                  | ~                     |
| Cutoff/Limit 100% side value                                                                                                    |                   | 99.5        | i %                              |                       |
| Dead band flag                                                                                                    | Disable           |             |                                  | ~                     |
| Dead band value                                                                                                    |                   |             | %                                |                       |
| Deau Dariu Value                                                                                                    |                   | 0.5         |                                  |                       |
| Transfer function                                                                                                    | Linear            | 0.3         | 1                                | ~                     |
| Transfer function<br>Range ability                                                                                                    | Linear            | 0.:         |                                  | ~<br>1                |
| Transfer function<br>Range ability<br>Input damper flag                                                                                                    | Linear<br>Disable | 0.:         |                                  | ~<br>1<br>~           |
| Transfer function<br>Range ability<br>Input damper flag<br>Input damper factor                                                                                              | Linear<br>Disable | 0.:         | 99                               | ~<br>1<br>~           |
| Transfer function<br>Range ability<br>Input damper flag<br>Input damper factor<br>Split range 0%                                                                            | Linear<br>Disable | 4.0         | 99<br>mA                         | ×<br>1<br>.9          |
| Transfer function<br>Range ability<br>Input damper flag<br>Input damper factor<br>Split range 0%<br>Split range 100%                                                        | Linear<br>Disable | 4.0         | 99<br>JmA<br>JmA                 | ×<br>1<br>.9          |
| Transfer function<br>Range ability<br>Input damper flag<br>Input damper factor<br>Split range 0%<br>Split range 100%<br>PT burnout dir.                                     | Linear<br>Disable | 4.0         | 99<br>]mA<br>]mA                 | ×<br>.9               |
| Transfer function<br>Range ability<br>Input damper flag<br>Input damper factor<br>Split range 0%<br>Split range 100%<br>PT burnout dir.<br>AT span limit                    | Linear<br>Disable | 4.0         | 99<br>mA<br>mA<br>%              | ×<br>.9               |
| Transfer function<br>Range ability<br>Input damper flag<br>Input damper factor<br>Split range 0%<br>Split range 100%<br>PT burnout dir.<br>AT span limit<br>Function select | Linear<br>Disable | 4.0<br>20.0 | 99<br>]mA<br>]mA                 | <pre>&gt; 1 .9 </pre> |

Figure2.2.5a [Offline] menu

#### 2.2.6. Online menu

For details on the Online menu, see 9. Online.

| <b>₽</b> | Q       | Offline    | 9  | Device Settings | Diagnostics | $(\mathbf{x})$ | Maintenance 🛞 | Onl   | ine 🛞 🛛 |
|----------|---------|------------|----|-----------------|-------------|----------------|---------------|-------|---------|
|          |         | Lab        | el |                 |             |                | Value         |       | Units   |
| ▲ Online |         |            |    |                 |             |                |               |       |         |
| Set p    | point   |            |    |                 |             |                |               | 50.0  | %       |
| Posit    | tion    |            |    |                 |             |                |               | 0.1   | %       |
| Inpu     | t       |            |    |                 |             |                |               | 50.0  | %       |
| Loop     | o Curr  | ent        |    |                 |             |                | 12            | 2.004 | mA      |
| ▲ Infor  | rmatio  | n          |    |                 |             |                |               |       |         |
| ⊳ N      | Monito  | or         |    |                 |             |                |               |       |         |
| ⊳ 4      | Alarm   |            |    |                 |             |                |               |       |         |
| ⊳F       | PST ala | arm        |    |                 |             |                |               |       |         |
| ⊳ \      | /ersior | n          |    |                 |             |                |               |       |         |
| ⊳ (      | Config  | . paramete | r  |                 |             |                |               |       |         |
| ⊳ (      | Online  | diagnostic | s  |                 |             |                |               |       |         |
| ⊿ Auth   | nority  | setup      |    |                 |             |                |               |       |         |
| ⊳ 4      | Author  | rity       |    |                 |             |                |               |       |         |
| ⊳ (      | Contro  | l mode     |    |                 |             |                |               |       |         |
| ✓ Setu   | р       |            |    |                 |             |                |               |       |         |
| ÞE       | Basic s | etup       |    |                 |             |                |               |       |         |
| ÞE       | lasy tu | uning      |    |                 |             |                |               |       |         |
| ÞE       | xpert   | tuning     |    |                 |             |                |               |       |         |
| ÞE       | Detail  | setup      |    |                 |             |                |               |       |         |
| ⊳ (      | Custor  | n curve    |    |                 |             |                |               |       |         |
| ⊳F       | unctio  | on select  |    |                 |             |                |               |       |         |
| ▲ Mair   | ntenar  | nce        |    |                 |             |                |               |       |         |
| ⊳ (      | Calibra | ation      |    |                 |             |                |               |       |         |
| ⊳ s      | Simula  | tion test  |    |                 |             |                |               |       |         |
| ⊳ s      | Service | •          |    |                 |             |                |               |       |         |
| Þŀ       | HART    | relation   |    |                 |             |                |               |       |         |
| ⊳F       | actory  | y setup    |    |                 |             |                |               |       |         |
|          |         |            |    |                 |             |                |               |       |         |
| ▲ Diag   | & Ala   | arms       |    |                 |             |                |               |       |         |
| ▶ 0      | Online  | diag. setu | р  |                 |             |                |               |       |         |
| ÞF       | PST se  | tup        |    |                 |             |                |               |       |         |
| ⊳ 2      | 25% st  | ep respons | se |                 |             |                |               |       |         |
| ⊳ ⊿      | larm    | setup      |    |                 |             |                |               |       |         |

Figure2.2.6a [Online] menu

### 3. Authority setup

#### 3.1. Operating and Setting authority from HART host controller

This device uses the "Authority (write authority)" parameter to change the authority to rewrite settings. To change the positioner settings from HART host controller, change the "Authority" parameter to "HART" to remove the write protection.

Furthermore, to control special operations such as automatic adjustment, calibration, simulation, and offline diagnosis separately from input signals from HART host controller, it is necessary to change the "Control mode" (operation authority) parameter to "HART".

| Table 3.1 List of selectable functions |                                                                                                    |               |         |  |  |  |
|----------------------------------------|----------------------------------------------------------------------------------------------------|---------------|---------|--|--|--|
| Items                                  | Description                                                                                                    | Parameter     | Default |  |  |  |
| Authority                              | Set write authority to HART communication.<br>Select HART in case in which settings should be<br>configured via not LUI but HART communication only.<br><u>Once HART is selected, only "Information" and</u><br><u>"Authority" from "TOP" menu will be able to be</u><br><u>accessed through LUI.</u><br>X If to change the setting back from HART to LUI, please<br>get permission in advance from the person responsible<br>for controlling the device via HART communication. | LCD / HART    | LCD     |  |  |  |
| Control mode                           | Set operational authority.<br>Select "HART" to execute operations from HART host<br>controller.<br>Select "4-20mA" to execute operations from input signal.                                                                                                    | 4-20 mA/ HART | 4-20 mA |  |  |  |

Note: To change Authority to "HART", the LUI (LCD) screen must be in the TOP menu, Alarm status menu, or Information menu.

#### 3.1.1. Check "Authority" and "Control mode"

MENU) Device Settings > Extended device settings > Authority setup

- ① Select [Device Settings] from the menu tab to open the [Device Settings] top menu.
- ② Click [Extended device settings] and open [Extended device settings] menu.

| 🐠 🌣 🔻 Offline 🏾 🤉                      | Device Settings 🗴 | Diagnostics | Maintenance | Online 🗴 | Pro |
|----------------------------------------|-------------------|-------------|-------------|----------|-----|
| Extended device settings               |                   |             |             |          |     |
| Summary of config. para<br>Basic setup | meter             |             |             |          |     |
| Actuator motion                        | L                 | inear       |             | ~        |     |
| A                                      |                   | See 1-      |             |          |     |

③ Select [Authority setup] menu tab.

| Extended devi      | ce settings   |                 |                |              | -            | _     |             | × |
|--------------------|---------------|-----------------|----------------|--------------|--------------|-------|-------------|---|
| * To perform devir | e tuning, 'Co | ontrol mode' s' | hould be 'HART |              |              |       |             |   |
| Authority setup    | Basic setup   | Easy tuning     | Expert tuning  | Detail setup | Custom curve | Funct | tion select | 1 |
| Authority          | 1             |                 | HART           |              |              | ~     |             |   |
| 😵 Change           |               |                 |                |              |              |       |             |   |
| Control mode       |               |                 |                |              |              |       |             |   |
| Control mode       |               |                 | 4-20mA         |              |              | ~     |             |   |
| 😵 Change           |               |                 |                |              |              |       | ļ           |   |
| L                  |               |                 |                |              |              |       |             |   |

Same menu also exist under the [Extended maintenance] menu and [Extended diagnostics menu].
 MENU) Maintenance > Extended maintenance > Authority setup
 MENU) Diagnostics > Extended diagnostics > Authority setup

#### 3.1.2. Change "Authority"

The steps to change "Authority" is shown below.

MENU) Device Settings > Extended device settings > Authority setup > Authority

① Click [Change] in the [Authority] menu group.

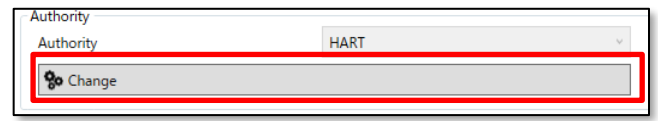

② If give authority to change configuration to the HART host controller, select "HART". If do not give authority to change configuration to the HART host controller, select "LCD". Click [Next] to configure.

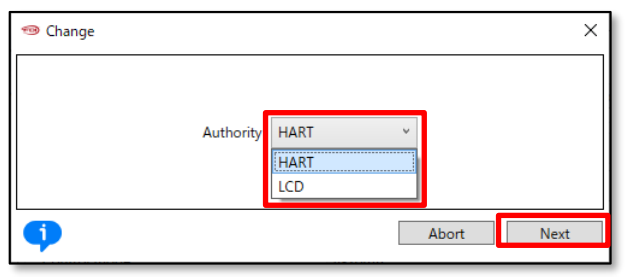

#### 3.1.3. Change "Control mode"

To change "**Control mode**" is shown below. <u>X</u> In order to change "**Control mode**", the "**Authority**" setting must be "HART".

MENU) Device Settings > Extended device settings > Authority setup > Control mode

① Click [Change] in the [Control mode] menu group.

| Control mode |      |   |
|--------------|------|---|
| Control mode | HART | Ŷ |
|              |      |   |
| So Change    |      |   |

② If give operational authority to the HART host controller, select "HART". If do not give operational authority to the HART host controller, select "4-20mA". Click [Next] to configure.

| 🐵 Change     | ×                          |
|--------------|----------------------------|
| Control mode | 4-20mA v<br>4-20mA<br>HART |
| •            | Abort Next                 |

### 4. Process Variables

This menu offers to display the process variables and other basic information, and to control setpoints.

MENU) Process Variables

Select [Process Variables] from the menu tab to open the [Process Variables] top menu.

| 👆 🗘 🔻 Offline | 9 | Device Settings | Diagnostics | Maintenance | Online | Process Variables |
|---------------|---|-----------------|-------------|-------------|--------|-------------------|
|               |   |                 |             |             |        |                   |

#### This menu offers to confirm the following information. Monitor, Trend, Manual input, Device Information and Alarm information.

| Monitor                                                                                                    |                                            |                                      |  |
|----------------------------------------------------------------------------------------------------|--------------------------------------------|--------------------------------------|--|
| Set point                                                                                                    | 50.0                                       | %                                    |  |
| Position                                                                                                    | 0.1                                        | %                                    |  |
| Input                                                                                                    | 50.0                                       | %                                    |  |
| Loop Current                                                                                                    | 12.004                                     | mA                                   |  |
| Temperature                                                                                                    | 22                                         | °C                                   |  |
| Detail                                                                                                    |                                            |                                      |  |
| Trend                                                                                                    |                                            |                                      |  |
| Trend                                                                                                    |                                            |                                      |  |
| Manual setpoint                                                                                                    |                                            |                                      |  |
| Manual setpoint                                                                                                    |                                            |                                      |  |
| Device information                                                                                                    |                                            |                                      |  |
| Device information                                                                                                    |                                            | 0000000                              |  |
| Senar No.                                                                                                    |                                            | 0000000                              |  |
| Tag ????????                                                                                                    |                                            |                                      |  |
| -                                                                                                    |                                            |                                      |  |
| HART device information                                                                                                    |                                            |                                      |  |
| HART device information                                                                                                    |                                            |                                      |  |
| ART device information                                                                                                    |                                            |                                      |  |
| Alarm - EEPROM failure                                                                                                    | Good                                       | ~                                    |  |
| Alarm<br>EEPROM failure<br>Position sensor failure                                                                                                    | Good                                       | ~                                    |  |
| Alarm EEPROM failure Position sensor failure Input signal alarm                                                                                                    | Good<br>Good<br>OK                         |                                      |  |
| Alarm<br>EEPROM failure<br>Position sensor failure<br>Input signal alarm<br>Position alarm                                                                                          | Good<br>Good<br>OK<br>OK                   |                                      |  |
| Alarm Alarm EEPROM failure Position sensor failure Input signal alarm Position alarm Deviation alarm                                                                                | Good<br>Good<br>OK<br>OK<br>OK             | ·<br>·<br>·<br>·                     |  |
| Alarm<br>EEPROM failure<br>Position sensor failure<br>Input signal alarm<br>Position alarm<br>Deviation alarm<br>Temperature alarm                                                  | Good<br>Good<br>OK<br>OK<br>OK             |                                      |  |
| Alarm<br>EEPROM failure<br>Position sensor failure<br>Input signal alarm<br>Position alarm<br>Deviation alarm<br>Temperature alarm<br>IP deviation alarm                            | Good<br>Good<br>OK<br>OK<br>OK<br>OK<br>OK | ><br>><br>><br>><br>><br>><br>><br>> |  |
| Alarm EEPROM failure Position sensor failure Input signal alarm Position alarm Deviation alarm Temperature alarm IP deviation alarm                                                 | Good<br>Good<br>OK<br>OK<br>OK<br>OK       |                                      |  |
| Alarm EEPROM failure Position sensor failure Input signal alarm Position alarm Deviation alarm IP deviation alarm IP deviation alarm PST alarm PST stroke alarm                     | Good<br>Good<br>OK<br>OK<br>OK<br>OK<br>OK |                                      |  |
| Alarm EEPROM failure Position sensor failure Input signal alarm Position alarm Deviation alarm Temperature alarm IP deviation alarm PST alarm PST stroke alarm PST incomplete alarm | Good<br>Good<br>OK<br>OK<br>OK<br>OK<br>OK |                                      |  |

#### 4.1. Monitor

Monitor the following measured value.

Displayed items are as follows:

[Monitor]

| Setpoint    | : Set point      | Input 🔆      | : Percentage of input signal |
|-------------|------------------|--------------|------------------------------|
| Position    | : Valve position | Loop current | : Input current              |
| Temperature | : Temperature    |              |                              |

% When split range is set, the value displayed in "Input" differs from the actual valve opening.

#### To view other items, do the following:

① Click [Detail] in the [Monitor] menu group.

| Monitor      |        |    |  |  |  |
|--------------|--------|----|--|--|--|
| Set point    | 50.0   | %  |  |  |  |
| Position     | 0.1    | %  |  |  |  |
| Input        | 50.0   | %  |  |  |  |
| Loop Current | 12.005 | mA |  |  |  |
| Temperature  | 22     | °C |  |  |  |
| Detail       |        |    |  |  |  |
| ·            |        |    |  |  |  |

#### ② Open another window.

| Status<br>Authority | LCD v     |
|---------------------|-----------|
| Mode                | 4-20mA ~  |
| Control mode        | 4-20mA ~  |
| Input/posi etc      |           |
| Loop Current        | 12.005 mA |
| Set point           | 50.0 %    |
| Position            | 0.1 %     |
| IP signal           | 75.5 %    |
| Deviation           | 49.9 %    |
| Temperature         | 22 °C     |

#### Displayed items are as follows:

| [Status]         |                        |              |                         |
|------------------|------------------------|--------------|-------------------------|
| Authority        | : Write authority      | Control mode | : Operational authority |
| Mode             | : Special control mode |              |                         |
| [Input/posi etc] |                        |              |                         |
| Loop current     | : Input current        | IP signal    | : IP signal current     |
| Set point        | : Setpoint             | Deviation    | : Deviation             |
| Position         | : Valve position       | Temperature  | : Temperature           |

#### 4.2. Trend

This menu offers to confirm status of positioner such as input signal current, set point, valve position, temperature.

MENU) Process Variables > Trend

① Click [Trend] in the [Trend] menu group.

| Γ | Trend |  |
|---|-------|--|
|   | Trend |  |
| Ľ |       |  |

2 Trend graph is displayed.

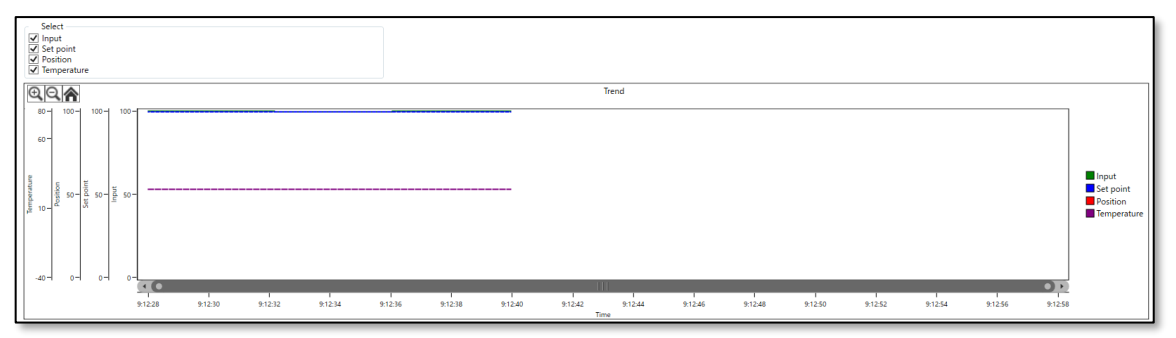

Display items are as follows:

| input /it   | . Fercentage of input signal | Position    | : valve position |
|-------------|------------------------------|-------------|------------------|
| Set point : | : Setpoint                   | Temperature | : Temperature    |

% When split range is set, the value displayed in "Input" differs from the actual valve opening.

#### 4.3. Manual setpoint

This menu offers the ability to control setpoint from the HART host controller.

Caution

To activate this function, "Authority" must be "HART".

MENU) Process Variables > Manual setpoint

#### ① Click [Manual setpoint] in the [Manual setpoint] group menu.

Manual setpoint Manual setpoint

#### 1) Enable manual setpoint

The steps for specifying setpoint from the HART host controller is shown below.

① Click [Manual setpoint on].

| 🐵 Manual setpoint     |          | _ | $\Box$ $\times$ |
|-----------------------|----------|---|-----------------|
| Control mode          | HART     | 9 | ^               |
| Set point             | 100.0 %  |   | _               |
| 😵 Manual setpoint on  |          |   | ]               |
| 😵 Manual setpoint off |          |   |                 |
| <                     |          |   | >               |
|                       | OK Apply |   | Cancel          |
|                       |          |   |                 |

2 Enter the setpoint value in the "Manual setpoint" field and click [Next].

| <sup>ᡂ</sup> Manual setpoint on    |         | ×    |
|------------------------------------|---------|------|
| Set value to move (0.0-100.0)[%] = | 100.0 % |      |
| <b>(</b> )                         | Abort   | Next |

#### 2) Disable manual setpoint

To return device control to "Input signal", perform the following operations.

① Click [Manual setpoint off].

| 🐵 Manual setpoint     |          | _ |        |
|-----------------------|----------|---|--------|
| Control mode          | HART     | U |        |
| Set point             | 100.0 %  |   |        |
| 🗫 Manual setpoint on  |          |   |        |
| 😵 Manual setpoint off |          |   |        |
| <                     | ОК Аррју |   | Cancel |
|                       |          |   |        |

#### 4.4. Device information

This menu displays device information for the positioner.

Displayed items are as follows:

| Serial No. | : Serial number | Tag | : Tag number |  |
|------------|-----------------|-----|--------------|--|
|            |                 |     |              |  |

To view detailed information, perform the following operations.

① Click [Device information] in the [HART device information] menu group.

| Device information<br>Serial No. | 0000000  |
|----------------------------------|----------|
| Tag                              | ???????? |
| HART device information          |          |

#### ② Open the detailed information menu.

| Manufacturer          | KOSO                                |
|-----------------------|-------------------------------------|
| Device Type           | KGP2000 ~                           |
| Device Identifier     | 0                                   |
| Tag                   | 11771777                            |
| Long Tag              | 11771777777777777777777777777777777 |
| Descriptor            | 1177177777777777                    |
| Date                  | 2015/01/06                          |
| Message               | 11771777777777777777777777777777777 |
| Final Assembly Number | 0                                   |

Displayed items are as follows:

| Manufacturer      | : Manufacturer      | Descriptor            | : Descriptor            |
|-------------------|---------------------|-----------------------|-------------------------|
| Device Type       | : Model             | Date                  | : Date                  |
| Device Identifier | : Device Identifier | Message               | : Message               |
| Тад               | : Tag number        | Final Assembly Number | : Final Assembly Number |
| Long Tag          | : Long Tag number   |                       |                         |

#### 4.5. Alarm, PST alarm

This menu displays alarm information of the positioner.

| Alarm                   |        |  |  |
|-------------------------|--------|--|--|
| EEPROM failure          | Good ~ |  |  |
| Position sensor failure | Good ~ |  |  |
| Input signal alarm      | ОК ~   |  |  |
| Position alarm          | ОК     |  |  |
| Deviation alarm         | ОК     |  |  |
| Temperature alarm       | ОК ~   |  |  |
| IP deviation alarm      | ОК     |  |  |
| CPST alarm              |        |  |  |
| PST stroke alarm        | ОК     |  |  |
| PST incomplete alarm    | ОК     |  |  |
|                         |        |  |  |

#### Displayed items are as follows:

| [Alarm]                               |                           |                      |                        |
|---------------------------------------|---------------------------|----------------------|------------------------|
| EEPROM failure                        | : Memory failure          | Deviation alarm      | : Deviation alarm      |
| Position sensor failure               | : Position sensor failure | Temperature alarm    | : Temperature alarm    |
| Input signal alarm                    | : Input signal alarm      | IP deviation alarm   | : IP deviation alarm   |
| Position alarm : Valve position alarm |                           |                      |                        |
| [PST alarm]                           |                           | _                    |                        |
| PST stroke alarm                      | : PST stroke alarm        | PST incomplete alarm | : PST incomplete alarm |

### 5. Device Settings

This menu offers the setup of the essential items and the detailed items required for control with the positioner.

|    | Caution                               |                 |
|----|---------------------------------------|-----------------|
| ۶  | To change the settings, "Authority" m | iust be "HART". |
| ME | NU) Device Settings                   |                 |

1 Select [Device Settings] from the menu tab to open the [Device Settings] top menu.

Displays an overview of the current device settings.

| ummary of config. parameter — |          |   |                              |         |      |
|-------------------------------|----------|---|------------------------------|---------|------|
| Basic setup                   |          |   | Detail setup                 |         |      |
| Actuator motion               | Linear   | ~ | Cutoff/Limit 0% side         | Cutoff  | ~    |
| Actuator type                 | Single   | ~ | Cutoff/Limit 0% side value   | 0.5 %   |      |
| Valve action                  | ATO      | 2 | Cutoff/Limit 100% side       | Disable | v    |
| Packing friction              | Low      | 2 | Cutoff/Limit 100% side value | 99.5 %  |      |
| Booster option                | Disable  | 2 | Dead band flag               | Disable | v    |
| Booster type                  | Large    | 2 | Dead band value              | 0.3 %   |      |
| Set point dir.                | Normal   | 2 | Transfer function            | Linear  | v    |
| Posi. transmit. dir.          | Normal   | 2 | Input damper flag            | Disable | v    |
| Easy/Expert tuning            |          |   | Input damper factor          | 1       | 00.0 |
| Rank                          | XS       | 9 | Range ability                |         | 1    |
| Response tuning               | 0 Normal | 2 | Split range 0%               | 4.0 mA  |      |
|                               |          |   | Split range 100%             | 20.0 mA |      |
|                               |          |   | PT burnout dir.              | Low     | ~    |
|                               |          |   | AT span limit                | 105 %   |      |

| Display items are as fol | lows:                                          |                            |                                     |
|--------------------------|------------------------------------------------|----------------------------|-------------------------------------|
| [Summary of config. pa   | rameters]                                      |                            |                                     |
| [Basic setup]            |                                                |                            |                                     |
| Actuator motion          | : Stem motion type                             | Actuator type              | : Acting type                       |
| Valve action             | : Direction of a valve<br>when Pout1 is output | Packing friction           | : Packing material                  |
| Booster option           | : Booster option<br>enable/disable             | Booster type               | : Booster type                      |
| Set point dir.           | : Setpoint direction                           | Posi. transmit. dir.       | : Position transmitter<br>direction |
| [Easy/Expert tuning]     |                                                |                            |                                     |
| Rank                     | : Rank of the PID<br>parameter                 | Response tuning            | : Response tuning                   |
| [Detail setup]           |                                                |                            |                                     |
| Cutoff/Limit 0%<br>side  | : Cutoff/Limit 0% side<br>enable/disable       | Cutoff/Limit 0% side value | : Cutoff/Limit 0% side<br>value     |

KOSO ~ The Most Cost Effective, Creative Valve Solutions ~

| Cutoff/Limit 100%   | : Cutoff/Limit 100% side   | Cutoff/Limit 100% | : Cutoff/Limit 100% side |
|---------------------|----------------------------|-------------------|--------------------------|
| side                | enable/disable             | side value        | value                    |
| Dead bang flag      | : Deadband enable/disable  | Dead band value   | : Deadband value         |
| Transfer function   | : Transfer function        | Input damper flag | : Input dumper           |
|                     |                            |                   | enable/disable           |
| Input damper factor | : Input damper factor      | Range ability     | : Range ability          |
| Split range 0%      | : Split range 0% side      | Split range 100%  | : Split range 100% side  |
| PT burnout dir.     | : Burnout direction of the | AT span limit     | : Autotune span limit    |
|                     | Position transmitter       |                   | value                    |

#### 5.1. Extended device settings

This menu is an extended menu for basic settings, tuning, detailed settings, and function settings for controlling the positioner.

| MENU) | Device | Settinas > | Extended  | device | settinas |
|-------|--------|------------|-----------|--------|----------|
|       | Dence  | Settings   | Enternaca | actice | secongs  |

#### ① Click [Extended device settings] in the [Device Settings] top menu.

| Extended device settings                        |          |   |                              |         |       |
|-------------------------------------------------|----------|---|------------------------------|---------|-------|
| Summary of config. parameter —<br>Basic setup — |          |   | Detail setup                 |         |       |
| Actuator motion                                 | Linear   | 2 | Cutoff/Limit 0% side         | Cutoff  | ~     |
| Actuator type                                   | Single   | 2 | Cutoff/Limit 0% side value   | 0.5 %   |       |
| Valve action                                    | ATO      | 2 | Cutoff/Limit 100% side       | Disable | U     |
| Packing friction                                | Low      | 2 | Cutoff/Limit 100% side value | 99.5 %  |       |
| Booster option                                  | Disable  | ~ | Dead band flag               | Disable | U     |
| Booster type                                    | Large    | 2 | Dead band value              | 0.3 %   |       |
| Set point dir.                                  | Normal   | ~ | Transfer function            | Linear  | ~     |
| Posi. transmit. dir.                            | Normal   | 2 | Input damper flag            | Disable | ~     |
| Easy/Expert tuning                              |          |   | Input damper factor          |         | 100.0 |
| Rank                                            | XS       | 2 | Range ability                |         | 1     |
| Response tuning                                 | 0 Normal | 2 | Split range 0%               | 4.0 mA  |       |
|                                                 |          |   | Split range 100%             | 20.0 mA |       |
|                                                 |          |   | PT burnout dir.              | Low     | ~     |
|                                                 |          |   | AT span limit                | 105 %   |       |
|                                                 |          |   |                              |         |       |

② Open the [Extended device settings] menu.

| io perioriti della | ce tuning, Co | introl mode si | nould be HARI |              |              |              |     |
|--------------------|---------------|----------------|---------------|--------------|--------------|--------------|-----|
| Authority setup    | Basic setup   | Easy tuning    | Expert tuning | Detail setup | Custom curve | Function sel | ect |
| Authority          |               |                |               |              |              |              |     |
| Authority          |               |                | HART          |              |              | $\sim$       |     |
|                    |               |                |               |              |              |              |     |
| So Change          |               |                |               |              |              |              |     |
|                    |               |                |               |              |              |              |     |
|                    |               |                |               |              |              |              |     |
| Control mode       |               |                |               |              |              |              |     |

KOSO ~ The Most Cost Effective, Creative Valve Solutions ~

| Menu items are as follows: |                          |
|----------------------------|--------------------------|
| (1) Authority setup        | See 3. Authority setup   |
| (2) Basic setup            | See 5.2. Basic setup     |
| (3) Easy tuning            | See 5.3. Easy tuning     |
| (4) Expert tuning          | See 5.4. Expert tuning   |
| (5) Detail setup           | See 5.5. Detail setup    |
| (6) Custom curve           | See 5.6. Custom curve    |
| (7) Function select        | See 5.7. Function select |

Click on the tab to open each menu.

#### 5.2. Basic setup

Select essential parameters necessary for the control of the positioner.

#### <u>\* Perform basic setup surely before performing the following setup (easy tuning) in next section.</u>

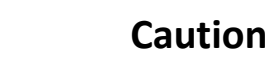

To change the settings, "Authority" must be "HART".

#### Setup items are as follows:

| Actuator motion      | : Stem motion type                     | Actuator type    | : Acting type        |
|----------------------|----------------------------------------|------------------|----------------------|
| Valve action         | : Valve direction                      | Packing friction | : Packing material   |
| Booster option       | : Booster option                       | Set point dir.   | : Setpoint direction |
| Posi. transmit. dir. | : Direction of Position<br>transmitter |                  |                      |

⅔ For details on each item, refer to the KGP2000 instruction manual.

#### MENU) Device Settings > Extended device settings > Basic setup

#### ① Select the [Basic setup] tab in the [Extended device settings] menu to open the [Basic setup] menu.

|                                       |                                                                                            |                                                                                                    | - 0                                                                                                    |
|---------------------------------------|--------------------------------------------------------------------------------------------|----------------------------------------------------------------------------------------------------|----------------------------------------------------------------------------------------------------|
| I mode' should be 'HART'              |                                                                                            |                                                                                                    |                                                                                                    |
| y tuning Expert tuning Detail setup C | ustom curve Function select                                                                |                                                                                                    |                                                                                                    |
|                                       | Booster option                                                                             |                                                                                                    |                                                                                                    |
| Linear                                | <ul> <li>Booster option</li> </ul>                                                         | Disable                                                                                                    |                                                                                                    |
|                                       | Booster type                                                                               | Large                                                                                                    |                                                                                                    |
|                                       | 🗫 Change                                                                                   |                                                                                                    |                                                                                                    |
| Single                                | Set point dir.                                                                             |                                                                                                    |                                                                                                    |
|                                       | Set point dir.                                                                             | Normal                                                                                                    |                                                                                                    |
|                                       | 🗫 Change                                                                                   |                                                                                                    |                                                                                                    |
| ATC                                   | Posi. transmit. dir.                                                                       |                                                                                                    |                                                                                                    |
|                                       | Posi. transmit. dir.                                                                       | Normal                                                                                                    |                                                                                                    |
|                                       | 🗫 Change                                                                                   |                                                                                                    |                                                                                                    |
| Low                                   | ~                                                                                          |                                                                                                    |                                                                                                    |
|                                       |                                                                                            |                                                                                                    |                                                                                                    |
|                                       |                                                                                            |                                                                                                    |                                                                                                    |
|                                       |                                                                                            |                                                                                                    | Close                                                                                                    |
|                                       |                                                                                            |                                                                                                    | Clos                                                                                                    |
|                                       | I mode' should be 'HART'<br>y tuning Expert tuning Detail setup C<br>Linear Single ATC Low | I mode' should be 'HART'<br>y tuning Expert tuning Detail setup Custom curve Function select<br>Linear<br>Single<br>Single<br>ATC<br>Low<br>Low<br>Change<br>Posi. transmit. dir.<br>Posi. transmit. dir.<br>Posi. transmit. dir.<br>Posi. transmit. dir.<br>Posi. transmit. dir.<br>Posi. transmit. dir. | I mode' should be 'HART'<br>y tuning Expert tuning Detail setup Custom curve Function select<br>Linear Booster option Disable<br>Booster option Disable<br>Booster type Large<br>Booster type Change<br>Set point dir. Normal<br>Set point dir. Normal<br>Posi. transmit. dir. Normal<br>Low Posi. transmit. dir. Normal<br>Com Vertication Select |

Click [Change] within each menu group to change the current settings.

KOSO ~ The Most Cost Effective, Creative Valve Solutions ~

#### 5.3. Easy tuning

Easy tuning is the setup to ensure that the positioner is operated smoothly relative to the actuator on which the positioner is mounted. It is possible to perform easily zero/span adjustments of a control valve, selection of suitable PID parameters, setting of other parameters necessary to control.

Caution
 HART communication takes more time than operating the device's LUI, so be sure to check that the operation is complete.

Before performing Full autotune, Position setup, and Auto span, set the "Control mode" to "HART".

Note

Before performing operation of this section, all parameters of basic setup described in **5.2 Basic setup** must be configured. If wrong parameters were configured, it is possible to choose unsuitable PID parameters.

#### MENU) Device Settings > Extended device settings > Easy tuning

① Click [Easy tuning] tab in the [Extended device settings] and open the [Easy tuning] menu.

| Extended device settings                      |                                        |       | -                                                 |        | $\times$ |
|-----------------------------------------------|----------------------------------------|-------|---------------------------------------------------|--------|----------|
| * To perform device tuning, 'Control mode' sl | hould be 'HART'                        |       |                                                   |        | ~        |
| Authority setup Basic setup Easy tuning       | xpert tuning Detail setup Custom curve | Funct | ion select                                        |        |          |
| - Autotune status                             | <b>_</b>                               |       | Position setup                                    |        |          |
| Autotune status                               | No autotune                            | ~     | Manual span                                       |        | וה       |
| Autotune result                               | Completed OK!                          | ~     | So 0% position adjust                             |        | 1        |
| - Full autotune                               |                                        |       | So 100% position adjust                           |        |          |
| So Full autotune                              |                                        |       | Auto span                                         |        |          |
| So Abort autotune                             |                                        |       | 😵 Span autotune                                   |        |          |
|                                               |                                        |       | 😵 Abort autotune                                  |        |          |
| Tuning result                                 |                                        | _     |                                                   |        | 5        |
| Tuning result                                 |                                        |       | Position                                          |        | Ξ.       |
| Response tuning<br>Response tuning            | 0 Normal                               | >     | 40 50 60<br>30 70<br>20 80 -<br>10 90<br>0 55 100 | Positi | ion      |
|                                               |                                        |       |                                                   |        |          |

#### 5.3.1. Full autotune

While performing a sequence of operations, it configures automatically settings such as detection and calibration of zero · span, selection of suitable PID parameters to apply the control, detection and calibration of IP signal current bias.

#### Note

The configuration time varies with actuator size.

#### 5.3.1.1. Execute full autotune

#### MENU) Device Settings > Extended device settings > Easy tuning > Full autotune

① Click [Full autotune] in the [Full autotune] menu group.

X Click [Abort autotune] to cancel full autotune.

| 🐵 Extended dev    | ice settings   |                |                |              |              |                 |               |          |          |      | _ |         | ×  |
|-------------------|----------------|----------------|----------------|--------------|--------------|-----------------|---------------|----------|----------|------|---|---------|----|
| * To perform devi | ce tuning, 'Co | ontrol mode' s | hould be 'HART |              |              |                 |               |          |          |      |   |         | ^  |
| Authority setup   | Basic setup    | Easy tuning    | Expert tuning  | Detail setup | Custom curve | Function select |               |          |          |      |   |         |    |
| -Autotune statu   | 5              |                |                |              |              | Positio         | on setup      |          |          |      |   |         |    |
| Autotune statu    | 5              |                | No autotune    |              |              | Mar             | ual span      |          |          |      |   |         |    |
| Autotune result   | t              |                | Completed (    | DK!          |              | ~               | 0% position a | adjust   |          | <br> |   |         |    |
| Full autotune     |                |                |                |              |              |                 | 100% positio  | n adjust |          |      |   |         |    |
| 😵 Full autotu     | ne             |                |                |              |              | Auto            | span          |          |          |      |   |         |    |
| So Abort auto     | tune           |                |                |              |              | 80              | Span autotur  | ne       |          |      |   |         |    |
|                   |                |                |                |              |              | <b>%</b>        | Abort autotu  | ne       |          |      |   |         |    |
| Tuning result     |                |                |                |              |              |                 |               |          |          |      |   |         |    |
| Tuning result     |                |                |                |              |              |                 | P             | osition  |          |      |   |         | ٦. |
| Response tunin    | 9              |                |                |              |              |                 | 1111          | 1111     |          |      |   |         |    |
| Response tunin    | 9              |                | 0 Normal       |              |              | >               | 40            | 5D 60    | (*)}     |      |   |         |    |
| 😵 Change          |                |                |                |              |              |                 | 30<br>20      |          | 70<br>80 |      |   | Positio | on |

#### 2 Confirm the message and click [Next].

| 🐵 Full autotune |                                      | × |
|-----------------|--------------------------------------|---|
|                 | You are about to start Full autotune |   |
| •               | Abort Nex                            | - |

#### ③ Wait until "Autotune status" field becomes "Complete autotune".

| Autotune status<br>Autotune status | Complete autotune |
|------------------------------------|-------------------|
| Autotune result                    | Completed OK!     |
| Full autotune<br>Full autotune     |                   |

% If a problem occurs during the operation, an error message will be displayed in the "Autotune result" field and operation will be stopped. For error details, refer to **Appendix B. Error Messages**.

#### 5.3.1.2. Display full autotune result

#### MENU) Device Settings > Extended device settings > Easy tuning > Tuning result

#### ① Click [Tuning result] in the [Tuning result] menu group and display the autotune result.

| Extended devi     | ce settings   |                 |                 |              |              |                | -                    | - 🗆   | ×           |
|-------------------|---------------|-----------------|-----------------|--------------|--------------|----------------|----------------------|-------|-------------|
| * To perform devi | e tuning, 'Co | ontrol mode' sl | hould be 'HART' |              |              |                |                      |       |             |
| Authority setup   | Basic setup   | Easy tuning     | Expert tuning   | Detail setup | Custom curve | Function selec |                      |       |             |
| Autotune status   |               |                 |                 |              |              | Posit          | n setup              |       |             |
| Autotune status   | ;             |                 | No autotune     |              |              | ~ Ma           | ual span             |       | <u>,   </u> |
| Autotune result   |               |                 | Completed (     | DK!          |              | ~              | 0% position adjust   |       |             |
|                   |               |                 |                 |              |              | 0              | 100% position adjust |       |             |
| Full autotune     |               |                 |                 |              |              |                |                      |       |             |
| So Full autotu    | ne            |                 |                 |              |              | Au             | span                 |       | <u>-</u>    |
| So Abort auto     | tune          |                 |                 |              |              | 9              | Span autotune        |       |             |
| •                 |               |                 |                 |              |              | 9              | Abort autotune       |       |             |
| Tuning result —   |               |                 |                 |              |              |                |                      |       | -           |
| Tuning result     |               |                 |                 |              |              |                | Position             |       | 5           |
| Response tunin    | 9             |                 |                 |              |              | _              | ATT TOTAL            |       |             |
| Response tunin    | 9             |                 | 0 Normal        |              |              | ~              | 40 SD 60             |       |             |
| So Change         |               |                 |                 |              |              |                | 30 70                |       |             |
|                   |               |                 |                 |              |              |                | 20 6 80              | Posit | ion         |

- 2 Click [Update tuning result] to update to the latest information.
- ③ Click [OK] to close the menu.

| 🐵 Tuning result        | – <u> </u>      |
|------------------------|-----------------|
| 😵 Update tuning result | ^               |
| Rank                   | ×S ~            |
| Stroke sp. (Air-In)    | 440 ms          |
| Stroke sp. (Air-Out)   | 580 ms          |
| Bias value             | 50.2 %          |
| IP signal              | 0.0 %           |
| <                      | ↓<br>           |
|                        | OK Apply Cancel |
|                        |                 |

#### 5.3.2. Position setup

Only zero/span settings can be performed independently, independent of full autotune. There are two different ways of Zero/span settings whether to specify Zero/span manually or to determine these automatically.

#### 5.3.2.1. Manual calibration of Zero/span point

Only the zero point and span point of the control valve are set manually.

MENU) Device Settings > Extended device settings > Easy tuning > Position setup > Manual span > 0% or 100% position adjust

#### ① Click [0% position adjust] or [100% position adjust] in the [Manual span] menu group.

| * Extended device settings                                                                       | ×     |
|--------------------------------------------------------------------------------------------------|-------|
| * To perform device tuning, 'Control mode' should be 'HART'                                      | ^     |
| Authority setup Basic setup Easy tuning Expert tuning Detail setup Custom curve Function select  |       |
| Autotune status                                                                                  |       |
| Autotune status No autotune 🗸 Manual span                                                        |       |
| Autotune result Completed OK! Completed OK!                                                      |       |
| Full autotune                                                                                    |       |
| See Full autotune Auto span                                                                      | <br>a |
| So Abort autotune         So Span autotune           So Abort autotune         So Abort autotune |       |

② Select the amount of adjustment per button click in the "Adjust value" field.

| 🐵 0% position adjust               | ×                               |
|------------------------------------|---------------------------------|
| Position                           | 10.2 %                          |
| Adjust value (0.1-15.0)[%]         | 0.1% ~                          |
| Adjust span 0% point               | 0.1%                            |
| 1) Set adjust value                | 0.5%                            |
| 2) Adjust and Set by buttons below | 1.0%                            |
| 3) Push OK to set                  | 5.0%                            |
| . <                                | 10.0%                           |
|                                    | 15.0%<br>Abot OK(cot) Meve Meve |

③ Click [Move-] or [Move +] and adjust individually the value of each position in 0% and 100% of the valve travel.

④ After adjustment, click [OK(set)] to configure the 0% or 100% valve opening position.

| 🐵 0% position adjust               |       |      |         |      |        |      | × |
|------------------------------------|-------|------|---------|------|--------|------|---|
| Position                           |       |      |         | 10.2 | 2 %    |      | ^ |
| Adjust value (0.1-15.0)[%]         |       | 0.1% |         |      |        | v    |   |
| Adjust span 0% point               |       |      |         |      |        |      |   |
| 1) Set adjust value                |       |      |         |      |        |      |   |
| 2) Adjust and Set by buttons below |       |      |         |      |        |      |   |
| 3) Push OK to set                  |       |      |         |      |        |      |   |
| <                                  |       |      |         |      |        |      | > |
| •                                  | Abort |      | OK(set) |      | Move - | Move | + |

#### 5.3.2.2. Auto calibration of Zero/span point

Only the zero point and span point of the control valve are set automatically.

MENU) Device Settings > Extended device settings > Easy tuning > Position setup > Auto span > Span autotune

- ① Click [Span Autotune] in the [Auto span] menu group.
- ☆ Click [Abort autotune] to cancel Span autotune.

| Extended devi       | ce settings   |                 |                 |              |              |          |            |                             |           |          |      | -    |        | Х  |
|---------------------|---------------|-----------------|-----------------|--------------|--------------|----------|------------|-----------------------------|-----------|----------|------|------|--------|----|
| * To perform device | e tuning, 'Co | ontrol mode' sl | nould be 'HART' |              |              |          |            |                             |           |          |      |      |        | ~  |
| Authority setup     | Basic setup   | Easy tuning     | Expert tuning   | Detail setup | Custom curve | Function | n select   |                             |           |          |      |      |        |    |
| -Autotune status    |               |                 |                 |              |              |          | Positio    | n setup                     |           |          |      |      |        |    |
| Autotune status     | ;             |                 | No autotune     |              |              | $\sim$   | Manu       | ual span                    |           |          |      |      |        |    |
| Autotune result     |               |                 | Completed (     | DK!          |              | >        | <b>9</b> 0 | 0% position                 | adjust    |          | <br> | <br> |        |    |
| Full autotune       |               |                 |                 |              |              |          | - 24       | 100% positio                | on aujust |          |      |      |        |    |
| Se Full autotu      | ne            |                 |                 |              |              |          | Auto       | span                        |           |          |      |      |        |    |
| <b>%</b> Abort auto | tune          |                 |                 |              |              |          | <b>6</b> 0 | Span autotu<br>Abort autotu | ine       |          | <br> | <br> |        | ш  |
| Tuning result       |               |                 |                 |              |              |          |            |                             |           |          |      |      |        | J  |
| Tuning result       |               |                 |                 |              |              |          |            | I                           | Position  |          |      |      |        |    |
| Response tuning     | 9             |                 |                 |              |              |          |            | 11                          | 1111      | 1        |      |      |        |    |
| Response tunin      | 9             |                 | 0 Normal        |              |              | ~        |            | 40                          | 3D 6      | i0 · ·   |      |      |        |    |
| 🔅 Change            |               |                 |                 |              |              |          |            | 30<br>20                    |           | 70<br>80 |      |      | Positi | on |

#### 2 Confirm the message and click [Next].

| 🐵 Span autotune |                                      | × |
|-----------------|--------------------------------------|---|
|                 | You are about to start Span autotune |   |
| •               | Abort                                | t |

③ Wait until "Autotune status" field becomes "Complete autotune".

| Autotune status                                        | Complete autotune |
|--------------------------------------------------------|-------------------|
| Autotune result                                        | Completed OK!     |
| Full autotune<br>So Full autotune<br>So Abort autotune |                   |

% If a problem occurs during the operation, an error message will be displayed in the "Autotune result" field and operation will be stopped. For error details, refer to **Appendix B. Error Messages.** 

#### 5.3.3. Response tuning

This operation is used to perform an additional fine adjustment relevant to the control response after performing PID tuning.

MENU) Device Settings > Extended device settings > Easy tuning > Response tuning

① Click [Change] int the [Response tuning] menu group.

| Tuning result   |              | Position                                                                                                    |
|-----------------|--------------|----------------------------------------------------------------------------------------------------|
| Response tuning |              | ATT THE REAL OF THE REAL OF TH |
| Response tuning | 0 Normal 🗸 🗸 | 40 50 60                                                                                                    |
| 😓 Change        |              | 30 70 Position                                                                                                    |
|                 |              |                                                                                                    |

② Select level of "Response tuning" and Click [Next] to configure.

| 🐵 Change                                 |                                                                      | × |
|------------------------------------------|----------------------------------------------------------------------|---|
| Response tuning value<br>Response tuning | 0 Normal                                                             | Ŷ |
| •                                        | -7 More stable<br>-6 More stable<br>-5 More stable<br>-4 More stable | ^ |

A. In case the higher response sensitivity is desired,

i.e., you wish to reduce response time by making the response quicker,

Select "+ More aggressive" and the most suitable stage among nine stages ( $+1 \sim +9$ ). The response sensitivity increases in proportion to number of the stage.

B. In case the lower motion sensitivity is desired,

i.e., you wish to decrease the overshoot by making the response slower,

Select "- More stable" and the most suitable stage among nine stages (-1  $\sim$ -9). The response sensitivity decreases in proportion to number of the stage.

C. In case of restoring the response to original settings,

Select "0 Normal".

#### 5.4. Expert tuning

Use this setting in case in which the desired response has not been achieved through easy tuning. More suitable control parameters are configured according to each actuator by tuning individually parameters necessary to control the response.

### Caution

- HART communication takes more time than operating the device's LUI, so be sure to check that the operation is complete.
- Before performing IP signal current bias (Auto), set the "Control mode" to "HART".

MENU) Device Settings > Extended device settings > Expert tuning

① Click [Expert tuning] menu tab in the [Extended device settings] menu and open the [Expert tuning] menu.

| 100 Extended device settings                                                                    | _ | × |
|-------------------------------------------------------------------------------------------------|---|---|
| * To perform device tuning, 'Control mode' should be 'HART'                                     |   |   |
| Authority setup Basic setup Easy tuning Expert tuning Detail setup Custom curve Function select |   |   |
| PID parameter set                                                                               |   |   |
| Rank XS ··· Auto bias and rank                                                                  |   |   |
| Se Change Auto bias                                                                             |   |   |
| PID custom setup Manual bias                                                                    |   |   |
| PID custom setup                                                                                |   |   |
|                                                                                                 |   |   |

#### 5.4.1. Preset setting for PID parameter

It is possible to select preset values prepared previously as PID parameter sets inside the device.

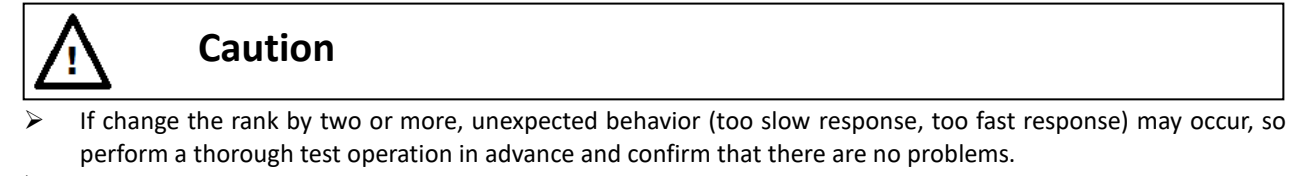

In general, lowering the proportional gain takes longer to start moving and delays reaching the target opening.
 On the other hand, increasing the proportional gain causes instability and hunting.

MENU) Device Settings > Extended device settings > Expert tuning > PID parameter set

The steps for change the rank of PID parameter set are as follows.

① Click [Change] in the [PID parameter set] menu group.

| ſ | Extended devi                     | ce settings   |                |                |              |              |         |           |                 | - | × |
|---|-----------------------------------|---------------|----------------|----------------|--------------|--------------|---------|-----------|-----------------|---|---|
|   | * To perform devic                | e tuning, 'Co | ntrol mode' si | hould be 'HART |              |              |         |           |                 |   |   |
|   | Authority setup                   | Basic setup   | Easy tuning    | Expert tuning  | Detail setup | Custom curve | Functio | on select | t               |   |   |
|   | PID parameter s                   | et            |                |                |              |              |         | Sensit    | itivity setup   |   |   |
|   | Rank                              |               |                | XS             |              |              | ~       | Auto      | o bias and rank |   |   |
|   | 😵 Change                          |               |                |                |              |              | Auto    | o bias    |                 |   |   |
|   | PID custom setu<br>PID custom set | up            |                |                |              |              |         | Man       | nual bias       |   |   |

#### ② Select rank and click [Next] to configure.

| 🐵 Change |          |       | ×    |
|----------|----------|-------|------|
|          |          |       |      |
| Rank     | Custom Y |       |      |
|          | Custom   |       |      |
|          | XS       |       |      |
| 1        | S        | Abort | Next |
| •        | м        |       |      |
# 5.4.2. Custom setting for PID parameter

It is possible to tune individually PID parameters shown as follows.

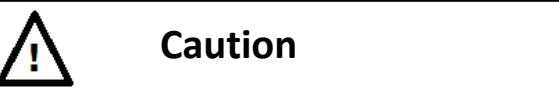

If the rank setting in the [PID parameter set] menu is other than "Custom", cannot change the parameter value using the following steps.

% For details and precautions for each parameter., refer to the KGP2000 instruction manual.

MENU) Device Settings > Extended device settings > Expert tuning > PID custom setup

#### ① Click [PID custom setup] in the [PID custom setup] menu group.

| Extended device settings                   |                            |                     |     |                    | _ |     | ×  |
|--------------------------------------------|----------------------------|---------------------|-----|--------------------|---|-----|----|
| * To perform device tuning, 'Control mode' | should be 'HART'           |                     |     |                    |   |     |    |
| Authority setup Basic setup Easy tuning    | Expert tuning Detail setup | Custom curve Functi | ion | select             |   |     |    |
| PID parameter set                          |                            |                     |     | Sensitivity setup  |   |     |    |
| Rank                                       | Custom                     | Ŷ                   |     | Auto bias and rank |   |     |    |
| 😵 Change                                   |                            |                     |     | Auto bias          |   |     |    |
| PID custom setup                           | PID custom setup           |                     |     | Manual bias        |   |     |    |
| PID custom setup                           |                            |                     |     |                    |   |     |    |
| ·                                          |                            | ,                   |     |                    |   |     | ~  |
| <                                          |                            |                     |     |                    |   |     | >  |
|                                            |                            |                     |     |                    |   | Clo | se |
|                                            |                            |                     |     |                    |   |     |    |

#### 2 [PID custom setup] menu opens.

| PID custom setup         |     |     |                  | – – ×           |
|--------------------------|-----|-----|------------------|-----------------|
| Air-Out/In different PID |     |     | Inside threshold |                 |
| Air-Out/In different PID | Yes | ~   | Inside threshold | 10.0 %          |
| 😒 Change                 |     |     | So Change        |                 |
| PID parameter Air-In     |     |     | Inside PID AI    |                 |
| P value                  |     | 0.5 | Inside P value   | 1.4             |
| l value                  |     | 5.0 | Inside I value   | 2.0             |
| D value                  |     | 1.0 | Inside D value   | 2.4             |
| 🟀 Change                 |     |     | 😵 Change         |                 |
| PID parameter Air-Out    |     |     | Inside PID AO    |                 |
| rP value                 |     | 0.8 | Inside rP value  | 3.0             |
| rl value                 |     | 5.0 | Inside rl value  | 2.0             |
| rD value                 |     | 0.9 | Inside rD value  | 1.4             |
| 😵 Change                 |     |     | 😓 Change         |                 |
|                          |     |     |                  |                 |
|                          |     |     |                  | OK Apply Cancel |
|                          |     |     |                  |                 |

To change the current settings, click [Change] within each menu group.

KOSO ~ The Most Cost Effective, Creative Valve Solutions ~

# 5.4.3. Setup for IP signal current bias

IP signal current bias is the parameter necessary to determine the control output signal (IP signal) corresponding to an input signal inside the positioner.

There are two different ways whether to determine IP signal current bias automatically or to specify it manually.

#### 5.4.3.1. Auto setup for IP signal current bias

#### 1) Set IP signal current bias and PID parameters together

MENU) Device Settings > Extended device settings > Expert tuning > Sensitivity setup > Auto bias and rank

#### ① Click [Auto bias and rank] in the [Sensitivity setup] menu group.

| • | Extended device settings |                 |                |                |              |              |         |          | -                | × |        |
|---|--------------------------|-----------------|----------------|----------------|--------------|--------------|---------|----------|------------------|---|--------|
| • | * To perform devi        | ice tuning, 'Co | ontrol mode' s | hould be 'HART | 1            |              |         |          |                  |   | $\sim$ |
|   | Authority setup          | Basic setup     | Easy tuning    | Expert tuning  | Detail setup | Custom curve | Functio | on selec | ct               |   |        |
|   | PID parameter            | set             |                |                |              |              |         | Sens     | sitivity setup   |   | <br>-  |
|   | Rank                     |                 |                | XS             |              |              | $\sim$  | Aut      | to bias and rank |   |        |
|   | 😒 Change                 |                 |                |                |              | Aut          | to bias |          | Γ                |   |        |
|   | PID custom setup         |                 |                |                | Ma           | anual bias   |         |          |                  |   |        |
|   | PID custom setup         |                 |                |                |              |              |         |          |                  |   |        |
|   |                          |                 |                |                |              |              |         |          |                  |   |        |

# Click [Auto bias and rank] in the [Auto bias and rank] menu group. X Click [Abort autotune] to cancel Auto bias and rank.

| 🐵 Auto bias and rank |               | - |   | Х |
|----------------------|---------------|---|---|---|
| Auto bias and rank   |               |   |   |   |
| Autotune status      | No autotune   |   | ~ |   |
| Autotune result      | Completed OK! |   | ~ |   |
| 🗫 Auto bias and rank |               |   |   |   |
| Se Abort autotune    |               |   |   | j |

③ Confirm the message and click [Next].

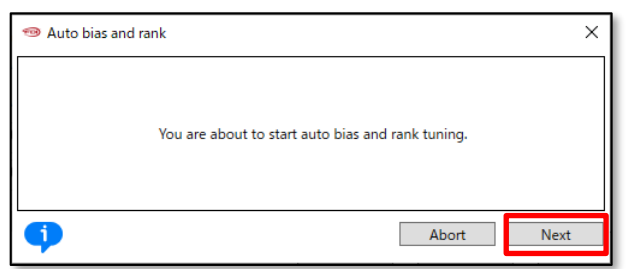

④ Wait until "Autotune status" field becomes "Complete autotune".

| 🐵 Auto bias and rank |                   | _ |   | × |
|----------------------|-------------------|---|---|---|
| Auto bias and rank   |                   |   |   | ^ |
| Autotune status      | Complete autotune |   | Ý |   |
| Autotune result      | Completed OK!     |   | Ŷ |   |

X If a problem occurs during the operation, an error message will be displayed in the "Autotune result" field and operation will be stopped. For error details, refer to **Appendix B. Error Messages**.

#### 2) Set IP signal current bias only

MENU) Device Settings > Extended device settings > Expert tuning > Sensitivity setup > Auto bias

# ① Click [Auto bias] in the [Sensitivity setup] menu group.

| 1 | Extended device settings |                 |               |                 |              |              |        |          |                  | - | × |
|---|--------------------------|-----------------|---------------|-----------------|--------------|--------------|--------|----------|------------------|---|---|
| , | * To perform devi        | ce tuning, 'Cor | ntrol mode' s | hould be 'HART' |              |              |        |          |                  |   |   |
|   | Authority setup          | Basic setup     | Easy tuning   | Expert tuning   | Detail setup | Custom curve | Funct  | ion sele | ct               |   |   |
|   | PID parameter s          | et              |               |                 |              |              |        | Ser      | sitivity setup   |   |   |
|   | Rank                     |                 |               | XS              |              |              | $\sim$ | Αι       | to bias and rank |   |   |
|   | 😵 Change                 |                 |               | Au              | to bias      |              |        |          |                  |   |   |
|   | PID custom setup         |                 |               | M               | nual bias    |              |        |          |                  |   |   |
|   | PID custom setup         |                 |               |                 |              |              |        |          |                  |   |   |
|   |                          |                 |               |                 |              |              |        |          |                  |   |   |

# Click [Auto bias] in the [Auto bias] menu group. % Click [Abort autotune] to cancel Auto bias.

| Auto bias         |               |   |
|-------------------|---------------|---|
| Autotune status   | No autotune   | ~ |
| Autotune result   | Completed OK! | ~ |
| Auto bias         |               |   |
|                   |               |   |
| So Abort autotune |               |   |
| 50 Abort autotune |               | 3 |

#### ③ Confirm the message and click [Next].

| 🐵 Auto bias |                                         | × |
|-------------|-----------------------------------------|---|
|             | You are about to start auto bias tuning |   |
| •           | Abort Next                              |   |

#### ④ Wait until "Autotune status" field become "Complete autotune".

| 🐵 Auto bias                  |                   | - |     | ×   |
|------------------------------|-------------------|---|-----|-----|
| Auto bias<br>Autotune status | Complete autotune |   | ,   | · ^ |
| Autotune result              | Completed OK!     |   |     | ~   |
| 😵 Auto bias                  |                   |   |     |     |
| Se Abort autotune            |                   |   |     |     |
| <                            |                   |   |     | >   |
|                              | OK Apply          |   | Can | cel |
|                              |                   |   |     |     |

X If a problem occurs during the operation, an error message will be displayed in the "Autotune result" field and operation will be stopped. For error details, refer to **Appendix B. Error Messages**.

#### 5.4.3.2. Manual setup for IP signal current bias

Specify individually IP signal current bias of each position in 25% and 75% of the valve travel.

MENU) Device Settings > Extended device settings > Expert tuning > Sensitivity setup >Manual bias

#### ① Click [Manual bias] in the [Sensitivity setup] menu group.

| Γ | Extended devi      | Extended device settings |                |                |              |              |         |          |                  | - | ×      |
|---|--------------------|--------------------------|----------------|----------------|--------------|--------------|---------|----------|------------------|---|--------|
|   | * To perform devic | ce tuning, 'Co           | ontrol mode' s | hould be 'HART | •            |              |         |          |                  |   | $\sim$ |
|   | Authority setup    | Basic setup              | Easy tuning    | Expert tuning  | Detail setup | Custom curve | Functio | on selec | t                |   |        |
|   | PID parameter s    | set                      |                |                |              |              |         | Sens     | itivity setup    |   |        |
|   | Rank               |                          |                | XS             |              |              | $\sim$  | Aut      | to bias and rank |   |        |
|   | 😵 Change           |                          |                |                | Aut          | o bias       |         | i        |                  |   |        |
|   | PID custom setup   |                          |                |                | Mar          | nual bias    |         |          |                  |   |        |
|   | PID custom setup   |                          |                |                |              |              |         |          |                  |   |        |
| Ш |                    |                          |                |                |              |              |         |          |                  |   |        |

② Click [Manual bias] in the [Manual bias] menu group and enter setting value.

| 🐵 Manual bias |    |        | _ |     | ×   |
|---------------|----|--------|---|-----|-----|
| Manual bias   |    |        |   |     | ^   |
| 25% position  |    | 51.8 % |   |     |     |
| 75% position  |    | 49.0 % |   |     |     |
| % Change      | 1  |        |   |     |     |
| <             |    |        | _ |     | ×   |
|               | ОК | Apply  |   | Can | cel |
|               |    |        |   |     |     |

# 5.5. Detail setup

Set values which need to be changed to achieve the desired response.

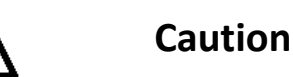

- HART communication takes more time than operating the device's LUI, so be sure to check that the operation is complete.
- > To change the settings, "Authority" must be "HART" (See 3. Authority setup).

#### Setup items are as follows:

| Cutoff/Limit                                              | : Cutoff/Limit                                                          |
|-----------------------------------------------------------|-------------------------------------------------------------------------|
| Dead band                                                 | : Deviation value below which the integral action is disabled.          |
| Transfer function : Type of the flow characteristic curve |                                                                         |
| Range ability                                             | : Rangeability in relevant to the equal percentage characteristic curve |
| Damper setting                                            | : Damping coefficient to the input signal.                              |
| Split range                                               | : Split range                                                           |
| PT burnout dir.                                           | : Burnout direction of position transmitter                             |
| AT span limit                                             | : Full mechanical limit of valve travel over the 100% travel position   |
|                                                           |                                                                         |

% Refer to the KGP2000 instruction manual for details and precautions for each parameter.

#### MENU) Device Settings > Extended device settings > Detail setup

① Click [Detail setup] tab menu in the [Extended device settings] menu. [Detail setup] menu opens.

| Extended dev      | ice settings    |               |               |              |              |       |                     |         | _       |        | > |
|-------------------|-----------------|---------------|---------------|--------------|--------------|-------|---------------------|---------|---------|--------|---|
| ' To perform devi | ce tuning, 'Con | trol mode' sł | nould be 'HAR | r'           | •            |       |                     |         |         |        |   |
| Authority setup   | Basic setup     | Easy tuning   | Expert tuning | Detail setup | lustom curve | Funct | ion select          |         |         |        |   |
| Cutoff or Limit   |                 |               |               |              |              |       | Damper setting      |         |         |        |   |
| Cutoff/Limit 0%   | 6 side          |               | Cutoff        |              |              | ~     | Input damper flag   | Disable |         | $\sim$ |   |
| Cutoff/Limit 0%   | 6 side value    |               |               | 0.5          | %            |       | Input damper factor |         |         | 100.0  | ) |
| Cutoff/Limit 10   | 0% side         |               | Disable       |              |              | ~     | 😵 Change            |         |         |        |   |
| Cutoff/Limit 10   | 0% side value   |               |               | 99.5         | %            |       | Split range         |         |         |        |   |
| 😓 Change          |                 |               |               |              |              |       | Split range 0%      |         | 4.0 mA  |        |   |
| Dead band         |                 |               |               |              |              |       | Split range 100%    |         | 20.0 mA |        |   |
| Dead band flag    | J               |               | Disable       |              |              | ~     | 😵 Change            |         |         |        |   |
| Dead band valu    | Je              |               |               | 0.3          | %            |       | PT burnout dir.     |         |         |        |   |
| 😓 Change          |                 |               |               |              |              |       | PT burnout dir.     | Low     |         | v      |   |
| Transfer functio  | n               |               |               |              |              |       | 😵 Change            |         |         |        |   |
| Transfer functio  | n               |               | Linear        |              |              | ~     | AT span limit       |         |         |        |   |
| 😓 Change          |                 |               |               |              |              |       | AT span limit       |         | 105 %   |        |   |
| Range ability     |                 |               |               |              |              |       | % Change            |         |         |        |   |
| Range ability     |                 |               |               |              |              | 1     |                     |         |         |        |   |
| 😵 Change          |                 |               |               |              |              |       |                     |         |         |        |   |
|                   |                 |               |               |              |              |       |                     |         |         |        |   |

To change the current settings, click [Change] within each menu group.

KOSO ~ The Most Cost Effective, Creative Valve Solutions ~

# 5.6. Custom curve

Set the flow characteristic curve by specifying arbitrary 19 points.

- Since the 0% valve travel corresponds to the 0% input and the 100% valve travel corresponds to the 100% input, set points of the intervals between them.
- % Define the relationship in such a way that the valve travel monotonically increases as the input increases.

# MENU) Device Settings > Extended device settings > Custom curve

# 1 Click [Custom curve] tab menu. [Custom curve] menu opens.

| Extended device settings                  |                               |                              |         | _ | × |
|-------------------------------------------|-------------------------------|------------------------------|---------|---|---|
| * To perform device tuning, 'Control mode | e' should be 'HART'           |                              |         |   |   |
| Authority setup Basic setup Easy tunin    | ng Expert tuning Detail setup | Custom curve Function select |         |   |   |
| 😵 Change custom curve                     |                               |                              |         |   |   |
| Custom curve                              |                               | 7                            |         |   |   |
| X1 value                                  | 100.0                         | % Y1 value                   | 100.0 % |   |   |
| X2 value                                  | 100.0                         | % Y2 value                   | 100.0 % |   |   |
| X3 value                                  | 100.0                         | % Y3 value                   | 100.0 % |   |   |
| X4 value                                  | 100.0                         | % Y4 value                   | 100.0 % |   |   |
| X5 value                                  | 100.0                         | % Y5 value                   | 100.0 % |   |   |
| X6 value                                  | 100.0                         | % Y6 value                   | 100.0 % |   |   |
| X7 value                                  | 100.0                         | % Y7 value                   | 100.0 % |   |   |
| X8 value                                  | 100.0                         | % Y8 value                   | 100.0 % |   |   |
| X9 value                                  | 100.0                         | % Y9 value                   | 100.0 % |   |   |
| X10 value                                 | 100.0                         | % Y10 value                  | 100.0 % |   |   |
| X11 value                                 | 100.0                         | % Y11 value                  | 100.0 % |   |   |
| X12 value                                 | 100.0                         | % Y12 value                  | 100.0 % |   |   |
| X13 value                                 | 100.0                         | % ¥13 value                  | 100.0 % |   |   |
| X14 value                                 | 100.0                         | % Y14 value                  | 100.0 % |   |   |
| X15 value                                 | 100.0                         | % Y15 value                  | 100.0 % |   |   |
| X16 value                                 | 100.0                         | % Y16 value                  | 100.0 % |   |   |
| X17 value                                 | 100.0                         | % ¥17 value                  | 100.0 % |   |   |
| X18 value                                 | 100.0                         | % ¥18 value                  | 100.0 % |   |   |
| X19 value                                 | 100.0                         | % Y19 value                  | 100.0 % |   |   |

To enter the setting value, click [Change custom curve] and enter the setting value.

# 5.7. Function select

The following functions can be set individually.

| 0                |                                      |
|------------------|--------------------------------------|
| Password setup   | : Password setup                     |
| Screen saver     | : Screen saver                       |
| Temperature unit | : Temperature unit                   |
| LCD display mode | : LCD display mode of valve position |

% See KGP2000 instruction manual for details and precautions for each parameter.

MENU) Device Settings > Extended device settings > Function select

① Click [Function select] menu tab in the [Extended device settings] menu. [Function select] menu opens.

| Extended device settings To perform device tuning, 'Control mode' should be 'HART' |             |             |               |              |              |               |    |
|------------------------------------------------------------------------------------|-------------|-------------|---------------|--------------|--------------|---------------|----|
| Authority setup                                                                    | Basic setup | Easy tuning | Expert tuning | Detail setup | Custom curve | Function sele | ct |
| Password setup                                                                     |             |             |               |              |              |               |    |
| Password statu                                                                     | s           |             | Disable       |              |              | $\sim$        |    |
| Se Password setup                                                                  |             |             |               |              |              |               |    |
| Screen saver                                                                       |             |             |               |              |              |               |    |
| Screen saver st                                                                    | atus        |             | Disable       |              |              | <b>y</b>      |    |
| Waiting time                                                                       |             |             |               | (            | ) minutes    |               |    |
| ⋟ Change                                                                           | Se Change   |             |               |              |              |               |    |
| Temperature ur                                                                     | nit         |             |               |              |              |               |    |
| Temperature ur                                                                     | nit         |             | °C            |              |              | $\sim$        |    |
| <b>%</b> Change                                                                    |             |             |               |              |              |               |    |
| LCD display mode                                                                   |             |             |               |              |              |               |    |
| LCD posiiton disp. mode                                                            |             |             |               |              |              | 2             |    |
| Se Change                                                                          |             |             |               |              |              |               |    |
|                                                                                    |             |             |               |              |              |               |    |
|                                                                                    |             |             |               |              |              |               | _  |

To change the current settings, click [Change] within each menu group.

\* For password settings, refer to **Appendix D. Password setup**.

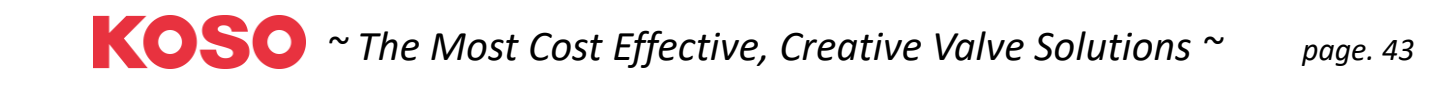

# 6. Maintenance

This menu offers maintenance, adjustment, and HART-related settings for the positioner.

| <u>!</u>             | Caution                  |                                         |                                         |        |           |           |
|----------------------|--------------------------|-----------------------------------------|-----------------------------------------|--------|-----------|-----------|
| To change            | e the settings,          | "Authori                                | <b>ty</b> " must be                     | "HAR   | Τ".       |           |
| (FNU) Mainte         | phance                   |                                         |                                         |        |           |           |
|                      | indrice                  |                                         |                                         |        |           |           |
| 1) Click [Main       | ntenance] mer            | nu tab. [N                              | /laintenance                            | ] top  | menu o    | opens.    |
| 🕕 🗘 🔻 Offline        | <b>Q</b> Device Settings | Diagnostics                             | Maintenance 🗴                           | Online | Process V | /ariables |
|                      |                          |                                         |                                         |        | _         |           |
| Extended maintenance | :e                       |                                         |                                         |        |           |           |
| Serial No.           |                          |                                         |                                         | 00000  | 000       |           |
| Version              |                          |                                         |                                         |        |           |           |
| Electronics          |                          |                                         |                                         |        |           |           |
|                      |                          |                                         |                                         |        | 1         |           |
|                      |                          |                                         |                                         |        | 0         |           |
|                      |                          |                                         |                                         |        | 0         |           |
| Software             |                          |                                         |                                         |        | - 1       |           |
|                      |                          |                                         |                                         |        | 1         |           |
|                      |                          |                                         |                                         |        | 0         |           |
|                      |                          |                                         |                                         |        |           |           |
| HART Protocol Revis  | ion                      |                                         |                                         |        | 7         |           |
| Device Revision      |                          |                                         |                                         |        | 1         |           |
| HART relation        |                          |                                         |                                         |        |           |           |
| Tag                  |                          | 77777777                                |                                         |        |           |           |
| Long Tag             |                          | ??????????????????????????????????????? | ??????????????????????????????????????? |        |           |           |

#### Display items are as follows:

| [Serial No.]           |                         |            |                         |
|------------------------|-------------------------|------------|-------------------------|
| Serial No.             | : Serial number         |            |                         |
| [Version]              |                         |            |                         |
| Electronics            | : Hardware revision     | Software   | : Software revision     |
| [HART version]         |                         |            |                         |
| HART Protocol Revision | : HART protocol version | Device rev | : Field device revision |
| [HART relation]        |                         |            |                         |
| Тад                    | : Tag number            | Long Tag   | : Long Tag number       |

# 6.1. Extended maintenance

This menu offers maintenance, adjustment, and HART-related settings for the positioner.

MENU) Maintenance > Extended maintenance

1 Click [Extended maintenance] in the [Maintenance] top menu.

| Extended maintenance   |                                 |  |  |  |  |
|------------------------|---------------------------------|--|--|--|--|
| Serial No.             |                                 |  |  |  |  |
| Serial No.             | 0000000                         |  |  |  |  |
| Version                |                                 |  |  |  |  |
| Electronics            |                                 |  |  |  |  |
|                        | 1                               |  |  |  |  |
|                        | 0                               |  |  |  |  |
|                        | 0                               |  |  |  |  |
| Software               |                                 |  |  |  |  |
|                        | 1                               |  |  |  |  |
|                        | 0                               |  |  |  |  |
|                        | 0                               |  |  |  |  |
| HART version           |                                 |  |  |  |  |
| HART Protocol Revision | 7                               |  |  |  |  |
| Device Revision        | 1                               |  |  |  |  |
| HART relation          |                                 |  |  |  |  |
| Tag                    | 77777777                        |  |  |  |  |
| Long Tag               | 7777777777777777777777777777777 |  |  |  |  |

[Extended maintenance] menu opens. 2

| Extended maintenance |                |                   |           |                 |              |        |  |
|----------------------|----------------|-------------------|-----------|-----------------|--------------|--------|--|
| * To perform calib   | pration and si | mulation, 'Contro | l mode' s | hould be 'HART' |              |        |  |
| Authority setup      | Calibration    | Simulation test   | Service   | HART relation   | Setting list |        |  |
| Authority            |                |                   |           |                 |              |        |  |
| Authority            |                |                   | HART      |                 |              | ~      |  |
| <b>%</b> Change      |                |                   |           |                 |              |        |  |
| Control mode         |                |                   |           |                 |              |        |  |
| Control mode         |                |                   | HART      |                 |              | $\sim$ |  |
| <b>%</b> Change      |                |                   |           |                 |              |        |  |

#### Menu items are as follows:

| (1) Authority setup         | See 3. Authority setup       |
|-----------------------------|------------------------------|
| (2) Calibration             | See 6.2 Calibration          |
| (3) Simulation test         | See 6.3 Simulation test      |
| (4) Service                 | See 6.4. Service             |
| (5) HART relation           | See 6.5. HART relation       |
| (6) Setting list            | See 6.6. Setting list        |
| (7)Factory setup 🔆          | See 6.7. Factory setup       |
| This many is displayed only | when the "Eastery setup" fis |

% This menu is displayed only when the "Factory setup" field is "ON" in the [Maintenance] > [Service] > [Factory menu].

Click on the tab to open each menu.

KOSO ~ The Most Cost Effective, Creative Valve Solutions ~ page. 45

# 6.2. Calibration

Since the operation described in this section is preset from the factory, generally, it is not necessary to repeat this. However, since there is a case in which a deviation is produced from long-term operation and so on, if necessary, perform this operation.

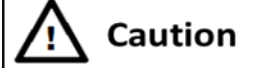

- HART communication takes more time than operating the device's LUI, so be sure to check that the operation is complete.
- Before performing calibration, set "Control mode" to "HART".

MENU) Maintenance > Extended maintenance > Calibration

① Click [Calibration] menu tab in the [Extended maintenance] menu. [Calibration] menu opens.

| 🥯 Extended maintenance                                                   |             |                 |         |               |              |  |  |  |  |
|--------------------------------------------------------------------------|-------------|-----------------|---------|---------------|--------------|--|--|--|--|
| * To perform calibration and simulation, 'Control mode' should be 'HART' |             |                 |         |               |              |  |  |  |  |
| Authority setup                                                          | Calibration | Simulation test | Service | HART relation | Setting list |  |  |  |  |
| Input signal ca                                                          | . —         | -               |         |               |              |  |  |  |  |
| <b>%</b> Calibrate                                                       |             |                 |         |               |              |  |  |  |  |
| Cross point ca                                                           | I           |                 |         |               |              |  |  |  |  |
| 😵 Calibrate                                                              |             |                 |         |               |              |  |  |  |  |
| Position transmit. cal.                                                  |             |                 |         |               |              |  |  |  |  |
|                                                                          |             |                 |         |               |              |  |  |  |  |

# 6.2.1. Input signal calibration.

Calibrate the value of input signal which the positioner can receive.

The steps to calibration each value of 4mA and 20mA is shown as below.

MENU) Maintenance > Extended maintenance > Calibration > Input signal cal.

① Click [Calibrate] in the [Input signal cal.] menu group.

| Extended maintenance                                                           |  |  |  |  |  |  |  |  |
|--------------------------------------------------------------------------------|--|--|--|--|--|--|--|--|
| * To perform calibration and simulation, 'Control mode' should be 'HART'       |  |  |  |  |  |  |  |  |
| Authority setup Calibration Simulation test Service HART relation Setting list |  |  |  |  |  |  |  |  |
| _Input signal cal.                                                             |  |  |  |  |  |  |  |  |
| 🗫 Calibrate                                                                    |  |  |  |  |  |  |  |  |
|                                                                                |  |  |  |  |  |  |  |  |
| Cross point cal.                                                               |  |  |  |  |  |  |  |  |
| 😵 Calibrate                                                                    |  |  |  |  |  |  |  |  |
|                                                                                |  |  |  |  |  |  |  |  |
| Position transmit. cal.                                                        |  |  |  |  |  |  |  |  |
| Se Calibrate                                                                   |  |  |  |  |  |  |  |  |
|                                                                                |  |  |  |  |  |  |  |  |

② Confirm the message and click [Next].

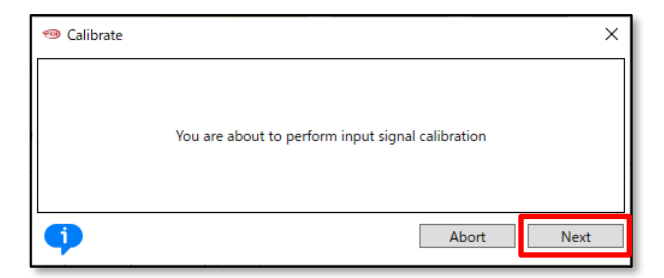

③ Set the input signal to 4mA and click [Next].

| 🐵 Calibrate |                        |       | ×    |
|-------------|------------------------|-------|------|
|             | Set input signal 4.0mA |       |      |
| •           |                        | Abort | Next |

④ Set the input signal to 20mA and click [Next].

| 🐵 Calibrate             |       | ×    |
|-------------------------|-------|------|
| Set input signal 20.0mA |       |      |
| •                       | Abort | Next |

5 Calibration is complete when the message "Input signal calibration has completed" is displayed.

# 6.2.2. Cross point calibration.

Calibrate the position which of the feedback lever becomes in the horizontal position. It is necessary to perform it to precisely control the travel position. When a feedback lever isn't installed horizontally in the 50% position, this calibration will be required.

The steps are shown below.

MENU) Maintenance > Extended maintenance > Calibration > Cross point cal.

① Click [Calibrate] menu tab in the [Cross point cal.] menu group.

| uthority setup     | Calibration | Simulation test | Service | HART relation | Setting list |
|--------------------|-------------|-----------------|---------|---------------|--------------|
| Input signal ca    |             |                 |         |               |              |
| <b>%</b> Calibrate |             |                 |         |               |              |
| -                  |             |                 |         |               |              |
| Cross point cal    |             |                 |         |               |              |
| On Calibrate       |             |                 |         |               |              |
| Se Cambrate        |             |                 |         |               |              |

KOSO ~ The Most Cost Effective, Creative Valve Solutions ~

2 Confirm the message and click [Next].

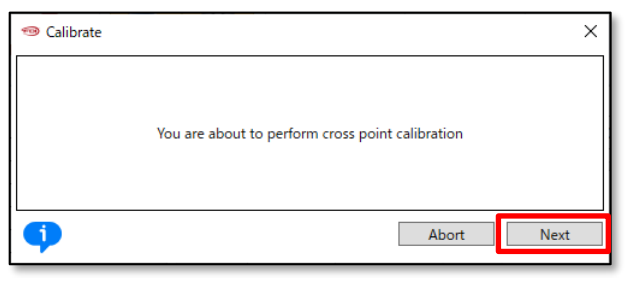

③ Select the amount of adjustment with one button click in the "Adjust value" field.

| Adjust value (0.1-15.0)[%]         | 0.1% ~ |  |
|------------------------------------|--------|--|
| Adjust cross point                 | 0.1%   |  |
| 1) Set adjust value                | 0.2%   |  |
| 2) Adjust and Set by buttons below | 0.5%   |  |
| 3) Abort : Abort calibration       | 1.0%   |  |
|                                    | 5.0%   |  |

④ Click [Up(+)] or [Down(-)] to make the feedback lever horizontal.

(5) When reach the horizontal position, click [Ok(set)] to complete the crosspoint calibration.

| Position adjust                    |      |      |         |         |       | ×      |
|------------------------------------|------|------|---------|---------|-------|--------|
| Adjust value (0.1-15.0)[%]         |      | 0.1% |         |         | v     | $\sim$ |
| Adjust cross point                 |      |      |         |         |       |        |
| 1) Set adjust value                |      |      |         |         |       |        |
| 2) Adjust and Set by buttons below |      |      |         |         |       |        |
| 3) Abort : Abort calibration       |      |      |         |         |       | $\sim$ |
| <                                  |      |      |         |         | >     |        |
| •                                  | Abor | t    | OK(set) | Down(-) | Up(+) |        |

# 6.2.3. Position transmitter calibration.

Calibrate the position transmitter signal which the positioner may send. The steps to calibrate the position transmitter signal of both position 0% and 100% is shown below.

MENU) Maintenance > Extended maintenance > Calibration > Position transmit. cal.

① Click [Calibrate] in the [Position transmit. cal.] menu group.

| 🐵 Extended mai     | ntenance       |                   |           |                 |              |
|--------------------|----------------|-------------------|-----------|-----------------|--------------|
| * To perform calib | pration and si | mulation, 'Contro | l mode' s | hould be 'HART' |              |
| Authority setup    | Calibration    | Simulation test   | Service   | HART relation   | Setting list |
| Input signal cal   |                |                   |           |                 |              |
| <b>%</b> Calibrate |                |                   |           |                 |              |
|                    |                |                   |           |                 |              |
| Cross point cal    |                |                   |           |                 |              |
| % Calibrate        |                |                   |           |                 |              |
| -                  |                |                   |           |                 |              |
| Desition transm    | vit cal        |                   |           |                 |              |
| <b>%</b> Calibrate |                |                   |           |                 |              |
|                    |                |                   |           |                 |              |
|                    |                |                   |           |                 |              |

2 Confirm the message and click [Next].

| 🐵 Calibrate |                                                           | × |
|-------------|-----------------------------------------------------------|---|
|             | You are about to perform position transmitter calibration |   |
| •           | Abort Next                                                |   |

First, perform calibration on the 0% side.

③ Select the amount of adjustment with one button click in the "Adjust value" field.

| 10% side                                                                                                    | ×                                                    |
|----------------------------------------------------------------------------------------------------|------------------------------------------------------|
| Adjust value (1-255)[dec]<br>Adjust position transmitter output<br>1) Set adjust value<br>2) Adjust and Set by buttons below<br>3) Abort : Abort calibration                                                                                                    | 1 ~ ~<br>1 2<br>5 10                                 |
| ••••••••••••••••••••••••••••••••••••••••••••••••••••••••••••••••••••••••••••••••••••••••••••••••••••••••••••••••••••••••••••••••••••••••••••••••••••••••••••••••••••••••••••••••••••••••••••••••••••••••••••••••••••••••••••••••••••••••••••••••••••••••••••••••••••••••••••••••••••••••••••••••••• <td>100<br/>255<br/>Abo<del>t OK(cet) Dawn( ) Up(</del>)</td> | 100<br>255<br>Abo <del>t OK(cet) Dawn( ) Up(</del> ) |

④ Click [Up(+)] or [Down(-)] to adjust position transmitter signal. After completing the adjustment, click [OK(set)] to configure.

| 🧐 0% side                          |       |         |         | ×     |
|------------------------------------|-------|---------|---------|-------|
| Adjust value (1-255)[dec]          | 1     |         |         | •     |
| Adjust position transmitter output |       |         |         |       |
| 1) Set adjust value                |       |         |         |       |
| 2) Adjust and Set by buttons below |       |         |         |       |
| 3) Abort : Abort calibration       |       |         |         |       |
| <                                  |       |         |         | >     |
| •                                  | Abort | OK(set) | Down(-) | Up(+) |

Next, perform calibration on the 100% side.

5 Select the amount of adjustment with one button click in the "Adjust value" field.

| 🐵 100% side                                               | ×                              |
|-----------------------------------------------------------|--------------------------------|
| Adjust value (1-255)[dec]                                 | 1 ~                            |
| Adjust position transmitter output<br>1) Set adjust value | 2                              |
| 2) Adjust and Set by buttons below                        | 5                              |
| 3) Abort : Abort calibration                              | 10                             |
| •                                                         | 255<br>Abok OK(24) Dom() Up(*) |

6 Click [Up(+)] or [Down(-)] to adjust position transmitter signal. After completing the adjustment, click [OK(set)] to complete calibration.

| 100% side                          | ×                         |
|------------------------------------|---------------------------|
| Adjust value (1-255)[dec]          | 1 ~                       |
| Adjust position transmitter output |                           |
| 1) Set adjust value                |                           |
| 2) Adjust and Set by buttons below |                           |
| 3) Abort : Abort calibration       |                           |
| <                                  | >                         |
| Abo                                | ort OK(set) Down(-) Up(+) |

# 6.3. Simulation test

It is possible to generate input signal, IP signal current and position transmitter output in similar manner with the desired control.

# Caution

- Simulation test is the function which enables the positioner to be operated regardless of the signal from a higherlevel control system connected with the positioner. Prior to operating this function, make sure that the simulation will not affect the process.
- HART communication takes more time than operating the device's LUI, so be sure to check that the operation is complete.
- Before performing simulation test, set "Control mode" to "HART".

MENU) Maintenance > Extended maintenance > Simulation test

① Click [Simulation test] menu tab in the [Extended maintenance] menu. [Simulation test] menu opens.

| 🐵 Extended mai     | ntenance       |                   |           |                 |              |   |
|--------------------|----------------|-------------------|-----------|-----------------|--------------|---|
| * To perform calib | pration and si | mulation, 'Contro | l mode' s | hould be 'HART' |              |   |
| Authority setup    | Calibration    | Simulation test   | Service   | HART relation   | Setting list | ] |
| Manual setpoir     | nt             |                   |           |                 |              |   |
| Manual setpoi      | int            |                   |           |                 |              |   |
|                    |                |                   |           |                 |              |   |
| IP signal          |                |                   |           |                 |              |   |
| 😵 Simulate         |                |                   |           |                 |              |   |
|                    |                |                   |           |                 |              |   |
| Position transm    | nitter         |                   |           |                 |              |   |
| 😓 Simulate         |                |                   |           |                 |              |   |
|                    |                |                   |           |                 |              |   |
|                    |                |                   |           |                 |              |   |

# 6.3.1. Manual setpoint simulation

It is possible to operate the control valve by pseudo input signal.

MENU) Maintenance > Extended maintenance > Simulation test > Manual setpoint

① Click [Manual setpoint] in the [Manual setpoint] menu group. Another menu window opens.

| uthority setup | Calibration | Simulation test | Service | HART relation | Setting list |  |
|----------------|-------------|-----------------|---------|---------------|--------------|--|
| Manual setpoin | <b>v</b> t  |                 |         |               |              |  |
| Manual setpoi  | int         |                 |         |               |              |  |
|                |             |                 |         |               |              |  |
|                |             |                 |         |               |              |  |
| ID sincel      |             |                 |         |               |              |  |
| IP signal      |             |                 |         |               |              |  |
| IP signal      |             |                 |         |               |              |  |
| IP signal      |             |                 |         |               |              |  |
| IP signal      |             |                 |         |               |              |  |

2 Click [Manual setpoint] in the [Manual setpoint] menu, [Manual setpoint] sub menu opens.

| 🐵 Manual setpoint |    |        | - |       | ×  |
|-------------------|----|--------|---|-------|----|
| Set point         |    | 50.0 % |   |       |    |
| Position          |    | 50.0 % |   |       |    |
| 😵 Manual setpoint |    |        |   |       | 1  |
|                   |    |        |   |       | -  |
| <                 |    |        |   |       | >  |
|                   | ОК | Apply  |   | Cance | el |
|                   |    |        |   |       |    |

③ Enter setpoint value in the "Manual setpoint" field and click [Next]. Perform simulate manual setpoint and return menu of ②.

| 🐵 Manual setpoint                                   | ×          |
|-----------------------------------------------------|------------|
| Set value to move (0.0-100.0)[%]<br>Manual setpoint | 50.0 %     |
| •                                                   | Abort Next |

④ Click [OK] or [Cancel], return to the [Simulation test] menu.

| 🐵 Manual setpoint  |      | -    | _  |       | ×      |
|--------------------|------|------|----|-------|--------|
| Set point          | 50.  | 0 %  |    |       |        |
| Position           | 50.  | 0 %  |    |       |        |
| Se Manual setpoint |      |      |    |       |        |
|                    |      |      |    |       | $\sim$ |
| <                  | ОК А | pply | ][ | Cance | 4      |
|                    |      |      |    |       |        |

# 6.3.2. IP signal simulation

It is possible to operate the control valve by providing the IP signal directly to the torque motor unit.

MENU) Maintenance > Extended maintenance > Simulation test > IP signal

① Click [Simulate] in the [IP signal] menu group.

| Manual setpoint |      |  |  |
|-----------------|------|--|--|
|                 | <br> |  |  |
| Manual setpoint |      |  |  |
|                 |      |  |  |
| ID singel       |      |  |  |
| -               |      |  |  |
| Simulate        |      |  |  |
| -               |      |  |  |
|                 |      |  |  |

2 Select whether or not to adjust temperature. In general, select "Yes" and click [Next].

| 🐵 Simulate |                                           | × |
|------------|-------------------------------------------|---|
|            | Do you want temperature correction? Yes v |   |
| <b>(</b> ) | Abort Next                                |   |

③ Enter the IP signal values in the "IP signal value" field and click [Next]. Perform simulation.

④ To return to the normal control, click [Abort].

| 🐵 Simulate                                         | ×          |
|----------------------------------------------------|------------|
| IP signal simulation (0-100)[%]<br>IP signal value | 0 %        |
| •                                                  | Abort Next |

# 6.3.3. Position transmitter simulation

It is possible to output the position transmitter signal with a pseudo-set position transmitter value.

MENU) Maintenance > Extended maintenance > Simulation test > Position transmitter

① Click [Simulate] in the [Position transmitter] menu group.

| Extended mai       | ntenance       |                   |           |                 |              |  |
|--------------------|----------------|-------------------|-----------|-----------------|--------------|--|
| * To perform calib | pration and si | mulation, 'Contro | l mode' s | hould be 'HART' |              |  |
| Authority setup    | Calibration    | Simulation test   | Service   | HART relation   | Setting list |  |
| Manual setpoir     | nt             |                   |           |                 |              |  |
| Manual setpoi      | int            |                   |           |                 |              |  |
|                    |                |                   |           |                 |              |  |
| IP signal          |                |                   |           |                 |              |  |
| 🗫 Simulate         |                |                   |           |                 |              |  |
|                    |                |                   |           |                 |              |  |
| Pesition transm    | itter          |                   |           |                 |              |  |
| 🗫 Simulate         |                |                   |           |                 |              |  |
|                    |                |                   |           |                 |              |  |

2 Enter position transmitter value in the "Position transmit adj." field and click [Next]. Perform simulation.

Any position transmitter value from 0-100% can be output. If set 100.1%, positioner outputs NAMUR Burnout High signal. If set 100.2%, positioner outputs NAMUR Burnout Low signal.

To return to the normal output, click [Abort].

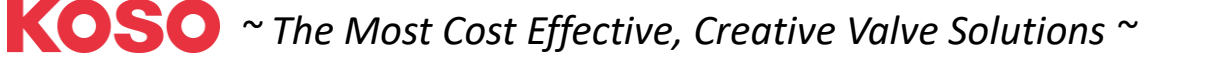

| 🐵 Simulate                                                             | ×                                  |
|------------------------------------------------------------------------|------------------------------------|
| Position transmit. sim. (0-100, 100.1:NAMUR<br>Position transmit. adj. | High, 100.2:NAMUR Low][%]<br>0.0 % |
| •                                                                      | Abort Next                         |

## 6.4. Service

The operator can identify the current internal control variables as follows.

#### MENU) Maintenance > Extended maintenance > Service

① Click [Service] menu tab in the [Extended maintenance] menu and open the [Service] menu.

| Authority setup Cali | ibration | Simulation tes | Service    | IART relation | Setting list | Factory setup |                         |    |        |
|----------------------|----------|----------------|------------|---------------|--------------|---------------|-------------------------|----|--------|
| Raw AD values        |          | •              |            |               |              |               | PWM information         |    |        |
| Input(4-20mA)        |          |                |            |               |              | 7AB4          | Position transmit.(PWM) |    | 2A67   |
| Position(Sin)        |          |                |            |               |              | 8697          | Torque motor(PWM)       |    | 2035   |
| Position(Cos)        |          |                |            |               |              | C866          | PID values              |    |        |
| Temperature          |          |                |            |               |              | 0312          | Set point               |    | 50.0 % |
| Angle                |          |                |            |               |              |               | Position                |    | 50.0 % |
| Angle                |          |                |            | -2.606        | 51 °         |               | р                       |    | -0.1   |
| Stroke angle         |          |                |            |               |              |               | i                       |    | 102.0  |
| Span setting stroke  | 0        |                |            | -12.5772      | ?7 deg       |               | d                       |    | -0.2   |
| Cross point          |          |                |            | -2.6683       | 19 deg       |               | Factory menu            |    |        |
| Span setting stroke  | 100      |                |            | 8.3227        | 7 deg        |               | Factory menu            | ON | ~      |
| <b>%</b> Update      |          |                |            |               |              |               | 😵 Change                |    |        |
| Time stamp           |          |                |            |               |              |               |                         |    |        |
| Date                 |          |                | Apr 12 202 | 4             |              |               |                         |    |        |
| Time                 |          |                | 10:43:03   |               |              |               |                         |    |        |

#### Display items are as follows: [Raw AD Value] Input(4-20mA) : AD value of Input signal Position(Sin) : AD value of valve Position(Cos) : AD value of valve : AD value of temperature Temperature [Angle] Angle : Angle of potentiometer [Stroke angle] 💥 Span setting stroke 0 : Angle value at 0% span : Angle of cross point Cross point Span setting stroke 100 : Angle value at 100% span X Click [Update] to obtain the latest information. [Time stamp] : Firmware time stamp - Date : Firmware time stamp - Time Date Time [PWM Information] : PWM value of position : PWM value of IP signal Position transmit. Torque motor PWM transmitter PWM current

**KOSO** ~ The Most Cost Effective, Creative Valve Solutions ~

[PID values]

| Set point | : Set point         | Position | : Valve position       |
|-----------|---------------------|----------|------------------------|
| р         | : Proportional gain | i        | : Integral coefficient |
| d         | : Differential gain |          |                        |

# 6.4.1. Switching of Factory setup menu

Enable/Disable the [Factory setup] menu.

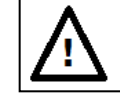

# Caution

Since the suitable parameters are configured at the factory, in general, do not perform switching of factory setup and the reconfiguration on its menu. The reconfiguration of the values causes the case that the desired response may not be achieved.

MENU) Maintenance > Extended maintenance > Service > Factory menu

① Click [Change] in the [Factory menu] menu group and select "ON".

| Factory menu<br>Factory menu | ON | $\sim$ |
|------------------------------|----|--------|
| <b>%</b> Change              |    |        |

2 [Factory setup] tab menu is added in the [Extended maintenance] menu.

| 100 Extended maintenance                                                                     |  |  |  |  |  |  |  |  |
|----------------------------------------------------------------------------------------------|--|--|--|--|--|--|--|--|
| * To perform calibration and simulation, 'Control mode' should be 'HART'                     |  |  |  |  |  |  |  |  |
| Authority setup Calibration Simulation test Service HART relation Setting list Factory setup |  |  |  |  |  |  |  |  |

# 6.5. HART relation

Display and configure information related to HART communication.

| MENU) | Maintenance > | Extended | maintenance > | Service |
|-------|---------------|----------|---------------|---------|
|-------|---------------|----------|---------------|---------|

① Click [HART relation] menu tab in the [Extended maintenance].

| Extended maintenance                    |                                             |                       |             |   |
|-----------------------------------------|---------------------------------------------|-----------------------|-------------|---|
| * To perform calibration and simulation | n, 'Control mode' should be 'HART'          |                       |             |   |
| HART device information                 | tion test Service Tract leadon Setting list | HART Find device      |             |   |
| So Update device information            |                                             | So Find device        |             |   |
| Manufacturer                            | KOSO                                        | HART Squawk           |             |   |
| Device Type                             | KGP2000                                     | Squawk                |             |   |
| Device Identifier                       |                                             | 0 Dynamic var. assign |             |   |
| HART Protocol Revision                  |                                             | 7 Primary Variable    | Input       | ~ |
| Device Revision                         |                                             | 1 Secondary Variable  | Position    | ~ |
| Tag                                     | 7777777                                     | Tertiary Variable     | Set point   | ~ |
| 😵 Change Tag                            |                                             | Quaternary Variable   | Temperature | ~ |
| Long Tag                                | 77777777777777777777777777777777777         | <b>%</b> Change       |             |   |
| 😵 Change Long tag                       |                                             | Reboot                |             |   |
| Descriptor                              | 7777777777777                               | <b>%</b> Reboot       |             |   |
| Se Change Descriptor                    |                                             |                       |             |   |
| Date                                    | 2015/01/                                    | 06                    |             |   |
| 😵 Change Date                           |                                             |                       |             |   |
| Message                                 | ,,,,,,,,,,,,,,,,,,,,,,,,,,,,,,,,,,,,,,,     |                       |             |   |
| So Change Message                       |                                             |                       |             |   |
| Final Assembly Number                   |                                             | 0                     |             |   |
| <b>%</b> Change Final assembly num.     |                                             |                       |             |   |
|                                         |                                             |                       |             |   |

#### Display items are as follows: [HART device information]

| Manufacture           | : Manufacture           | Device Type         | : Model               |
|-----------------------|-------------------------|---------------------|-----------------------|
| Device Identifier     | : Device Identifier     | Тад                 | : Tag number          |
| Long Tag              | : Long Tag number       | Descriptor          | : Descriptor          |
| Date                  | : Date                  | Message             | : Message             |
| Final Assembly Number | : Final Assembly Number |                     |                       |
| [Dynamic var. assign] |                         |                     |                       |
| Primary Variable      | : Primary Variable      | Secondary Variable  | : Secondary Variable  |
| Tertiary Variable     | : Tertiary Variable     | Quaternary Variable | : Quaternary Variable |
|                       |                         |                     |                       |

# 6.5.1. Update device information

Update HART information to the latest.

① Click [Update device information] in the [HART device information] menu group. Reacquire the HART related information from positioner.

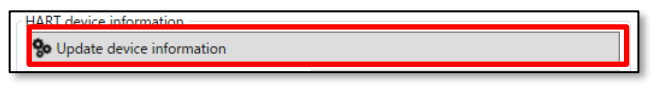

# 6.5.2. HART Find device

Confirm whether the positioner replies or not to the Find Device command sent from a HART communication tool is done.

<u>X</u> In order for the positioner to respond to Find device, the positioner setting "Maintenance > HART relation >Find device" must be set to "Armed".

% If the device cannot be found, communication may have been interrupted.

MENU) Maintenance > Extended maintenance > HART relation > Find device

① Click [Find device] in the [HART find device] menu group.

| h | HART find device |
|---|------------------|
| l | 😵 Find device    |
| Ľ |                  |

# 6.5.3. HART Squawk

When receiving the Squawk command from a HART communication tool, "Squawk ON !!" or " Squawk ONCE ON" is indicated(blinked) on a LCD screen of this device.

<u>X</u> To display Squawk, the LCD screen must be at the top menu or the "Maintenance > HART relation > Squawk" menu.

MENU) Maintenance > Extended maintenance > HART relation > Squawk

- ① To change "Number of Squawks", select "Change Number Squawks" and click [Next]. Enter the number.
- 2 To execute Squawk, select "Squawk" and click [Next], perform Squawk.
- ③ To exit [Squawk] menu, select "Exit" and click [Next].

| 🐵 Squawk                                       | ×         |
|------------------------------------------------|-----------|
| Squawks = 5, begin squawking? Change Number of | Squawks Y |
| Change Number of<br>Squawk                     | Squawks   |
| Exit A                                         | bort Next |

# 6.5.4. HART/Device Information

Some HART device information can be changed.

| The changeable | items are a | s follows: |
|----------------|-------------|------------|
|----------------|-------------|------------|

| Тад        | : Tag number | Long Tag              | : Long Tag number       |
|------------|--------------|-----------------------|-------------------------|
| Descriptor | : Descriptor | Date                  | : Date                  |
| Message    | : Message    | Final Assembly Number | : Final Assembly Number |

The following explains how to change "Tag" as an example.

"Long Tag", "Descriptor", "Date", "Message", and "Final Assembly Number" can also be changed in the same way.

① Click [Change Tag] in the [HART device information] menu group.

| Tag          | ???????? |
|--------------|----------|
| 🗫 Change Tag |          |

2 Enter any 8-digit alphanumeric character or symbol and click [Next]

| 🐵 Change Tag | ×          |
|--------------|------------|
| Tag<br>Tag   | 2333335    |
|              |            |
| •            | Abort Next |

# 6.5.5. Reboot

This is a function to restart the positioner.

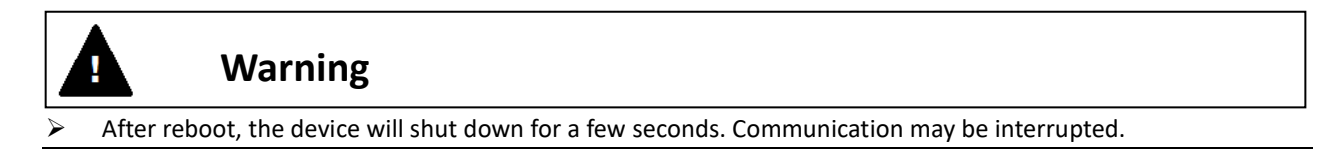

To reboot the device, do the following: MENU) Maintenance > Extended maintenance > HART relation > Reboot

① Click [Reboot] in the [Reboot] menu group.

😵 Reboot

② A confirmation message will be displayed twice, so click [Next] if execute it.

# 6.5.6. Dynamic Variables assignment

Among dynamic variables, Secondary Variable (SV), Tertiary Variable (TV), and Quaternary Variable (QV) can be assigned to another variable.

MENU) Maintenance > Extended maintenance > HART relation >Dynamic var. assignment

① Click [Change] in the [Dynamic var. assign] menu group.

| Dynamic var. assign |             |   |
|---------------------|-------------|---|
| Primary Variable    | Input       | ~ |
| Secondary Variable  | Position    | ~ |
| Tertiary Variable   | Set point   | ~ |
| Quaternary Variable | Temperature | ~ |
| 😵 Change            |             |   |
| C                   |             |   |

② Select the Dynamic Variables to change and click [Next].

| 🐵 Change |                                    |              | ×  |
|----------|------------------------------------|--------------|----|
|          | Which variable you want to change? | SV ×<br>SV   |    |
| •        |                                    | QV Abort Nex | ĸt |

③ Select variables to assign and click [Next].

| 1 Change           | ×           |
|--------------------|-------------|
|                    |             |
| SV                 |             |
| Secondary Variable | Position v  |
|                    | Input       |
|                    | Position    |
|                    | Set point   |
| <b>~</b>           | Temperature |

#### The configurable variables are as follows:

| : Percentage of Input signal |
|------------------------------|
| : Valve position             |
| : Set point                  |
| : Temperature                |
| : Deviation                  |
| : IP signal current          |
| : Angle of potentiometer     |
|                              |

# 6.6. Setting list

Displays the current main settings.

# 6.7. Factory setup

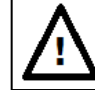

# Caution

Since the suitable parameters are configured at the factory, in general, do not perform switching of factory setup and the reconfiguration on its menu. The reconfiguration of the values causes the case that the desired response may not be achieved.

% The menu is displayed only when the "Factory setup" field is "ON" in the "[Maintenance] > [Service] > [Factory menu]".

#### The items that can be set are as follows:

| IP signal range         | : IP signal range                 |
|-------------------------|-----------------------------------|
| IP signal factor        | : IP signal factor                |
| Cutoff IP signal        | : Cutoff IP signal                |
| IP correction           | : IP deviation correction         |
| Restore factory default | : Restore factory default setting |
| Virtual DIP SW          | : Setting of Virtual DIP SW       |

\* For details on each item, see KGP2000 instruction manual.

#### ① Click [Factory setup] menu tab in the [Extended maintenance] menu and open the [Factory setup] menu.

| Authority setup Calibration Simu | lation test Service HART relation Setting lis Factor | setup          |
|----------------------------------|------------------------------------------------------|----------------|
| IP signal range                  |                                                      | Virtual DIP SW |
| Air-In                           | 100 %                                                | Virtual SW1    |
| Air-Out                          | 100 %                                                | bit1           |
| So Change                        |                                                      | bit2<br>bit3   |
| <b>.</b>                         |                                                      | bit4           |
| P signal factor                  |                                                      | bit6           |
| Factor                           | 1.                                                   | ) bit7         |
| Se Change                        |                                                      | Virtual SW2    |
| ge entitige                      |                                                      | bit8           |
| Cutoff IP signal                 |                                                      | bit10          |
| 0% side                          | 25 %                                                 | bit11          |
| 100%                             | 75.9/                                                | bit13          |
| 100% side                        | /5 %                                                 | bit14          |
| 😵 Change                         |                                                      |                |
| IP correction                    |                                                      | Se Change      |
| IP correction                    | Enable                                               |                |
| 10 de fatier des bald            | - 0/                                                 |                |
| IP deviation threshold           | 1 %                                                  |                |
| IP deviation time                | 10 s                                                 |                |
| 😵 Change                         |                                                      |                |
|                                  |                                                      |                |
| Restore factory default          |                                                      |                |

To change the current settings, check the setting values for each item group and click [Change].

# 6.7.1. Restore factory default

Return to factory default settings.

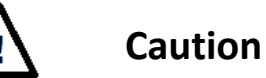

All current setting values will be overwritten to the factory settings.

MENU) Maintenance > Extended maintenance > Factory setup > Restore factory default

① Click [Restore] in the [Restore factory default] menu group.

Restore factory default

- 2 A confirmation message will be output twice, so click [Next] if execute.
- ③ Read the factory default settings and overwrite the current settings.

# 7. Diagnostics

This positioner is equipped with the on-line diagnostics which acquires and estimates data during plant operation and the offline diagnostics performed in maintenance. Through appropriate diagnostic settings based on an operating condition of the installation environment and a process, it's possible to do efficient prevention and forecast preservation.

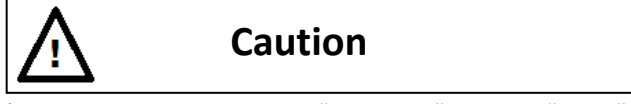

To change the settings, "Authority" must be "HART".

#### MENU) Diagnostics

#### ① Click [Diagnostics] menu tab to open the [Diagnostics] top menu.

| <b>∿⊅</b> ⊽- | Offline | 9 | Device Settings | Diagnostics | Maintenance | Online | Process Variables |
|--------------|---------|---|-----------------|-------------|-------------|--------|-------------------|
|              |         |   |                 |             |             |        |                   |

| Extended diagnostics    |      |        |                        |               |       |
|-------------------------|------|--------|------------------------|---------------|-------|
| Alarm                   |      |        | Online diagnostics     |               |       |
| EEPROM failure          | Good | ~      | Total stroke           |               | 85    |
| Position sensor failure | Good | ~      | Total direction change |               | 344   |
| Input signal alarm      | ОК   | ~      | Total time             | 9.1 h         |       |
| Position alarm          | ОК   | ~      | Low position time      | 1.5 h         |       |
| Deviation alarm         | ОК   | $\sim$ | Minimum temperature    | 24 Cel        | lsius |
| Temperature alarm       | ОК   | $\sim$ | Maximum temperature    | 25 Cel        | lsius |
| IP deviation alarm      | ОК   | $\sim$ | Low temperature time   | 0.0 h         |       |
| PST alarm               |      |        | High temperature time  | 0.0 h         |       |
| PST stroke alarm        | ОК   | ~      | PST status             |               |       |
| PST incomplete alarm    | ОК   | $\vee$ | PST status             | Waiting(Stop) | ~     |
|                         |      |        | PST flag               | Disable       | ~     |
|                         |      |        | Remaining days         | 0 day         | y(s)  |
| 😵 Alarm clear           |      |        |                        |               |       |

Displays alarm status, PST alarm, and online diagnostic status.

The displayed items are as follows:

| [Alarm]              |                      |                         |                           |
|----------------------|----------------------|-------------------------|---------------------------|
| EEPROM failure       | : Memory failure     | Position sensor failure | : Position sensor failure |
| Input signal alarm   | : Input signal alarm | Position alarm          | : Valve position alarm    |
| Deviation alarm      | : Deviation alarm    | Temperature alarm       | : Temperature alarm       |
| IP deviation alarm   | : IP deviation alarm |                         |                           |
| [PST alarm]          |                      | -                       |                           |
| PST stroke alarm     | : PST stroke alarm   | PST incomplete alarm    | : PST incomplete alarm    |
| [Online diagnostics] |                      |                         |                           |
| Total stroke         | : Total stroke       | Total direction change  | : Total direction change  |
| Total time           | : Total time         | Low position time       | : Low position control    |
|                      |                      |                         | time                      |
| Minimum temperature  | : Minimum            | Maximum temperature     | : Maximum temperature     |
|                      | temperature          |                         |                           |
| Low temperature time | : Ambient low        | High temperature time   | : Ambient high            |
|                      | temperature time     |                         | temperature time          |

## [PST status]

| PST status     | : PST status     | PST flag | : PST Disable/Enable flag |
|----------------|------------------|----------|---------------------------|
| Remaining days | : Remaining days |          |                           |

# 7.1. Extended diagnostics

This menu is an extended menu for configuring diagnosis related settings, diagnosis execution, and alarm settings.

#### MENU) Diagnostics > Extended diagnostics

1 Click [Extended diagnostics] in the [Diagnostics] top menu.

| Extended diagnostics    |        |                        |            |
|-------------------------|--------|------------------------|------------|
| Alarm                   |        | Online diagnostics     | ]          |
| EEPROM failure          | Good v | Total stroke           | 85         |
| Position sensor failure | Good   | Total direction change | 344        |
| Input signal alarm      | ОК     | Total time             | 9.1 h      |
| Position alarm          | ОК ∨   | Low position time      | 1.5 h      |
| Deviation alarm         | ОК ∨   | Minimum temperature    | 24 Celsius |
| Temperature alarm       | ОК ∨   | Maximum temperature    | 25 Celsius |
| IP deviation alarm      | ОК ∨   | Low temperature time   | 0.0 h      |
| PST alarm               |        | High temperature time  | 0.0 h      |

#### 2 [Extended diagnostics] menu opens.

| Extended diagnostics |                       |            |                   |                   |                     |             |
|----------------------|-----------------------|------------|-------------------|-------------------|---------------------|-------------|
| * To perform diag    | gnostics, 'Control mo | de' should | be 'HART'         |                   |                     |             |
| Authority setup      | Online diag. setup    | 25 perce   | ent step response | One step response | Partial stroke test | Alarm setup |
| Authority            |                       |            |                   |                   |                     |             |
| Authority            |                       |            | HART              |                   | Ŷ                   |             |
| So Change            |                       |            |                   |                   |                     |             |
| Control mode         |                       |            |                   |                   |                     |             |
| Control mode         | 2                     |            | 4-20mA            |                   | Ŷ                   |             |
| <b>%</b> Change      |                       |            |                   |                   |                     |             |
|                      |                       |            |                   |                   |                     |             |

| Menu items are as follows: |                           |
|----------------------------|---------------------------|
| (1) Authority setup        | See 3. Authority setup    |
| (2) Online diag. setup     | See 7.2. Online diag. se  |
| (3) 25% step response      | See 7.3. 25% step resp    |
| (4) One step response      | See 7.4. One step respo   |
| (5) Partial stroke test    | See 7.5. Partial stroke t |
| (6) Alarm setup            | See 7.6. Alarm setup      |

Click on the tab to open each menu.

#### 7.2. Online diag. setup

Configure settings related to online diagnosis.

| Setup items are as follows: |  |
|-----------------------------|--|
|-----------------------------|--|

| Total stroke              | : A criteria of the position change to accumulate.         |
|---------------------------|------------------------------------------------------------|
| Total direction change    | : A criteria of change width to judge direction change.    |
| Low position time         | : A criteria of position to judge low position.            |
| High/Low temperature time | : A criteria of temperature to judge high/low temperature. |

Online diag. setup 25% step response One step response Partial stroke test (PST)

%1 For settings related to Partial stroke test, see 7.5. Partial stroke test (PST).

: Partial stroke

※ For details on each item, see KGP2000 instruction manual.

#### MENU) Diagnostics > Extended diagnostics > Online diag. setup

#### ① Click [Online diag. setup] menu tab in the [Extended diagnostics] menu. [Online diag. setup] menu opens.

| Extended diagnostics                                                                    |                            |
|-----------------------------------------------------------------------------------------|----------------------------|
| * To perform diagnostics, 'Control mode' should be 'HART'                               |                            |
| Authority setup Online diag. setup 25 percent step response One step response Partial s | troke test Alarm setup     |
| 😵 All diag. log claer                                                                   |                            |
| Total stroke                                                                            | Low position time          |
| Criteria 10 %                                                                           | Criteria 5.0 %             |
| 😒 Change                                                                                | 😵 Change                   |
| 😓 Clear log                                                                             | 😵 Clear log                |
| Total direction change                                                                  | High/Low temperature time  |
| Criteria 10 %                                                                           | Criteria (Low) 0 Celsius   |
| Se Change                                                                               | Criteria (High) 50 Celsius |
| 😵 Clear log                                                                             | 😵 Change                   |
|                                                                                         | 😵 Clear log                |
|                                                                                         |                            |

# 7.2.1. Online diagnostics setting / Confirmation and Clear of results

The following is an explanation using a total stroke as an example.

#### 1) Setting of total stroke criteria

MENU) Diagnostics > Extended diagnostics > Online diag. setup> Total stroke

| 1)     | Click [Change] | in the | Total stroke | l menu group. |
|--------|----------------|--------|--------------|---------------|
| $\sim$ | 0              |        |              |               |

| - Total stroke<br>Criteria | 10 % |
|----------------------------|------|
| 😵 Change                   |      |
| 🗫 Clear log                |      |

2 Enter the criteria value in the "Criteria" field and click [Next].

| 🐵 Change                                   | ×          |
|--------------------------------------------|------------|
| Total stroke setting (1-50)[%]<br>Criteria | 10 %       |
| •                                          | Abort Next |

#### 2) Check the results

Diagnostics result can confirm in the [Diagnostics] top menu.

#### MENU) Diagnostics

① Click [Diagnostics] menu tab from top menu. [Diagnostics] top menu opens.

| Extended diagnostics    |      |   |                        |            |
|-------------------------|------|---|------------------------|------------|
| Alarm                   |      |   | Online diagnostics     |            |
| EEPROM failure          | Good | ~ | Total stroke           | 85         |
| Position sensor failure | Good | ~ | Total direction change | 344        |
| Input signal alarm      | OK   | ~ | Total time             | 9.1 h      |
| Position alarm          | ОК   | ~ | Low position time      | 1.5 h      |
| Deviation alarm         | ОК   | U | Minimum temperature    | 24 Celsius |
| Temperature alarm       | ОК   | ~ | Maximum temperature    | 25 Celsius |
| IP deviation alarm      | ОК   | ~ | Low temperature time   | 0.0 h      |
| PST alarm               |      |   | High temperature time  | 0.0 h      |
| PST stroke alarm        | ОК   | v |                        |            |

#### Displayed items are as follows:

| [Online diagnostics] |                       |                        |                             |
|----------------------|-----------------------|------------------------|-----------------------------|
| Total stroke         | : Total stroke        | Total direction change | : Total direction change    |
| Total time           | : Total time          | Low position time      | : Low position control time |
| Minimum temperature  | : Minimum temperature | Maximum temperature    | : Maximum temperature       |
| Low temperature time | : Ambient low         | High temperature time  | : Ambient high temperature  |
|                      | temperature time      |                        | time                        |

#### 3) Clear Total stroke log

MENU) Diagnostics > Extended diagnostics > Online diag. setup> Total stroke

① Click [Clear log] in the [Total stroke] menu group.

| Total stroke    |      |
|-----------------|------|
| Criteria        | 10 % |
| <b>%</b> Change |      |
| 😵 Clear log     |      |
|                 |      |

2 Confirm the message and click [Next] to clear the log of total stroke diagnostics results.

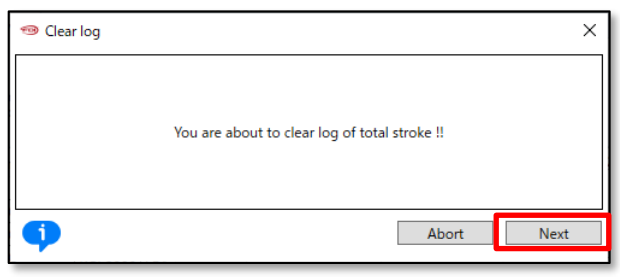

#### 7.2.1.1. All diag. log clear

The steps to clear all diagnostic logs are as follows.

MENU) Diagnostics > Extended diagnostics > Online diag. setup> All diag. log clear

① Click [All diag. log clear] in the [Online diag. setup] menu.

| lo perform diagnostics, 'Control mode' sho | uld be 'HARI'                           |                                |            |
|--------------------------------------------|-----------------------------------------|--------------------------------|------------|
| Authority setup Online diag. setup 25 pe   | rcent step response One step response P | artial stroke test Alarm setup |            |
| 😵 All diag. log claer                      |                                         |                                |            |
| Total stroke                               |                                         | Low position time              |            |
| Criteria                                   | 10 %                                    | Criteria                       | 5.0 %      |
| <b>%</b> Change                            |                                         | 🗫 Change                       |            |
| 😵 Clear log                                |                                         | 😓 Clear log                    |            |
| Total direction change                     |                                         | High/Low temperature time      |            |
| Criteria                                   | 10 %                                    | Criteria (Low)                 | 0 Celsius  |
| 😵 Change                                   |                                         | Criteria (High)                | 50 Celsius |
| 😵 Clear log                                |                                         | So Change                      |            |
|                                            |                                         | So Clear log                   |            |

2 2 Confirm the message and click [Next] to clear all logs of diagnostics results.

| 🐵 All diag. log claer |                                             | × |
|-----------------------|---------------------------------------------|---|
|                       | You are about to clear all diagnostics logs |   |
| •                     | Abort Next                                  |   |

# 7.3. 25% step response

The 25% step response is executed, and the maximum overshoot (O.S.) and the final deviation (Dev.) are recorded. The degradation over time in step response can be checked by comparing initial values, previous values and present values.

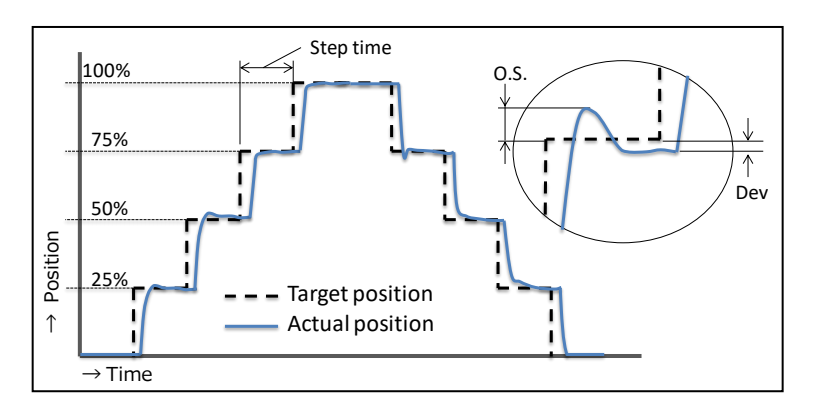

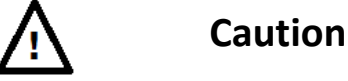

- HART communication takes more time than operating the device's LUI, so be sure to check that the operation is complete.
- Before performing 25% step response, set "Control mode" to "HART".

MENU) Diagnostics > Extended diagnostics > 25 percent step response

① Click [25 percent step response] menu tab in the [Extended diagnostics] menu. [25 percent step response] menu opens.

| a monty setup   | Online diag. setup | 25 percent step response | One step response | Partial stroke test | Alarm setu |
|-----------------|--------------------|--------------------------|-------------------|---------------------|------------|
| Status<br>Mode  |                    | 4-20mA                   |                   | ~                   |            |
| Setting         |                    |                          |                   |                     |            |
| Step time       |                    |                          | 60 s              |                     |            |
| <b>%</b> Change |                    |                          |                   |                     |            |
|                 |                    |                          |                   |                     |            |
| Perform         |                    |                          |                   |                     |            |
|                 |                    |                          |                   |                     |            |
| Start           |                    |                          |                   |                     |            |
| So Start        | ration             |                          |                   |                     |            |

The steps for setting, executing, displaying the result and saving the 25% step response are shown below.

#### 1) Settings of 25% step response

① Click [Change] in the [Setting] menu group.

| Setting   |      |
|-----------|------|
| Step time | 60 s |
| 🗞 Change  |      |

② Enter step time value in the "Step time" field and click [Next].

| 🐵 Change                          | ×          |
|-----------------------------------|------------|
| Step time (1-999)[s]<br>Step time | 60 s       |
| •                                 | Abort Next |

Setting value is as follows:

Step time [s]

: Set a waiting time per 1 step. Initial value: 60 sec

# 2) Execution of 25% step response

Click [Start] in the [Perform] menu group.
 % Click [Abort operation] to cancel operation.

| Status             |      |      |
|--------------------|------|------|
| Mode               | HART | Ÿ    |
| Setting            |      |      |
| Step time          | 6    | 50 s |
| <b>%</b> Change    |      |      |
|                    |      |      |
| Perform            |      |      |
| % Start            |      |      |
| So Abort operation |      |      |

2 Confirm the message and click [Next].

| 🐵 Start |                                            | × |
|---------|--------------------------------------------|---|
|         | You are about to perform 25% step response |   |
| •       | Abort Next                                 |   |

③ Wait until "Mode" field in the [Status] menu group becomes "HART".

#### 3) Check the results of 25% step response

① Click [Result] in the [Result] menu.

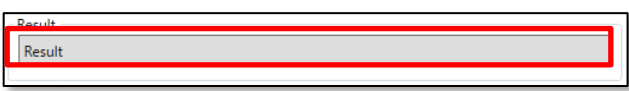

② To check the result, Click [Update test result]. The execution results are read from the positioner, and the display is updated.

| Result               |       |             |       |             | =     | □ ×   |
|----------------------|-------|-------------|-------|-------------|-------|-------|
| 🗫 Update test result |       |             |       |             |       | ^     |
| 💝 Save as            |       | •           |       |             |       |       |
| < Now >              |       | < Prev. >   |       | < Init. >   |       |       |
| O.S. 0-25            | 0.0 % | O.S. 0-25   | 0.0 % | O.S. 0-25   | 0.0 % |       |
| O.S. 25-50           | 0.0 % | O.S. 25-50  | 0.0 % | O.S. 25-50  | 0.0 % |       |
| O.S. 50-75           | 0.0 % | O.S. 50-75  | 0.0 % | O.S. 50-75  | 0.0 % |       |
| O.S. 75-100          | 0.0 % | O.S. 75-100 | 0.0 % | O.S. 75-100 | 0.0 % |       |
| O.S. 100-75          | 0.0 % | O.S. 100-75 | 0.0 % | O.S. 100-75 | 0.0 % |       |
| O.S. 75-50           | 0.0 % | O.S. 75-50  | 0.0 % | O.S. 75-50  | 0.0 % |       |
| O.S. 50-25           | 0.0 % | O.S. 50-25  | 0.0 % | O.S. 50-25  | 0.0 % |       |
| O.S. 25-0            | 0.0 % | O.S. 25-0   | 0.0 % | O.S. 25-0   | 0.0 % |       |
| Dev. 0               | 0.0 % | Dev. 0      | 0.0 % | Dev. 0      | 0.0 % |       |
| Dev. 0-25            | 0.0 % | Dev. 0-25   | 0.0 % | Dev. 0-25   | 0.0 % |       |
| Dev. 25-50           | 0.0 % | Dev. 25-50  | 0.0 % | Dev. 25-50  | 0.0 % |       |
| Dev. 50-75           | 0.0 % | Dev. 50-75  | 0.0 % | Dev. 50-75  | 0.0 % |       |
| Dev. 75-100          | 0.0 % | Dev. 75-100 | 0.0 % | Dev. 75-100 | 0.0 % |       |
| Dev. 100-75          | 0.0 % | Dev. 100-75 | 0.0 % | Dev. 100-75 | 0.0 % |       |
| Dev. 75-50           | 0.0 % | Dev. 75-50  | 0.0 % | Dev. 75-50  | 0.0 % |       |
| Dev. 50-25           | 0.0 % | Dev. 50-25  | 0.0 % | Dev. 50-25  | 0.0 % |       |
| Dev. 25-0            | 0.0 % | Dev. 25-0   | 0.0 % | Dev. 25-0   | 0.0 % |       |
|                      |       |             |       |             |       | v     |
|                      |       |             |       |             |       | Close |
|                      |       |             |       |             |       |       |

# 4) Save the execution results

1 Click [Save as] in the [Result] menu.

| So Update test result |  |
|-----------------------|--|
| 😵 Save as             |  |

② Select the previous data "Prev" or the initial data "Init" as the data save destination. Click [Next] to save the results.

| 🐵 Save as | ×          |
|-----------|------------|
|           |            |
| Save as   |            |
| Save to   | Prev. ~    |
|           | Prev.      |
|           | Init.      |
| <b>(</b>  | Abort Next |

# 7.4. One step response

Performs a step response between the specified starting setpoint and ending setpoint and displays it on a graph.

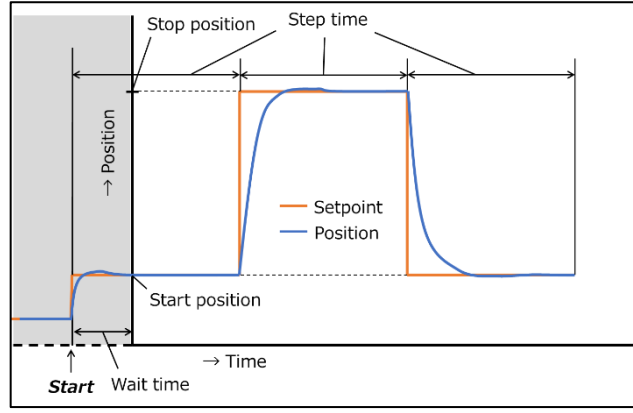

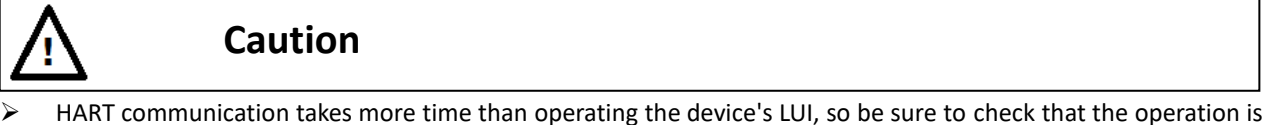

- HART communication takes more time than operating the device's LUI, so be sure to check that the operation is complete.
- Before performing one step response, set "Control mode" to "HART".

MENU) Diagnostics > Extended diagnostics > One step response

① Click [One step response] tab menu in the [Extended diagnostics] menu. [One step response] menu opens.

| uthority setup | Online diag. setup | 25 percent step response | One step | o response | Partial stro | oke test | Alarm setu |
|----------------|--------------------|--------------------------|----------|------------|--------------|----------|------------|
| Status         |                    |                          |          |            |              |          |            |
| Mode           |                    | 4-20mA                   |          |            | ~            |          |            |
| Setting        |                    |                          |          |            |              |          |            |
| Start setpoint |                    |                          | 25       | %          |              |          |            |
| End setpoint   |                    |                          | 75       | %          |              |          |            |
| Step time      |                    |                          | 20       | s          |              |          |            |
| Wait time      |                    |                          | 0        | s          |              |          |            |
| Sample time    |                    |                          | 100      | ms         |              |          |            |
| ⋟ Change       |                    |                          |          |            |              |          |            |
| Perform        |                    |                          |          |            |              |          |            |
| On Start       |                    |                          |          |            |              |          |            |

The steps for setting, executing, displaying, and clearing the results of the one step response are shown below.

#### 1) Settings of one step response

① Click [Change] in the [Setting] menu group.

| Setting        |        |  |
|----------------|--------|--|
| Start setpoint | 25 %   |  |
| End setpoint   | 75 %   |  |
| Step time      | 20 s   |  |
| Wait time      | 0 s    |  |
| Sample time    | 100 ms |  |
| 😪 Change       |        |  |
|                |        |  |

② Ente setting value int the "Start setpoint" field and click [Next].

| 🐵 Change                                    | ×          |
|---------------------------------------------|------------|
| Start setpoint (0-100)[%]<br>Start setpoint | 25 %       |
| <b>(</b> )                                  | Abort Next |

③ Next, enter the setting values for "End point", "Step time", and "Wait time" and click [Next].

④ Enter the setting value in the "Sample time" field and click [Next].

| 🐵 Change                                        | ×          |
|-------------------------------------------------|------------|
| Sample time (40,100,200,400)[ms]<br>Sample time | 100 ms     |
| •                                               | Abort Next |

Setting values are as follows:

| Start setpoint [s] | : Set a start setpoint. Initial value: 25%                                                    |
|--------------------|-----------------------------------------------------------------------------------------------|
| End setpoint [s]   | : Set an end setpoint. Initial value: 75%                                                     |
| Step time [s]      | : Set a waiting time per 1 step. Initial value: 20sec                                         |
| Wait time [s]      | : Set a waiting time from start to data acquisition. Initial value: Osec                      |
| Sample time [s]    | : Se a sampling time. Set the interval for acquiring position data.<br>Initial value: 100msec |

% Processing ends when Step time x 3 times have elapsed or data for 600 samplings has been acquired. Therefore, set the optimal value according to the operating speed of the connected actuator.

If Sample time = 100(msec), 0.1(s) x 600 = 60(s), and the data acquisition time is 60 seconds.

#### 2) Execution of the one step response

#### ① Click [Start] in the [Perform] menu group.

| Perform            |  |
|--------------------|--|
| 🗫 Start            |  |
| So Abort operation |  |
|                    |  |

② Confirm the message and click [Next]. Start one step response.

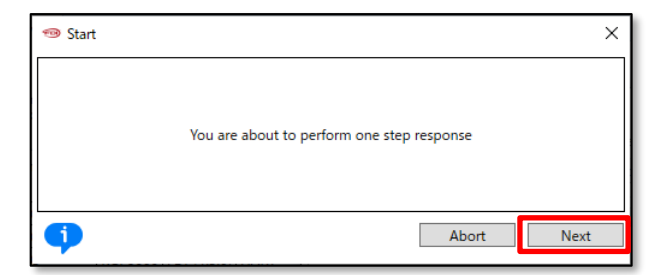

Wait until the execution completion message is displayed.
 % Click [Abort] to cancel operation.

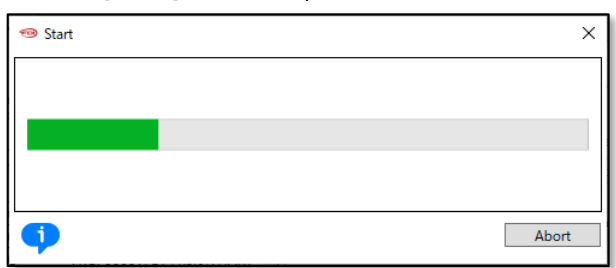

④ Confirm the message and Click [Next] to complete process.

| 1999 Start                                                                    | × |
|-------------------------------------------------------------------------------|---|
| One step operation has completed. Please exit method to see the updated graph |   |
| Abort Next                                                                    |   |

# 5 Display the Graph.

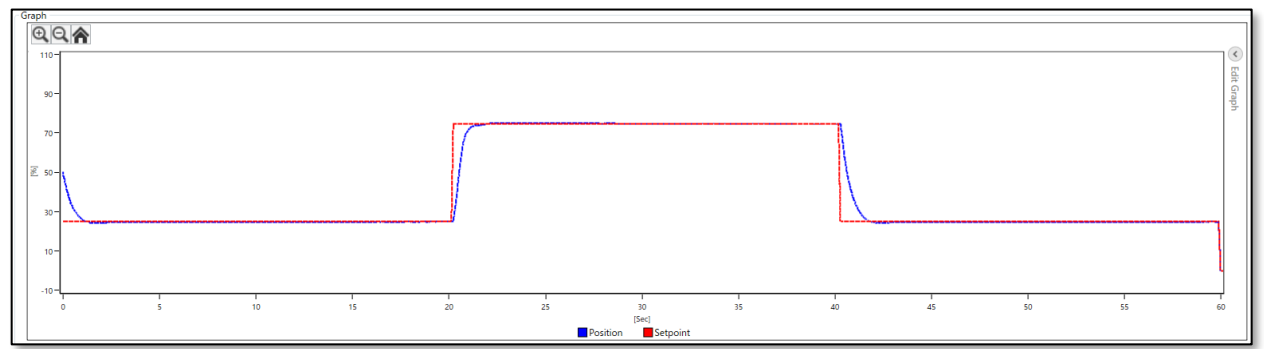

% If the graph does not update, click [View graph]. The graph will be displayed in a new window.

# 3) Clear the one step response graph display data

1 Click [Clear graph] in the [Graph] menu group and initialize the graph data.

| View graph    |  |
|---------------|--|
| 😵 Clear graph |  |

② Graph will be cleared to initial condition.
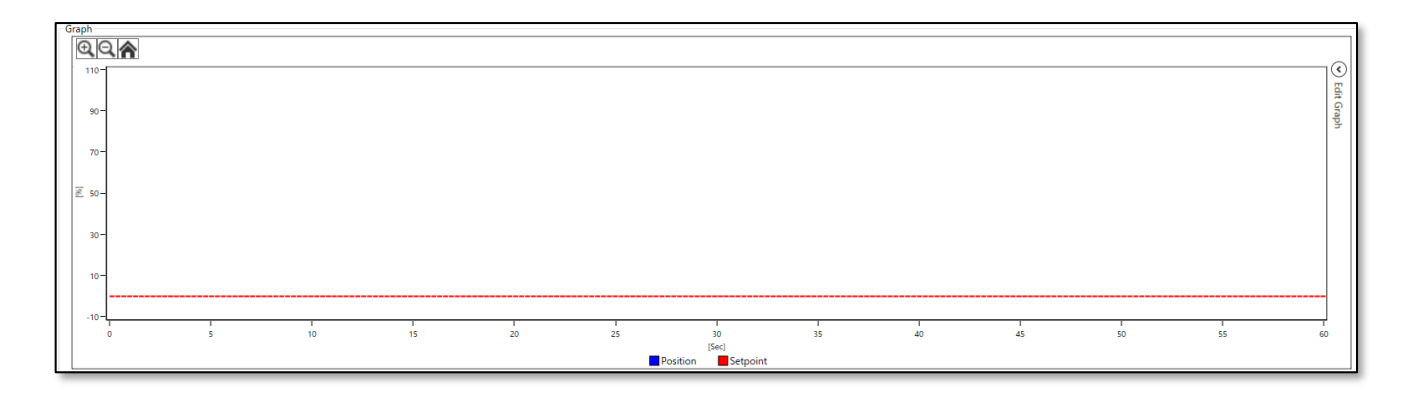

X As One step response data is not saved, it will be cleared when exit the application.

## 7.5. Partial stroke test (PST)

This function is operated the setting position range at the set time interval (Executed online).

Test to move such emergency shutdown valves partially and periodically, and to confirm its safety functions. It's possible to give a partial valve travel change and to check the defective performance of sticking of a valve periodically.

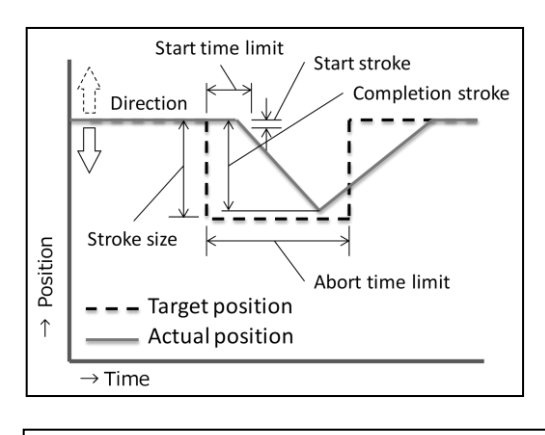

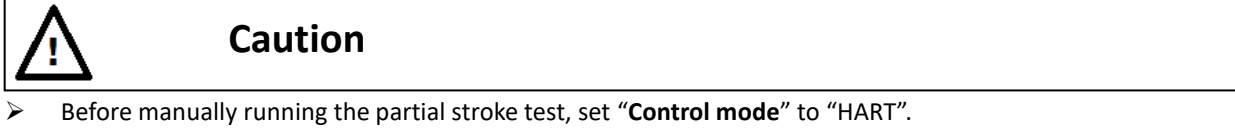

MENU) Diagnostics > Extended diagnostics > Partial stroke test

① Click [Partial stroke test] in the [Extended diagnostics] menu tab. [Partial stroke test] menu opens.

| Authority setup  | Online diag. setup | 25 perc | ent step response | One step | o respons | Partial str | oke test | Alarm setu |
|------------------|--------------------|---------|-------------------|----------|-----------|-------------|----------|------------|
| PST status       |                    |         |                   |          |           |             |          |            |
| Mode             |                    |         | 4-20mA            |          |           | ~           |          |            |
| Setting          |                    |         |                   |          |           |             |          |            |
| PST online enal  | ble                |         | Disable           |          |           | ~           |          |            |
| Stroke size      |                    |         |                   | 10       | %         |             |          |            |
| Completion str   | oke                |         |                   | 9.8      | %         |             |          |            |
| Start stroke     |                    |         |                   | 2.0      | %         |             |          |            |
| Abort time limi  | t                  |         |                   | 30       | s         |             |          |            |
| Start time limit |                    |         |                   | 10       | s         |             |          |            |
| Interval day     |                    |         |                   | 1        | day(s)    |             |          |            |
| Direction        |                    |         | - minus           |          |           | ~           |          |            |
| 😓 Change         |                    |         |                   |          |           |             |          |            |
|                  |                    |         |                   |          |           |             |          |            |
| Manual PST       |                    |         |                   |          |           |             |          |            |

The steps for setting, executing at online, and displaying the result for Partial stroke test are shown below.

- 1) Settings of the Partial stroke test
- ① Click [Change] in the [Setting] menu group.

| PST online enable | Disable  | ~ |
|-------------------|----------|---|
| Stroke size       | 10 %     |   |
| Completion stroke | 9.8 %    |   |
| Start stroke      | 2.0 %    |   |
| Abort time limit  | 30 s     |   |
| Start time limit  | 10 s     |   |
| Interval day      | 1 day(s) |   |
| Direction         | - minus  | ~ |
| Se Change         |          |   |

Select whether execute PST online or not in the "PST online enable" field and click [Next].
 This setting is ignored when execute offline.

| 🐵 Change                               |         |       | ×    |
|----------------------------------------|---------|-------|------|
| PST online enable<br>PST online enable | Disable |       | v    |
| •                                      |         | Abort | Next |

③ From then on, enter the setting values for "Stroke size", "Completion stroke", "Start stroke", "Abort time limit", "Start time limit", "Interval day" in the same way.

X Setting of "Interval day" is ignored when execute online.

④ Finally, select the direction in the "Direction"" field and click [Next].

| 🐵 Change                      |         | ×          | < |
|-------------------------------|---------|------------|---|
| Stroke direction<br>Direction | - minus | v          | ] |
| •                             |         | Abort Next |   |

#### Setting values are as follows:

| Disable / Enable      | : Select a periodical execution or not. Initial value Disable   |
|-----------------------|-----------------------------------------------------------------|
| Stroke size [%]       | : Set a position width to move. Initial value 10%               |
| Completion stroke [%] | : Set a stroke to judge movement completion. Initial value 9.8% |
| Start stroke [%]      | : Set a stroke to judge movement start. Initial value 2.0%      |
| Abort time limit [s]  | : Set a time to judge movement cancellation before              |
|                       | movement completion. Initial value 30sec                        |
| Start time limit [s]  | : Set a time to judge movement cancellation before              |
|                       | movement start. Initial value 10sec                             |
| Interval day [day(s)] | : Set an interval of periodical execution. Initial value 1day   |
| Direction             | : Set a direction to move. Initial value -minus                 |

#### 2) Execution of Partial stroke test

Partial stroke tests can be performed manually offline. The execution method is as follows.

① Click [Start] in the [Manual PST] menu group.

| Manual       | PST           |  |
|--------------|---------------|--|
| <b>%</b> Sta | rt            |  |
| So Ab        | ort operation |  |
|              |               |  |

② Confirm the message and click [Next].

| 🐵 Start         | ×                      |
|-----------------|------------------------|
| You are about t | o perform PST manually |
| •               | Abort Next             |

## 7.6. Alarm setup

This device has a self-diagnosis function that generates an alarm.

Alarm conditions related to valve position, deviation, IP deviation and temperature can be set arbitrarily. In addition, when a severe failure of memory or sensors is detected, the IP signal is forcibly cut off and the system operates in a fail-safe manner. Additionally, the position transmitter outputs a burnout signal.

The alarm items that can be set are as follows:

| Position alarm     | : Position alarm     |
|--------------------|----------------------|
| Deviation alarm    | : Deviation alarm    |
| Temperature alarm  | : Temperature alarm  |
| IP deviation alarm | : IP deviation alarm |

#### MENU) Diagnostics > Extended diagnostics > Alarm setup

① Click [Alarm setup] menu tab in the [Extended diagnostics] menu. [Alarm setup] menu opens.

| uthority setup Online diag. se | tup 25 percent step response One step resp | onse Partial stroke test Alarm setup   |                      |
|--------------------------------|--------------------------------------------|----------------------------------------|----------------------|
| Position alarm                 |                                            | Temperature alarm                      |                      |
| 0% side                        | Disable                                    | <ul> <li>Low alarm</li> </ul>          | Disable              |
| Threshold                      | -26.0 %                                    | Threshold                              | -40 Celsius          |
| 100% side                      | Disable                                    | ✓ High alarm                           | Disable              |
| Threshold                      | 126.0 %                                    | Threshold                              | 85 Celsius           |
| <b>%</b> Change                |                                            | 😓 Change                               |                      |
| NAMUR status                   |                                            | NAMUR status                           |                      |
| Position alarm                 | Check function                             | <ul> <li>Temperature alarms</li> </ul> | Out of specification |
| <b>%</b> Change                |                                            | 😵 Change                               |                      |
| Deviation alarm                |                                            | IP deviation alarm                     |                      |
| Deviation alarm                | Disable                                    | <ul> <li>IP deviation alarm</li> </ul> | Disable              |
| Threshold                      | 99 %                                       | Threshold                              | 0 %                  |
| Waiting time                   | 99 s                                       | 😵 Change                               |                      |
| <b>%</b> Change                |                                            | NAMUR status                           |                      |
| NAMUR status                   |                                            | IP deviation alarm                     | Maintenance requied  |
| Deviation alarm                | Check function                             | Change                                 |                      |

Displays the current alarm settings and NAMUR status settings.

X See KGP2000 instruction manual for details for each alarm item.

### 7.6.1. Alarm setup, check status, and clear

The position alarm is shown below as an example.

#### 1) Alarm setup

MENU) Diagnostics > Extended diagnostics > Alarm setup

① Click [Change] in the [Position alarm] menu group.

| authority setup | Online diag. setup | 25 percent step response | One step response | Partial strok | e test Alarm setup |
|-----------------|--------------------|--------------------------|-------------------|---------------|--------------------|
| Position alarm  |                    |                          |                   |               | Temperature alarm  |
| 0% side         |                    | Disable                  |                   | $\sim$        | Low alarm          |
| Threshold       |                    |                          | -26.0 %           |               | Threshold          |
| 100% side       |                    | Disable                  |                   | ~             | High alarm         |
| Threshold       |                    |                          | 126.0 %           |               | Threshold          |
| 😵 Change        |                    |                          |                   |               | 😵 Change           |
| NAMUR statu     | IS                 |                          |                   |               | NAMUR status       |
| Position alarr  | n                  | Check function           |                   | ~             | Temperature alarms |

② Select "Disable" or "Enable" in the "Low alarm" field and click [Next]. Here is an example where "Enable" is selected.

% If "Disable" is selected, move to the "High alarm" setting screen in ④.

| 🐵 Change  | ×          |
|-----------|------------|
|           |            |
| l ow alar | Dicable    |
| LOW alar  | Disable    |
|           | Enable     |
| •         | Abort Next |

③ Enter the threshold value of the position to be set as low position alarm in the "Threshold" field and click [Next].

| 🐵 Change                                   |       | ×    |
|--------------------------------------------|-------|------|
| Low alarm (-25.0 to +50.0)[%]<br>Threshold | 0.0 % |      |
| •                                          | Abort | Next |

④ Select "Disable" or "Enable" in the "High alarm" field and click [Next]. Here is an example where "Enable" is selected.

% If select "Disable", the entered values up to this point will be set.

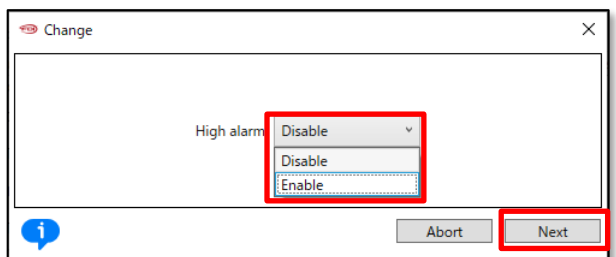

⑤ Enter the threshold value of the position to be set as high position alarm in the "Threshold" field and click [Next].

| 🐵 Change                                     | ×          |
|----------------------------------------------|------------|
| High alarm (+50.0 to +125.0)[%]<br>Threshold | 100.0 %    |
| •                                            | Abort Next |

X The actual alarm is output based on the OR condition of the "Low alarm" setting and "High alarm" setting.

#### 2) Alarm status check

Alarm status can check in the [Process Variables] top menu or [Diagnostics] top menu.

① Click [Diagnostics] menu tab or [Process Variables] menu tab in the TOP menu.

| Q Offline               | 9 | Device Settings | Diagnostics 🛞 | Maintenance | Online |
|-------------------------|---|-----------------|---------------|-------------|--------|
| Extended diagnostics    |   |                 |               |             |        |
| Alarm                   |   |                 |               |             |        |
| EEPROM failure          |   | God             | d             |             | ~      |
| Position sensor failure |   | Goo             | d             |             | Ŷ      |
| Input signal alarm      |   | ОК              |               |             | Ŷ      |
| Position alarm          |   | ОК              |               |             | Ŷ      |
| Deviation alarm         |   | ОК              |               |             | Ŷ      |
| Temperature alarm       |   | ОК              |               |             | Ŷ      |
| IP deviation alarm      |   | ОК              |               |             | Ŷ      |
| PST alarm               |   |                 |               |             |        |
| PST stroke alarm        |   | ОК              |               |             | Ŷ      |
| PST incomplete alarm    |   | ОК              |               |             | $\sim$ |
|                         |   |                 |               |             |        |
|                         |   |                 |               |             |        |
| So Alarm clear          |   |                 |               |             |        |
| •                       |   |                 |               |             |        |

#### Display items are as follows:

| [Alarm]            |                      |                         |                        |
|--------------------|----------------------|-------------------------|------------------------|
| EEPROM failure     | : Memory failure     | Position sensor failure | : Position sensor      |
| Input signal alarm | : Input signal alarm | Position alarm          | : Position alarm       |
| Deviation alarm    | : Deviation alarm    | Temperature alarm       | : Temperature alarm    |
| IP deviation alarm | : IP deviation alarm |                         |                        |
| [PST alarm]        |                      |                         |                        |
| PST stroke alarm   | : PST stroke alarm   | PST incomplete alarm    | : PST incomplete alarm |

#### 3) Alarm clear

MENU) Diagnostics > Alarm clear

① Select [Diagnostics] menu tab from TOP menu and open [Diagnostics] top menu. Click [Alarm Clear] in the [Diagnostics] top menu. All alarm status is cleared.

| 🕂 🗘 🗸 Offline 🙎         | Device Settings Diagnostics 🛞 Maintenance |   | Maintenance | Online |
|-------------------------|-------------------------------------------|---|-------------|--------|
| Extended diagnostics    |                                           |   |             |        |
| Alarm                   |                                           |   |             |        |
| EEPROM failure          | Good                                      | d |             | $\sim$ |
| Position sensor failure | Good                                      | ł |             | ~      |
| Input signal alarm      | ОК                                        |   |             | ~      |
| Position alarm          | ОК                                        |   |             | ~      |
| Deviation alarm         | ОК                                        |   |             | ~      |
| Temperature alarm       | ОК                                        |   |             | ~      |
| IP deviation alarm      | ОК                                        |   |             | Ŷ      |
| PST alarm               |                                           |   |             |        |
| PST stroke alarm        | ОК                                        |   |             | ~      |
| PST incomplete alarm    | ОК                                        |   |             | ~      |
|                         |                                           |   |             |        |
|                         |                                           |   |             |        |
| 🗫 Alarm clear           |                                           |   |             |        |
| v                       |                                           |   |             | _      |

## 7.6.2. NAMUR status assignment

The NAMUR status classification associated with each alarm can be arbitrarily selected.

The position alarm is shown below as an example.

MENU) Diagnostics > Extended diagnostics > Alarm setup

① Click [Change] for NAMUR Position alarm in the [Position alarm] menu group.

| Authority setup | Online diag. setup | 25% step response | One step response | Partial stroke test | Alarm setup     |
|-----------------|--------------------|-------------------|-------------------|---------------------|-----------------|
| Position alarm  |                    |                   |                   |                     | Temperature a   |
| 0% side         |                    | Disable           |                   | ~                   | Low alarm       |
| Threshold       |                    |                   | -26.0 %           |                     | Threshold       |
| 100% side       |                    | Disable           |                   | ~                   | High alarm      |
| Threshold       |                    |                   | 126.0 %           |                     | Threshold       |
| <b>%</b> Change |                    |                   |                   |                     | <b>%</b> Change |
| NAMUR state     | 15                 |                   |                   |                     | NAMUR stat      |
| Position alar   | n                  | Check funct       | tion              | $\sim$              | Temperatur      |
| 😒 Change        |                    |                   |                   |                     | 😓 Change        |
|                 |                    |                   |                   |                     |                 |

② Select the type of NAMUR status category to be assigned to the Position alarm and click [Next].

| 🐵 Change       | ×                |
|----------------|------------------|
|                |                  |
| NAMUK status   |                  |
| Position alarm | Check function Y |
|                | Maintenance req. |
|                | Out of spec.     |
| •              | Check function   |

## The category of NAMUR status that can be selected are as follows.

| Maintenance req. | : Maintenance required |
|------------------|------------------------|
| Out of spec.     | : Out of specification |
| Check function   | : Check function       |

# 8. Offline

It is possible to set the settings of the main unit in advance when HART communication is not connected, and then change the settings all at once after the connection is established (% FDI only).

Data is updated using the following combinations.

- 1) Transfer parameters from device to offline data set
- 2) Update Offline data set
- 3) Transfer offline data set to device

#### 1) Transfer parameters from device to offline data set

When connected to a device, reads parameter data from the device and updates the offline database.

- 1 Click pull down menu.
- 2 Click "Transfer Parameters from Device to Offline Data Set"

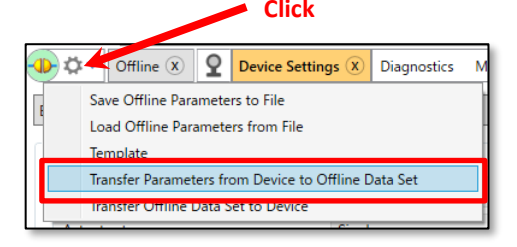

③ Read the parameter data from the device and write it to the offline database.

#### 2) Update Offline data set

Updates the offline database of parameter data when the device is not connected. X This operation does not update the positioner data.

#### MENU) Offline

① Click [Offline] menu tab from TOP menu and open [Offline] menu.

|--|

The [Device Settings], [Diagnostics], and [Maintenance] tab menus will open as shown below.

| 🐠 🌣 🔍 Offline 🗵             | <b>Q</b> Device S | ettings | Diagnostics $\bigotimes$ | Maintenance | Onlin |
|-----------------------------|-------------------|---------|--------------------------|-------------|-------|
| Device settings Diagnostics | Maintenance       |         |                          |             |       |
| Authonity setup             |                   |         |                          |             |       |
| Authority                   |                   | HART    |                          |             | ~     |
| Control mode                |                   | 4-20m/  | A.                       |             | ~     |
| Basic setup                 |                   |         |                          |             |       |
| Actuator motion             |                   | Linear  |                          |             | ~     |
| Actuator type               |                   | Single  |                          |             | ~     |
| Valve action                |                   | ATO     |                          |             | ~     |

The following shows how to change and update setting values using "Actuator motion" in the [Device settings] menu as an example.

- ① Click [Device settings] menu tab and open the [Device settings] menu.
- ② Click▼button of the item "Actuator motion" in the [Basic setup] menu group.

Device Settings Diagnostics 🛞 Maintenance Onlin Device settings agnostics Maintenance HART v Authority Control mode 4-20mA Basic setup Linear Actuator motion Single Actuator type ATO Valve action Packing friction Low Disable Booster option Booster type Large v Set point dir. Normal Posi. transmit. dir. Normal v

% Buttons cannot be selected for items whose settings cannot be changed.

③ Change setting (select "Rotary" here).

| Device settings Diagnostics | Maintenance |          |
|-----------------------------|-------------|----------|
| Authority setup             |             |          |
| Authority                   |             | HART Y   |
| Control mode                |             | 4-20mA ~ |
| Basic setup                 | -           |          |
| Actuator motion             |             | Linear Y |
| Actuator type               |             | Linear   |
|                             | L           | Rotary   |
| Valve action                |             | AIO      |

④ A mark indicating "edited" will be displayed where the settings have been changed.

(5) Also, the [Apply] button and [Revert] button at the bottom right become active.

| Device settings Diagnostics Maintenance |              |
|-----------------------------------------|--------------|
| Authority setup                         |              |
| Authority                               | HART ~       |
| Control mode                            | 4-20mA v     |
| Basic setup                             |              |
| Actuator motion                         | Rytary *     |
| Actuator type                           | Single v     |
| Valve action                            | ATO v        |
| Packing friction                        | Low v        |
| Booster option                          | Disable v    |
| Booster type                            | Large v      |
| Set point dir.                          | Normal v     |
| Posi, transmit, dir.                    | Normal v     |
| <                                       | >            |
|                                         | Apply Revert |

If click the [Apply] button, the edited values will be reflected in the offline database.

If click the [Revert] button, the offline database will be restored to the settings before editing. X Does not affect the device settings.

### 3) Transfer offline data set to device

When connected to a device, sends the offline database parameter data to the device and rewrites the device data.

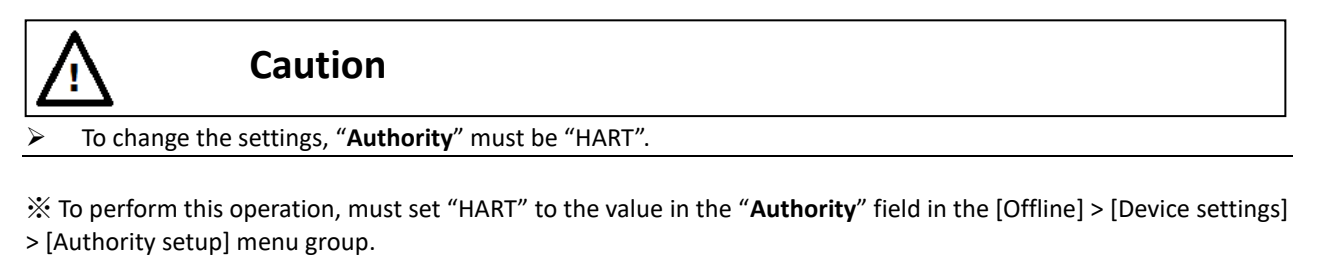

- ① Click pull down menu.
- 2 Click "Transfer Offline Data Set to Device".

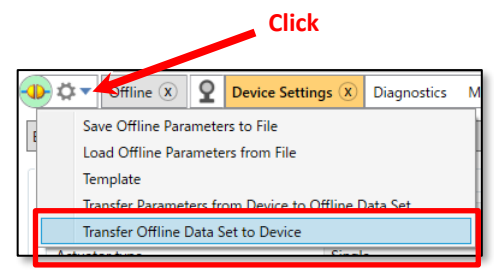

③ Send all offline database parameter data to the device and rewrite the device data.

# 9. Online

This is a menu for handheld application devices.  $\ddot{\times}$  Each sub-menu can be opened by moving the cursor to the corresponding menu and clicking or double-clicking.

## 9.1. Menu tree

## 9.1.1. Root menu

| ▲ Online        |        |    |
|-----------------|--------|----|
| Set point       | 50.0   | %  |
| Position        | 50.0   | %  |
| Input           | 50.0   | %  |
| Loop Current    | 12.006 | mA |
| Information     |        |    |
| Authority setup |        |    |
| ▷ Setup         |        |    |
| Maintenance     |        |    |
| Diag & Alarms   |        |    |
|                 |        | _  |

Figure 9.1.1 Online root menu

This menu allows to monitor the current status of the positioner.

Displayed items are as follows:

| Set point | : Set point                  | Position     | : Valve position |
|-----------|------------------------------|--------------|------------------|
| Input ※   | : Percentage of input signal | Loop current | : Input current  |

% When split range is set, the value displayed in "Input" differs from the actual valve opening.

## 9.1.2. Sub menu

### 9.1.2.1. Information menu

For details on the menu, See 9.2. Information menu.

| ▲ Online                        |        |    |
|---------------------------------|--------|----|
| Set point                       | 50.0   | %  |
| Position                        | 50.0   | %  |
| Input                           | 50.0   | %  |
| Loop Current                    | 12.005 | mA |
| <ul> <li>Information</li> </ul> |        |    |
| ▷ Monitor                       |        |    |
| ▷ Alarm                         |        |    |
| ▷ PST alarm                     |        |    |
| Version                         |        |    |
| Config. parameter               |        |    |
| Online diagnostics              |        |    |
| Authority setup                 |        |    |
| ▷ Setup                         |        |    |
| ▷ Maintenance                   |        |    |
| Diag & Alarms                   |        |    |

Figure 9.1.2a Information menu

#### 9.1.2.2. Authority setup menu

For details on the menu, See 9.3. Authority setup.

| ▲ Online                            |        |    |  |  |
|-------------------------------------|--------|----|--|--|
| Set point                           | 50.0   | %  |  |  |
| Position                            | 50.0   | %  |  |  |
| Input                               | 50.0   | %  |  |  |
| Loop Current                        | 12.005 | mA |  |  |
| Information                         |        |    |  |  |
| <ul> <li>Authority setup</li> </ul> |        |    |  |  |
| Authority                           |        |    |  |  |
| Control mode                        |        |    |  |  |
| ▷ Setup                             |        |    |  |  |
| Maintenance                         |        |    |  |  |
| ▷ Diag & Alarms                     |        |    |  |  |

Figure 9.1.2b Authority setup menu

#### 9.1.2.3. Setup menu

For details on the menu, See 9.4. Setup menu.

| ▲ Online        |        |    |  |  |
|-----------------|--------|----|--|--|
| Set point       | 50.0   | %  |  |  |
| Position        | 50.0   | %  |  |  |
| Input           | 50.0   | %  |  |  |
| Loop Current    | 12.005 | mA |  |  |
| Information     |        |    |  |  |
| Authority setup |        |    |  |  |
| ⊿ Setup         |        |    |  |  |
| ▷ Basic setup   |        |    |  |  |
| ▷ Easy tuning   |        |    |  |  |
| Expert tuning   |        |    |  |  |
| ▷ Detail setup  |        |    |  |  |
| ▷ Custom curve  |        |    |  |  |
| Function select |        |    |  |  |
| Maintenance     |        |    |  |  |
| ▷ Diag & Alarms |        |    |  |  |

Figure 9.1.2c Setup menu

#### 9.1.2.4. Maintenance menu

For details on the menu, See 9.5. Maintenance menu.

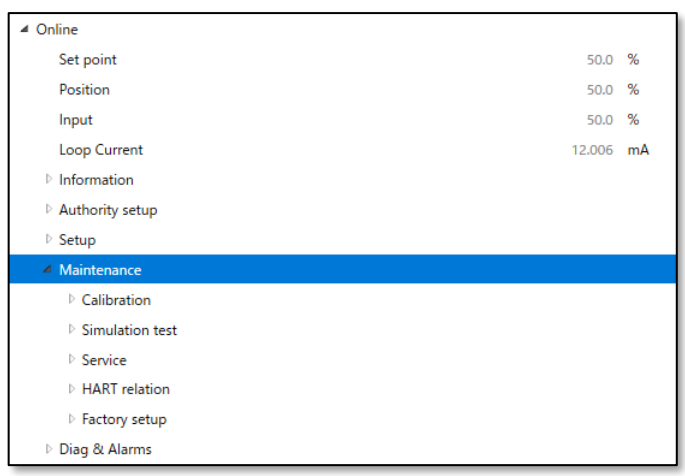

Figure 9.1.2d Maintenance menu

#### 9.1.2.5. Diag & Alarms menu

For details on the menu, See 9.6. Diag & Alarms menu.

| 4 Online            |                    |        |    |  |
|---------------------|--------------------|--------|----|--|
|                     | Set point          | 50.0   | %  |  |
|                     | Position           | 50.0   | %  |  |
|                     | Input              | 50.0   | %  |  |
|                     | Loop Current       | 12.006 | mA |  |
| ₽                   | Information        |        |    |  |
| ▷ Authority setup   |                    |        |    |  |
| ▷ Setup             |                    |        |    |  |
| ⊳                   | Maintenance        |        |    |  |
| 4                   | Diag & Alarms      |        |    |  |
|                     | Doline diag. setup |        |    |  |
| ▷ PST setup         |                    |        |    |  |
| ▷ 25% step response |                    |        |    |  |
|                     | ▷ Alarm setup      |        |    |  |

Figure 9.1.2e Diag & Alarms menu

## 9.2. Information menu

The positioner's control information, alarm status, and diagnostic status can be monitored.

## 9.2.1. Monitor

The status of the positioner can be monitored.

① Open [Monitor] menu.

| <ul> <li>Information</li> </ul> |        |    |  |
|---------------------------------|--------|----|--|
| <ul> <li>Monitor</li> </ul>     |        |    |  |
| Set point                       | 50.0   | %  |  |
| Position                        | 50.0   | %  |  |
| Input                           | 50.0   | %  |  |
| Loop Current                    | 12.005 | mA |  |
| IP signal                       | 59.3   | %  |  |
| Temperature                     | 23     | °C |  |
| ▲ Status                        |        |    |  |
| Authority                       | HART   |    |  |
| Mode                            | HART   |    |  |
| Control mode                    | HART   |    |  |

#### Displayed items are as follows:

| Set point    | : Set point                  | Position             | : Valve position       |
|--------------|------------------------------|----------------------|------------------------|
| Input ※      | : Percentage of input signal | Loop current         | : Input current        |
| IP signal    | : IP signal current          | Temperature          | : Temperature          |
| [Status]     |                              |                      |                        |
| Authority    | : rewrite authority          | Local operation mode | : Special control mode |
| Control mode | : operational authority.     |                      |                        |

X When split range is set, the value displayed in "Input" differs from the actual valve opening.

## 9.2.2. Alarm

Alarm status can be monitored.

① Open [Alarm] menu.

| <ul> <li>Information</li> </ul> |      |
|---------------------------------|------|
| Monitor                         |      |
| ∠ Alarm                         |      |
| EEPROM failure                  | Good |
| Position sensor failure         | Good |
| Input signal alarm              | OK   |
| Position alarm                  | OK   |
| Deviation alarm                 | OK   |
| Temperature alarm               | OK   |
| IP deviation alarm              | ОК   |

### Displayed items are as follows:

| EEPROM failure     | : Memory failure     | Position sensor failure | : Position sensor failure |
|--------------------|----------------------|-------------------------|---------------------------|
| Input signal alarm | : Input signal alarm | Position alarm          | : Position alarm          |
| Deviation alarm    | : Deviation alarm    | Temperature alarm       | : Temperature alarm       |
| IP deviation alarm | : IP deviation alarm |                         |                           |

## 9.2.3. PST alarm

Execution results of online partial stroke test can be monitored.

① Open [PST alarm] menu.

| <ul> <li>Information</li> </ul> |    |
|---------------------------------|----|
| Monitor                         |    |
| ▷ Alarm                         |    |
| ▲ PST alarm                     |    |
| PST stroke alarm                | OK |
| PST incomplete alarm            | OK |
|                                 |    |

| Displayed items are as | s follows:         |                      |                        |
|------------------------|--------------------|----------------------|------------------------|
| PST stroke alarm       | : PST stroke alarm | PST incomplete alarm | : PST incomplete alarm |

### 9.2.4. Version

The version of the device and corresponding HART standard can be checked.

① Open [Version] menu.

| ▲ Information          |         |
|------------------------|---------|
| ▶ Monitor              |         |
| ▷ Alarm                |         |
| ≥ PST alarm            |         |
| Version                |         |
| 4 Serial No            |         |
| Serial No.             | 0000000 |
| 4 Verrien              | 0000000 |
|                        |         |
| Electronics            |         |
|                        | 1       |
|                        | 0       |
|                        | 0       |
| Software               |         |
|                        | 1       |
|                        | 0       |
|                        | 0       |
| ▲ HART version         |         |
| HART Protocol Revision | 7       |
| Device Revision        | 1       |
|                        |         |

Displayed items are as follows:

| []                     |                          |                 |                         |
|------------------------|--------------------------|-----------------|-------------------------|
| Serial No.             | : Serial number          |                 |                         |
| Electronics            | : Hardware revision      | Software        | : Software revision     |
| HART Protocol Revision | : HART protocol revision | Device Revision | : Field device revision |

## 9.2.5. Config. parameter

Settings of configuration parameter can be checked.

① Open [Config. parameter] menu.

| <ul> <li>Information</li> </ul> |  |
|---------------------------------|--|
| Monitor                         |  |
| Alarm                           |  |
| PST alarm                       |  |
| ▷ Version                       |  |
| Config. parameter               |  |
| Basic setup                     |  |
| Easy/Expert tuning              |  |
| Detail setup                    |  |
| Online diagnostics              |  |
|                                 |  |

## 9.2.5.1. Basic setup

The basic settings of the positioner can be checked.

① Open [Basic setup] menu.

| <ul> <li>Config. parameter</li> </ul> |         |
|---------------------------------------|---------|
| 4 Basic setup                         |         |
| Actuator motion                       | Linear  |
| Actuator type                         | Single  |
| Valve action                          | ATC     |
| Packing friction                      | Low     |
| Booster option                        | Disable |
| Booster type                          | Large   |
| Set point dir.                        | Normal  |
| Posi. transmit. dir.                  | Normal  |
|                                       |         |

#### Displayed items are as follows:

| Actuator motion | : Stem motion type          | Actuator type        | : Acting type          |
|-----------------|-----------------------------|----------------------|------------------------|
| Valve action    | : Direction of a valve when | Packing friction     | : Packing material     |
|                 | Pout1 is output             |                      |                        |
| Booster option  | : Booster option            | Booster type         | : Booster type         |
|                 | enable/disable              |                      |                        |
| Set point dir.  | : Setpoint direction        | Posi. transmit. dir. | : Position transmitter |
|                 |                             |                      | direction              |

### 9.2.5.2. Easy/Expert tuning

The settings of the easy tuning and expert tuning can be checked.

① Open [Easy/Expert tuning] menu.

| <ul> <li>Config. parameter</li> </ul> |          |
|---------------------------------------|----------|
| Basic setup                           |          |
| Easy/Expert tuning                    |          |
| Rank                                  | XS       |
| Response tuning                       | 0 Normal |
| Detail setup                          |          |
|                                       |          |

#### Displayed items are as follows:

| Rank : Rank of the PID parameter | Response tuning | : Response tuning |
|----------------------------------|-----------------|-------------------|
|----------------------------------|-----------------|-------------------|

#### 9.2.5.3. Detail setup

The settings of the detailed setup parameters can be checked.

① Open [Detail setup] menu.

| <ul> <li>Config. parameter</li> </ul> |         |    |
|---------------------------------------|---------|----|
| Basic setup                           |         |    |
| Easy/Expert tuning                    |         |    |
| ∠ Detail setup                        |         |    |
| Cutoff/Limit 0% side                  | Cutoff  |    |
| Cutoff/Limit 0% side value            | 0.5     | %  |
| Cutoff/Limit 100% side                | Disable |    |
| Cutoff/Limit 100% side value          | 99.5    | %  |
| Dead band flag                        | Disable |    |
| Dead band value                       | 0.3     | %  |
| Transfer function                     | Linear  |    |
| Input damper flag                     | Disable |    |
| Input damper factor                   | 100.0   |    |
| Range ability                         | 1       |    |
| Split range 0%                        | 4.0     | mA |
| Split range 100%                      | 20.0    | mA |
| PT burnout dir.                       | Low     |    |
| AT span limit                         | 105     | %  |

## Displayed items are as follows:

| Cutoff/Limit 0% side   | : Cutoff/Limit 0% side<br>enable/disable           | Cutoff/Limit 0% value  | : Cutoff/Limit 0% side<br>value |
|------------------------|----------------------------------------------------|------------------------|---------------------------------|
| Cutoff/Limit 100% side | : Cutoff/Limit 100% side<br>enable/disable         | Cutoff/Limit100% value | : Cutoff/Limit 100% side value  |
| Dead band flag         | : Deadband<br>enable/disable                       | Dead band value        | : Deadband value                |
| Transfer function      | : Transfer function                                |                        |                                 |
| Input damper flag      | : Input dumper<br>enable/disable                   | Input damper factor    | : Input damper factor           |
| Range ability          | : Range ability                                    |                        |                                 |
| Split range 0%         | : Split range 0% side                              | Split range 100%       | : Split range 100% side         |
| PT burnout dir.        | : Burnout direction of the<br>Position transmitter | AT span limit          | : Autotune span limit value     |

## 9.2.6. Online diagnostics

The result of the online diagnostics can be checked.

① Open [Online diagnostics] menu.

| ▲ Online               |        |         |
|------------------------|--------|---------|
| Set point              | 50.0   | %       |
| Position               | 50.0   | %       |
| Input                  | 50.0   | %       |
| Loop Current           | 12.001 | mA      |
| ▲ Information          |        |         |
| Monitor                |        |         |
| ▷ Alarm                |        |         |
| ▷ PST alarm            |        |         |
| Version                |        |         |
| Config. parameter      |        |         |
| 4 Online diagnostics   |        |         |
| Total stroke           | 85     |         |
| Total direction change | 344    |         |
| Total time             | 9.6    | h       |
| Low position time      | 1.5    | h       |
| Minimum temperature    | 24     | Celsius |
| Maximum temperature    | 25     | Celsius |
| Low temperature time   | 0.0    | h       |
| High temperature time  | 0.0    | h       |

## Displayed items are as follows:

| Total stroke         | : Total stroke   | Total direction change | : Total direction change   |  |
|----------------------|------------------|------------------------|----------------------------|--|
| Total time           | : Total time     | Low position time      | : Low position control     |  |
|                      |                  |                        | time                       |  |
| Minimum temperature  | : Minimum        | Maximum temperature    | : Maximum temperature      |  |
|                      | temperature      |                        |                            |  |
| Low temperature time | : Ambient low    | High temperature time  | : Ambient high temperature |  |
|                      | temperature time |                        | time                       |  |

## 9.3. Authority setup

This device uses the "**Authority** (write authority)" parameter to change the authority to rewrite settings. To change the positioner settings from HART host controller, change the "**Authority**" parameter to "HART" to remove the write protection.

Furthermore, to control special operations such as automatic adjustment, calibration, simulation, and offline diagnosis separately from input signals from HART host controller, it is necessary to change the "**Control mode** (operation authority)" parameter to "HART".

Table 0.2 List of calestable functions

| Items        | Description                                                                                                    | Parameter     | Default |
|--------------|----------------------------------------------------------------------------------------------------|---------------|---------|
| Authority    | Set write authority to HART communication.<br>Select HART in case in which settings should be<br>configured via not LUI but HART communication only.<br><u>Once HART is selected, only "Information" and</u><br><u>"Authority" from "TOP" menu will be able to be</u><br><u>accessed through LUI.</u><br>※ If to change the setting back from HART to LUI, please<br>get permission in advance from the person responsible<br>for controlling the device via HART communication. | LCD / HART    | LCD     |
| Control mode | Set operational authority.<br>Select "HART" to execute operations from HART host<br>controller.<br>Select "4-20mA" to execute operations from input signal.                                                                                                    | 4-20 mA/ HART | 4-20 mA |

X To change "Authority" to "HART", the LUI (LCD) screen must be in the TOP menu, or Alarm status menu.

① Open [Authority setup] menu.

| ▲ Authority setup |  |
|-------------------|--|
| ▷ Authority       |  |
| ▷ Control mode    |  |

## 9.3.1. Authority

1 Open [Authority] menu. To change the current setting, click [Change].

| <ul> <li>Authority setting</li> </ul> |        |
|---------------------------------------|--------|
| ▲ Authority                           |        |
| Authority                             | HART   |
| Change                                | Change |

## 9.3.2. Control mode

1 Open [Control mode] men. To change the current setting, click [Change].

| <ul> <li>Authority setting</li> </ul> |        |
|---------------------------------------|--------|
| Authority                             |        |
| Control mode                          |        |
| Control mode                          | 4-20mA |
| Change                                | Change |

## 9.4. Setup menu

Caution
To change the settings, "Authority" must be "HART".

### 9.4.1. Basic setup

Select essential parameters necessary for the control of the positioner. X Perform basic setup surely before performing the following setup (easy tuning) in next section.

① Open [Basic setup] menu.

| ✓ Setup              |  |
|----------------------|--|
| ▲ Basic setup        |  |
| Actuator motion      |  |
| Actuator type        |  |
| Valve action         |  |
| Packing friction     |  |
| Booster option       |  |
| Set point dir.       |  |
| Posi. transmit. dir. |  |

#### Setup items are as follows:

| Actuator motion      | : Stem motion type      | Actuator type    | : Acting type        |
|----------------------|-------------------------|------------------|----------------------|
| Valve action         | : Valve direction       | Packing friction | : Packing material   |
| Booster option       | : Booster option        | Set point dir.   | : Setpoint direction |
| Posi. transmit. dir. | : Direction of Position |                  |                      |
|                      | transmitter             |                  |                      |

X For details on each item, refer to the KGP2000 instruction manual.

To change the current settings, check the setting values for each item and click [Change].

"Actuator motion" is shown below as an example.

#### ① Open [Actuator motion] menu and check current setting. To change the settings , click [Change].

| ▲ Actuator motion |               |
|-------------------|---------------|
| Actuator motion   | Linear        |
| Change            | <u>Change</u> |

② Select "Linear" or "Rotary", and click [Next] to set.

| 🐵 Change        | ×          |
|-----------------|------------|
|                 |            |
| Actuator motion |            |
| Actuator motion | Linear v   |
|                 | Linear     |
|                 | Rotary     |
| 1               | Abort Next |
| <b>T</b>        |            |

## 9.4.2. Easy tuning

Easy tuning is the setup to ensure that the positioner is operated smoothly relative to the actuator on which the positioner is mounted. It is possible to perform easily zero/span adjustments of a control valve, selection of suitable PID parameters, setting of other parameters necessary to control.

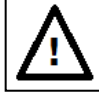

## Caution

- HART communication takes more time than operating the device's LUI, so be sure to check that the operation is complete.
- Before performing Full autotune, Position setup, and Auto span, set the "Control mode" to "HART".

#### Note

Before performing operation of this section, all parameters of basic setup described in 9.4.1. Basic setup must be configured. If wrong parameters were configured, it is possible to choose unsuitable PID parameters.

#### ① Open [Easy tuning] menu.

| ▲ Setup         |  |
|-----------------|--|
| ▷ Basic setup   |  |
| Easy tuning     |  |
| Full autotune   |  |
| Tuning result   |  |
| Response tuning |  |
| Position setup  |  |

#### 9.4.2.1. Full autotune

While performing a sequence of operations, it configures automatically settings such as detection and calibration of zero · span, selection of suitable PID parameters to apply the control, detection and calibration of IP signal current bias.

#### Note

The configuration time varies with actuator size.

① Open [Full autotune] menu, click [Full autotune] in the menu.

| <ul> <li>Easy tuning</li> </ul> |                |
|---------------------------------|----------------|
| ✓ Full autotune                 |                |
| Autotune status                 | No autotune    |
| Autotune result                 | Completed OK   |
| Full autotune                   | Full autotune  |
| Abort autotune                  | Abort autotune |

2 Confirm the message and click [Next].

| 🐵 Full autotune |                                      | ×  |
|-----------------|--------------------------------------|----|
|                 | You are about to start Full autotune |    |
| •               | Abort Ne                             | xt |

Wait until "Autotune status" field becomes "Complete autotune".
 % Click [Abort autotune] to cancel full autotune.

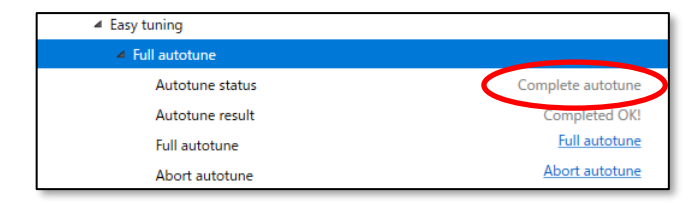

X If a problem occurs during the operation, an error message will be displayed in the "Autotune result" field and operation will be stopped. For error details, refer to **Appendix B. Error Messages**.

#### 9.4.2.2. Tuning result

To check the result of full autotune, open the [Tuning result] menu. Open [Tuning result] menu, click [Update tuning result] to update the autotune result.

| Easy tuning                       |                      |    |
|-----------------------------------|----------------------|----|
| ▷ Full autotune                   |                      |    |
| <ul> <li>Tuning result</li> </ul> |                      |    |
| Update tuning result              | Update tuning result |    |
| Rank                              | XS                   |    |
| Stroke sp. (Air-In)               | 440                  | ms |
| Stroke sp. (Air-Out)              | 580                  | ms |
| Bias value                        | 50.3                 | %  |
| IP signal                         | 49.9                 | %  |

#### Displayed items are as follows:

| Rank                | : Rank of PID parameters |                      |                          |
|---------------------|--------------------------|----------------------|--------------------------|
| Stroke sp. (Air-In) | : Stroke time of Air-In  | Stroke sp. (Air-Out) | : Stroke time of Air-out |
| Bias value          | : IP signal bias         | IP signal            | : IP signal current      |

#### 9.4.2.3. Response tuning

This operation is used to perform an additional fine adjustment relevant to the control response after performing PID tuning.

① Open [Response tuning] menu. To change setting parameters, click [Change].

| <ul> <li>Easy tuning</li> </ul> |          |
|---------------------------------|----------|
| Full autotune                   |          |
| Tuning result                   |          |
| A Response tuning               |          |
| Response tuning                 | 0 Normal |
| Change                          | Change   |

#### 9.4.2.4. Position setup

Only zero/span settings can be performed independently, independent of full autotune. There are two different ways of Zero/span settings whether to specify Zero/span manually or to determine these automatically.

① Open [Position setup] menu.

| Easy tuning      |  |
|------------------|--|
| Full autotune    |  |
| Tuning result    |  |
| Response tuning  |  |
| A Position setup |  |
| Manual span      |  |
| Auto span        |  |

#### 1) Manual calibration of Zero/span point

Only the zero point and span point of the control valve are set manually.

① Open [Manual span] menu and click [0% position adjust] or [100% position adjust].

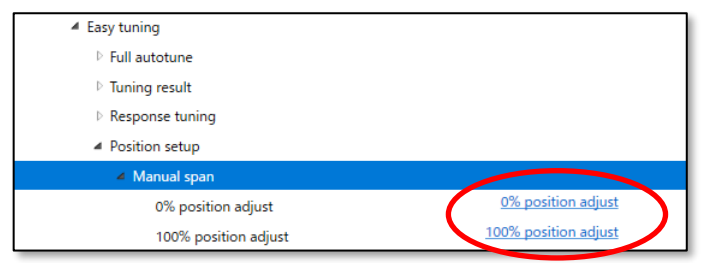

② Select the amount of adjustment per button click in the "Adjust value" field.

| 🧐 0% position adjust               |     |        | × |
|------------------------------------|-----|--------|---|
| Position                           |     | 10.2 % | > |
| Adjust value (0.1-15.0)[%]         | 0.1 | % ~    | 1 |
| Adjust span 0% point               | 0.1 | %      |   |
| 1) Set adjust value                | 0.5 | %      |   |
| 2) Adjust and Set by buttons below | 1.0 | %      |   |
| 3) Push OK to set                  | 5.0 | %      | ~ |
| <                                  | 10. | 0%     | > |
| •                                  | 15. | 0%     |   |

- ③ Click [Move-] or [Move +] and adjust individually the value of each position in 0% and 100% of the valve travel.
- ④ After adjustment, click [OK(set)] to configure the 0% or 100% valve opening position.

| Position                           | 10.2 | % |
|------------------------------------|------|---|
| Adjust value (0.1-15.0)[%]         | 0.1% | v |
| Adjust span 0% point               |      |   |
| 1) Set adjust value                |      |   |
| 2) Adjust and Set by buttons below |      |   |
| 3) Push OK to set                  |      |   |
|                                    |      |   |

#### 2) Auto calibration of Zero/span point

Only the zero point and span point of the control valve are set automatically.

Open [Auto span] menu and click [Span Autotune].
 % Click [Abort autotune] to cancel Span autotune.

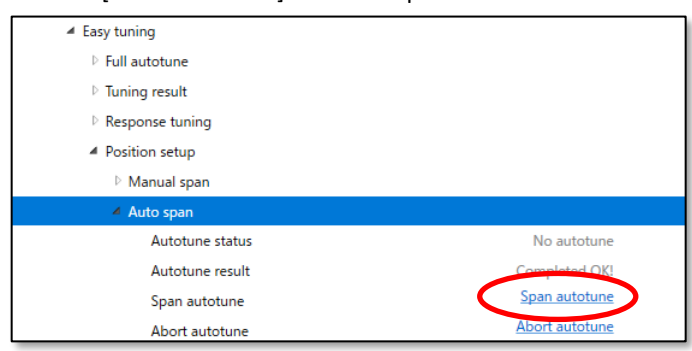

2 Confirm the message and click [Next].

| 🐵 Span autotune | ×                           |
|-----------------|-----------------------------|
| You are a       | bout to start Span autotune |
| •               | Abort Next                  |

③ Wait until "Autotune status" field becomes "Complete autotune".

| Auto span       |                   |
|-----------------|-------------------|
| Autotune status | Complete autotune |
| Autotune result | Completed OK!     |
| Span autotune   | Span autotune     |
| Abort autotune  | Abort autotune    |

% If a problem occurs during the operation, an error message will be displayed in the "Autotune result" field and operation will be stopped. For error details, refer to **Appendix B. Error Messages.** 

#### 9.4.3. Expert tuning

Use this setting in case in which the desired response has not been achieved through easy tuning. More suitable control parameters are configured according to each actuator by tuning individually parameters necessary to control the response.

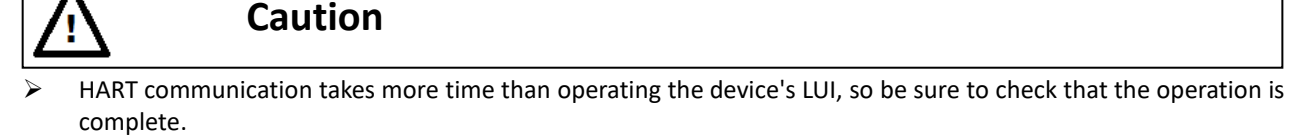

Before performing IP signal current bias (Auto), set "Control mode" to "HART".

| 1 | Open | [Expert | tuning] | menu. |
|---|------|---------|---------|-------|
|---|------|---------|---------|-------|

| ✓ Setup           |  |
|-------------------|--|
| Basic setup       |  |
| Easy tuning       |  |
| Expert tuning     |  |
| PID parameter set |  |
| PID custom setup  |  |
| Sensitivity setup |  |

#### 9.4.3.1. Preset setting for PID parameter

It is possible to select preset values prepared previously as PID parameter sets inside the device.

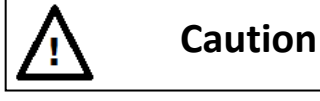

If change the rank by two or more, unexpected behavior (too slow response, too fast response) may occur, so perform a thorough test operation in advance and confirm that there are no problems.

In general, lowering the proportional gain takes longer to start moving and delays reaching the target opening. On the other hand, increasing the proportional gain causes instability and hunting.

X Detail for each parameter, see KGP2000 instruction manual.

① Click [Change] in the [PID parameter set] menu.

| Expert tuning     |        |
|-------------------|--------|
| PID parameter set |        |
| Rank              | XS     |
| Change            | Change |

② Select rank and click [Next] to configure.

| 🐵 Change |                                       |       | ×    |
|----------|---------------------------------------|-------|------|
| Rani     | Custom ~<br>Custom XS<br>SS<br>S<br>M | Abort | Next |

#### 9.4.3.2. Custom setting for PID parameter

It is possible to tune individually PID parameters shown as below.

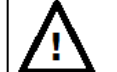

# Caution

If the rank setting in the [PID parameter set] menu is other than "Custom", cannot change the parameter value using the following steps.

X For details and precautions for each parameter., refer to the KGP2000 instruction manual.

① Open [PID custom setup] menu.

| <ul> <li>Expert tuning</li> </ul>     |        |
|---------------------------------------|--------|
| <ul> <li>PID parameter set</li> </ul> |        |
| Rank                                  | Custom |
| Change                                | Change |
| PID custom setup                      |        |
| Air-Out/In different PID              |        |
| PID parameter Air-In                  |        |
| PID parameter Air-Out                 |        |
| Inside threshold                      |        |
| Inside PID AI                         |        |
| Inside PID AO                         |        |

If change the settings, open each menu and click [Change] in each menu.

#### 9.4.3.3. Sensitivity setup

IP signal current bias is the parameter necessary to determine the control output signal (IP signal) corresponding to an input signal inside the device.

There are two different ways whether to determine IP signal current bias automatically or to specify it manually.

① Open [Sensitivity setup] menu.

| <ul> <li>Expert tuning</li> </ul> |  |
|-----------------------------------|--|
| PID parameter set                 |  |
| ▷ PID custom setup                |  |
| A Sensitivity setup               |  |
| Auto bias and rank                |  |
| Auto bias                         |  |
| Manual bias                       |  |

#### 1) Auto setup for IP signal current bias

#### 1-1) Set IP signal current bias and PID parameters together.

Automatically performs IP signal bias settings and PID parameter selection.

① Click [Auto bias and rank] in the [Auto bias and rank] menu.

#### X Click [Abort autotune] to cancel **Auto bias and rank**.

| <ul> <li>Sensitivity setup</li> </ul>  |                    |
|----------------------------------------|--------------------|
| <ul> <li>Auto bias and rank</li> </ul> |                    |
| Autotune status                        | No autotune        |
| Autotune result                        | Completed OK!      |
| Auto bias and rank                     | Auto bias and rank |
| Abort autotune                         | Abort autotune     |

2 Confirm the message and click [Next].

| 🐵 Auto bias and rank                              | ×   |
|---------------------------------------------------|-----|
| You are about to start auto bias and rank tuning. |     |
| Abort N                                           | ext |

③ Wait until "Autotune status" field becomes "Complete autotune".

| <ul> <li>Auto bias and rank</li> </ul> |                    |  |  |
|----------------------------------------|--------------------|--|--|
| Autotune status                        | Complete autotune  |  |  |
| Autotune result                        | Completed OK!      |  |  |
| Auto bias and rank                     | Auto bias and rank |  |  |
| Abort autotune                         | Abort autotune     |  |  |

% If a problem occurs during the operation, an error message will be displayed in the "Autotune result" field and operation will be stopped. For error details, refer to **Appendix B. Error Messages**.

#### 1-2) Set IP signal current bias only.

Only IP signal bias settings are automatically performed.

#### ① Click [Auto bias] in the [Auto bias] menu.

| <ul> <li>Sensitivity setup</li> </ul> |                |
|---------------------------------------|----------------|
| Auto bias and rank                    |                |
| Auto bias                             |                |
| Autotune status                       | No autotune    |
| Autotune result                       | Completed OK!  |
| Auto bias                             | Auto bias      |
| Abort autotune                        | Abort autotune |

2 Confirm the message and click [Next].

| 🐵 Auto bias |                                         | × |
|-------------|-----------------------------------------|---|
|             | You are about to start auto bias tuning |   |
| •           | Abort Next                              |   |

③ Wait until "Autotune status" field becomes "Complete autotune".

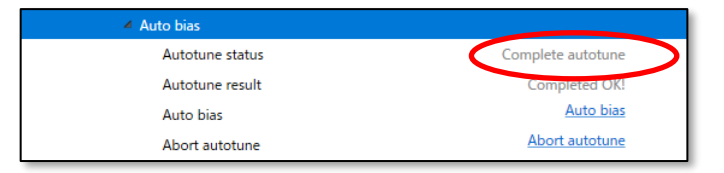

% If a problem occurs during the operation, an error message will be displayed in the "Autotune result" field and operation will be stopped. For error details, refer to **Appendix B. Error Messages**.

#### 2) Manual setup for IP signal current bias

Specify individually IP signal current bias of each position in 25% and 75% of the valve travel.

① Open [Manual bias] menu. To change settings, click [Change].

| <ul> <li>Sensitivity setup</li> </ul> |               |
|---------------------------------------|---------------|
| Auto bias and rank                    |               |
| Auto bias                             |               |
| Manual bias                           |               |
| 25% position                          | 51.7 %        |
| 75% position                          | 49.2 %        |
| Change                                | <u>Change</u> |

## 9.4.4. Detail setup

Set values which need to be changed to achieve the desired response.

| Cutoff/Limit      | : Cutoff/Limit.                                                          |  |
|-------------------|--------------------------------------------------------------------------|--|
| Dead band         | : Deviation value below which the integral action is disabled.           |  |
| Transfer function | : Type of the flow characteristic curve.                                 |  |
| Range ability     | : Rangeability in relevant to the equal percentage characteristic curve. |  |
| Damper setting    | : Damping coefficient to the input signal.                               |  |
| Split range       | : Split range.                                                           |  |
| PT burnout dir.   | : Burnout direction of position transmitter.                             |  |
| AT span limit     | : Full mechanical limit of valve travel over the 100% travel position.   |  |

% Refer to the KGP2000 instruction manual for details and precautions for each parameter.

#### ① Open [Detail setup] menu

| ▲ Setup             |  |  |  |  |
|---------------------|--|--|--|--|
| Basic setup         |  |  |  |  |
| ▷ Easy tuning       |  |  |  |  |
| ▷ Expert tuning     |  |  |  |  |
| Detail setup        |  |  |  |  |
| ▷ Cutoff or Limit   |  |  |  |  |
| ▷ Dead band         |  |  |  |  |
| ▷ Transfer function |  |  |  |  |
| ▷ Range ability     |  |  |  |  |
| Damper setting      |  |  |  |  |
| ▷ Split range       |  |  |  |  |
| ▷ PT burnout dir.   |  |  |  |  |
| ▷ AT span limit     |  |  |  |  |

To change the current settings, check the setting values for each item and click [Change].

## 9.4.5. Custom curve

Set the flow characteristic curve by specifying arbitrary 19 points.

- X Since the 0% valve travel corresponds to the 0% input and the 100% valve travel corresponds to the 100% input, set points of the intervals between them.
- X Define the relationship in such a way that the valve travel monotonically increases as the input increases.

#### ① Open [Custom curve] menu.

| ▲ Setup             |                     |
|---------------------|---------------------|
| Basic setup         |                     |
| Easy tuning         |                     |
| Expert tuning       |                     |
| Detail setup        |                     |
| Custom curve        |                     |
| Change custom curve | Change custom curve |
| ▷ Custom curve      |                     |

To enter the setting value, click [Change custom curve] and enter the setting value.

### 9.4.6. Function select

The following functions can be set individually.

| Password setup   | : Password setup                     |
|------------------|--------------------------------------|
| Screen saver     | : Screen saver                       |
| Temperature unit | : Temperature unit                   |
| LCD display mode | : LCD display mode of valve position |

X See KGP2000 instruction manual for details and precautions for each parameter.

#### ① Open [Function select] menu.

| ✓ Setup           |  |  |  |  |
|-------------------|--|--|--|--|
| Basic setup       |  |  |  |  |
| ▷ Easy tuning     |  |  |  |  |
| Expert tuning     |  |  |  |  |
| ▷ Detail setup    |  |  |  |  |
| Custom curve      |  |  |  |  |
| 4 Function select |  |  |  |  |
| Password setup    |  |  |  |  |
| Screen saver      |  |  |  |  |
| Temperature unit  |  |  |  |  |
| LCD display mode  |  |  |  |  |

To check the setting values, open each menu. To change the current settings, click [Change] in each menu group.

\* For password settings, see **Appendix D. Password setup**.

## 9.5. Maintenance menu

This menu offers maintenance, adjustment, and HART-related settings for the positioner.

|    | Ŵ             | Caution               |                             |  |  |
|----|---------------|-----------------------|-----------------------------|--|--|
|    | To change     | the settings, "Author | <b>ty</b> " must be "HART". |  |  |
| Me | enu items are | as follows:           |                             |  |  |

| Calibration     | : Calibration     |
|-----------------|-------------------|
| Simulation test | : Simulation test |
| Service         | : Service         |
| HART relation   | : HART relation   |
| Factory setup 💥 | : Factory setup   |

% This menu is displayed only when the "Factory setup" field is "ON" in the "[Maintenance] > [Service] > [Factory menu]".

#### ① Open [Maintenance] menu.

| 4 | Maintenance     |
|---|-----------------|
|   | Calibration     |
|   | Simulation test |
|   | Service         |
|   | ▷ HART relation |

## 9.5.1. Calibration

Since the operation described in this section is preset from the factory, generally, it is not necessary to repeat this. However, since there is a case in which a deviation is produced from long-term operation and so on, if necessary, perform this operation.

# A Caution

- HART communication takes more time than operating the device's LUI, so be sure to check that the operation is complete.
- Before performing calibration, set "**Control mode**" to "HART".

#### Menu items are as follows:

| Input signal cal.       | : Input signal calibration         |
|-------------------------|------------------------------------|
| Cross point cal.        | : Cross point calibration          |
| Position transmit. cal. | : Position transmitter calibration |

#### ① Open [Calibration] menu.

| <ul> <li>Maintenance</li> </ul> |  |
|---------------------------------|--|
| A Calibration                   |  |
| Input signal cal.               |  |
| Cross point cal.                |  |
| Position transmit. cal.         |  |

#### 9.5.1.1. Input signal calibration

Calibrate the value of input signal which the positioner can receive.

① Open [Input signal cal.] menu and click [Calibrate].

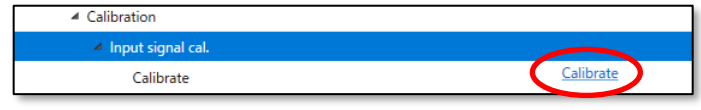

2 Confirm the message and click [Next].

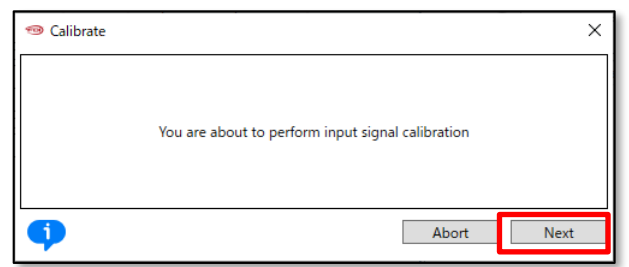

③ Set the input signal to 4mA and click [Next].

| 🐵 Calibrate            |       | ×    |
|------------------------|-------|------|
| Set input signal 4.0mA |       |      |
| •                      | Abort | Next |

④ Set the input signal to 20mA and click [Next].

| 🐵 Calibrate      | ×          |
|------------------|------------|
| Set input signal | 20.0mA     |
| •                | Abort Next |

5 Calibration is complete when the message "Input signal calibration has completed" is displayed.

#### 9.5.1.2. Cross point calibration

Calibrate the position which of the feedback lever becomes in the horizontal position. It is necessary to perform it to precisely control the travel position. When a feedback lever isn't installed horizontally in the 50% position, this calibration will be required.

The steps are shown below.

① Open [Cross point cal.] menu and click [Calibrate].

| <ul> <li>Calibration</li> </ul>      |           |
|--------------------------------------|-----------|
| Input signal cal.                    |           |
| <ul> <li>Cross point cal.</li> </ul> |           |
| Calibrate                            | Calibrate |

2 Confirm the message and click [Next].

| 🐵 Calibrate | >                                                | < |
|-------------|--------------------------------------------------|---|
|             | You are about to perform cross point calibration |   |
| •           | Abort Next                                       |   |

③ Select the amount of adjustment with one button click in the "Adjust value" field.

| Adjust value (0.1-15.0)[%]         | 0.1% ~ | L |
|------------------------------------|--------|---|
| Adjust cross point                 | 0.1%   | L |
| 1) Set adjust value                | 0.2%   | L |
| 2) Adjust and Set by buttons below | 0.5%   | L |
| 3) Abort : Abort calibration       | 1.0%   | L |
|                                    | 5.0%   | L |

④ Click [Up(+)] or [Down(-)] to make the feedback lever horizontal.

(5) When reach the horizontal position, click [Ok(set)] to complete the crosspoint calibration.

| Position adjust                    |                      | ×      |
|------------------------------------|----------------------|--------|
| Adjust value (0.1-15.0)[%]         | 0.1%                 | ~      |
| Adjust cross point                 |                      |        |
| 1) Set adjust value                |                      |        |
| 2) Adjust and Set by buttons below |                      |        |
| 3) Abort : Abort calibration       |                      | $\sim$ |
| <                                  |                      | >      |
| At                                 | bort OK(set) Down(-) | Up(+)  |

#### 9.5.1.3. Cross point calibration

Calibrate the position transmitter signal which the positioner may send. The steps to calibrate the position transmitter signal of both position 0% and 100% is shown below.

① Open [Position transmit. cal.] menu and click [Calibrate].

| <ul> <li>Calibration</li> </ul>             |           |
|---------------------------------------------|-----------|
| Input signal cal.                           |           |
| Cross point cal.                            |           |
| <ul> <li>Position transmit. cal.</li> </ul> |           |
| Calibrate                                   | Calibrate |

2 Confirm the message and click [Next].

| 🐵 Calibrate |                                                           | × |
|-------------|-----------------------------------------------------------|---|
|             | You are about to perform position transmitter calibration |   |
| •           | Abort Next                                                |   |

First, execute calibration on the 0% side.

③ Select the amount of adjustment with one button click in the "Adjust value" field.

| 🧐 0% side                          | >                          |
|------------------------------------|----------------------------|
| Adjust value (1-255)[dec]          | 1 ~ ^                      |
| Adjust position transmitter output | 1                          |
| 1) Set adjust value                | 2                          |
| 2) Adjust and Set by buttons below | 5                          |
| 3) Abort : Abort calibration       | 10                         |
|                                    | 100                        |
| •                                  | Abort OK(set) Domn() Up(1) |

④ Click [Up(+)] or [Down(-)] to adjust position transmitter signal. After completing the adjustment, click [OK(set)] to configure.

| 1 10 10 10 10 10 10 10 10 10 10 10 10 10                                                        |       |                 | ×     |
|-------------------------------------------------------------------------------------------------|-------|-----------------|-------|
| Adjust value (1-255)[dec]                                                                       | 1     |                 | ~ ^   |
| Adjust position transmitter output<br>1) Set adjust value<br>2) Adjust and Set by buttons below |       |                 |       |
| 3) Abort : Abort calibration                                                                    |       |                 | ~     |
| •                                                                                               | Abort | OK(set) Down(-) | Up(+) |

Next, execute calibration on the 100% side.

5 Select the amount of adjustment with one button click in the "Adjust value" field.

| 🐵 100% side                        |                                 | Х      |
|------------------------------------|---------------------------------|--------|
| Adjust value (1-255)[dec]          | 1 ~                             | $\sim$ |
| Adjust position transmitter output | 1                               |        |
| 1) Set adjust value                | 2                               |        |
| 2) Adjust and Set by buttons below | 5                               |        |
| 3) Abort : Abort calibration       | 10                              | $\sim$ |
| <                                  | 100                             | >      |
| •                                  | 255<br>Abox OK(set) Denn( ) Up( | )      |

6 Click [Up(+)] or [Down(-)] to adjust position transmitter signal. After completing the adjustment, click [OK(set)] to complete calibration.

| 🐵 100% side                                                                                     |       |         |         | ×     |
|-------------------------------------------------------------------------------------------------|-------|---------|---------|-------|
| Adjust value (1-255)[dec]                                                                       | 1     |         |         | ~     |
| Adjust position transmitter output<br>1) Set adjust value<br>2) Adjust and Set by buttons below |       |         |         |       |
| 3) Abort : Abort calibration                                                                    |       |         |         |       |
| •                                                                                               | Abort | OK(set) | Down(-) | Up(+) |

### 9.5.2. Simulation test

It is possible to generate input signal, IP signal current and position transmitter output in similar manner with the desired control.

## Caution

- Simulation test is the function which enables the positioner to be operated regardless of the signal from a higherlevel control system connected with the positioner. Prior to operating this function, make sure that the simulation will not affect the process.
- HART communication takes more time than operating the device's LUI, so be sure to check that the operation is complete.
- Before performing simulation test, set "Control mode" to "HART".

Menu items are as follows:

| Input signal         | : Input signal simulation         |
|----------------------|-----------------------------------|
| IP signal            | : IP signal current simulation    |
| Position transmitter | : Position transmitter simulation |

① Open [Simulation test] menu.

| 4 Simulation test    |  |
|----------------------|--|
| Manual setpoint      |  |
| ▷ IP signal          |  |
| Position transmitter |  |

#### 9.5.2.1. Manual setpoint simulation

It is possible to operate the control valve by pseudo input signal.

① Open [Manual setpoint] menu and click [Manual setpoint].

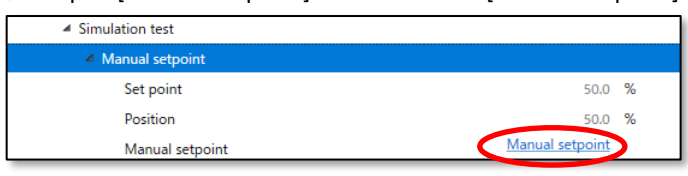

2 Enter setpoint value in the "Manual setpoint" field and click [Next]. Perform simulate manual setpoint and return menu of ①.

| 🐵 Manual setpoint                                   | ×          |
|-----------------------------------------------------|------------|
| Set value to move (0.0-100.0)[%]<br>Manual setpoint | 50.0%      |
| •                                                   | Abort Next |

#### 9.5.2.2. IP signal simulation

It is possible to move the control valve by providing the IP signal directly to the torque motor unit.

① Open [IP signal] menu and click [Simulate].

| <ul> <li>Simulation test</li> </ul> |          |
|-------------------------------------|----------|
| Manual setpoint                     |          |
| ▲ IP signal                         |          |
| Simulate                            | Simulate |

2 Select whether or not to adjust temperature. In general, select "Yes" and click [Next].

| 🐵 Simulate | ×                                         | < |
|------------|-------------------------------------------|---|
|            | Do you want temperature correction? Yes v |   |
| •          | Abort Next                                |   |
|            | Abolt                                     |   |

③ Enter the IP signal values in the "IP signal value" field and click [Next]. Perform simulation.

④ To return to the normal control, click [Abort].

| 🐵 Simulate                                         | ×          |
|----------------------------------------------------|------------|
| IP signal simulation (0-100)[%]<br>IP signal value | 0 %        |
| •                                                  | Abort Next |

#### 9.5.2.3. Position transmitter simulation

It is possible to output the position transmitter signal with a pseudo-set position transmitter value.

① Open [Position transmitter] menu and click [Simulate].

| <ul> <li>Simulation test</li> </ul> |          |
|-------------------------------------|----------|
| Manual setpoint                     |          |
| ▷ IP signal                         |          |
| A Position transmitter              |          |
| Simulate                            | Simulate |

- ② Enter position transmitter value in the "Position transmit adj." field and click [Next]. Perform simulation. Any position transmitter value from 0-100% can be output.
  - If set 100.1%, positioner outputs NAMUR Burnout High signal.
  - If set 100.2%, positioner outputs NAMUR Burnout Low signal.
- ③ To return to the normal output, click [Abort].

| 🐵 Simulate                            | ×                                |
|---------------------------------------|----------------------------------|
| Position transmit. sim. (0-100, 100.1 | :NAMUR High, 100.2:NAMUR Low)[%] |
| Position transmit. adj.               | 0.0 %                            |
| •                                     | Abort Next                       |

### 9.5.3. Service

The operator can identify the current internal control variables as follows.

| Raw AD values   | : Raw AD values          |
|-----------------|--------------------------|
| Angle           | : Angle of potentiometer |
| Stroke angle    | : Stroke angle           |
| Time stamp      | : Firmware time stamp    |
| PWM information | : PWM output information |
| PID values      | : PID parameter value    |
| Factory menu    | : Factory menu On/Off    |

### ① Open [Service] menu.

| Maintenance     |  |  |
|-----------------|--|--|
| Calibration     |  |  |
| Simulation test |  |  |
| ✓ Service       |  |  |
| Raw AD values   |  |  |
| ▷ Angle         |  |  |
| Stroke angle    |  |  |
| ▷ Time stamp    |  |  |
| PWM information |  |  |
| PID values      |  |  |
| ▷ Factory menu  |  |  |

#### Display items are as follows:

| [Raw AD values]            |                                        |                    |                                   |
|----------------------------|----------------------------------------|--------------------|-----------------------------------|
| Input(4-20mA)              | : AD value of Input signal             | Position(Sin)      | : AD value of valve position(sin) |
| Position(Cos)              | : AD value of valve position(cos)      | Temperature        | : AD value of temperature         |
| [Angle]                    |                                        |                    |                                   |
| Angle                      | : Angle of potentiometer               |                    |                                   |
| [Stroke angle]             |                                        |                    |                                   |
| Span setting stroke 0      | : Angle value at 0% span               | Cross point        | : Angle of cross point            |
| Span setting stroke 100    | : Angle value at 100% span             |                    |                                   |
| X Click [Update] to obtain | n the latest information.              | _                  |                                   |
| [Time stamp]               |                                        |                    |                                   |
| Date                       | : Firmware time stamp - Date           | Time               | : Firmware time stamp - Time      |
| [PWM information]          |                                        |                    |                                   |
| Position transmit. PWM     | : PWM value of position<br>transmitter | Torque motor (PWM) | : PWM value of IP signal current  |
| [PID values]               |                                        |                    |                                   |
| Set point                  | : Set point                            | Position           | : Valve position                  |
| р                          | : Proportional gain                    | i                  | : Integral coefficient            |
| d                          | : Differential gain                    |                    |                                   |
|                            |                                        | -                  |                                   |

#### 9.5.3.1. Switching of Factory setup menu

Enable/Disable the [Factory setup] menu.

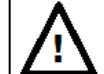

## Caution

- Since the suitable parameters are configured at the factory, in general, do not perform switching of factory setup and the reconfiguration on its menu. The reconfiguration of the values causes the case that the desired response may not be achieved.
- Click [Change] in the [Factory setup] menu group.
   ※ By default, the Factory menu is not displayed.

| ∠ Factory menu |               |
|----------------|---------------|
| Factory menu   | ON            |
| Change         | <u>Change</u> |

② If switch Factory menu "ON", [Factory setup] menu is added in the [Maintenance] menu.
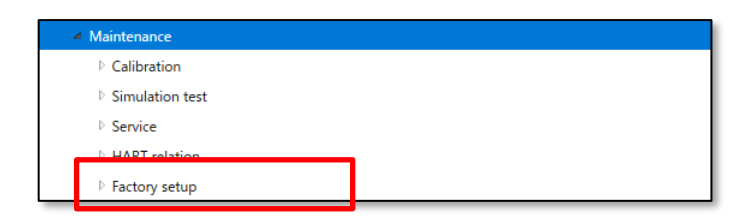

#### 9.5.4. HART relation

Display and configure information related to HART communication.

| HART device information | : HART device information         |
|-------------------------|-----------------------------------|
| HART Find device        | : Find device                     |
| HART Squawk             | : Squawk                          |
| Dynamic var. assign     | : Assignment of Dynamic Variables |
| Reboot                  | : Reboot                          |

#### 1 Open [HART relation] menu.

| ▲ Maintenance           |
|-------------------------|
| D Calibration           |
| D Simulation test       |
| ▷ Service               |
| 4 HART relation         |
| HART device information |
| HART Find device        |
| HART Squawk             |
| Dynamic var. assign     |
| ▷ Reboot                |

#### 9.5.4.1. HART device information

① Open [HART device information] menu 💥.

% Click [Update device information] to get the latest information.

| <ul> <li>HART relation</li> </ul> |                                      |
|-----------------------------------|--------------------------------------|
| HART device information           |                                      |
| Update device information         | Update device information            |
| Manufacturer                      | KOSO                                 |
| Device Type                       | KGP2000                              |
| Device Identifier                 | 0                                    |
| HART Protocol Revision            | 7                                    |
| Device Revision                   | 1                                    |
| Tag                               | ????????                             |
| Change Tag                        | Change Tag                           |
| Long Tag                          | 77777777777777777777777777777777777  |
| Change Long tag                   | Change Long tag                      |
| Descriptor                        | 777777777777777                      |
| Change Descriptor                 | Change Descriptor                    |
| Date                              | 2015/01/06                           |
| Change Date                       | Change Date                          |
| Message                           | 777777777777777777777777777777777777 |
| Change Message                    | Change Message                       |
| Final Assembly Number             | 0                                    |
| Change Final assembly num.        | Change Final assembly num.           |

| [HART device information | ]                     |               |              |  |
|--------------------------|-----------------------|---------------|--------------|--|
| Manufacture 🔆            | : Manufacture         | Device Type 💥 | : Model      |  |
| Device Identifier 💥      | : Device Identifier   | Тад           | : Tag number |  |
| Long Tag                 | : Long tag number     | Descriptor    | : Descriptor |  |
| Date                     | : Date                | Message       | : Message    |  |
| Final Accombly Number    | Final Assambly Number |               |              |  |

Final Assembly Number : Final Assembly Number

X This is read-only and cannot be changed.

Display items are as follows:

#### 1) How to change HART device information

The following explains how to change "Tag" as an example.

"Long Tag", "Descriptor", "Date", "Message", and "Final Assembly Number" can also be changed in the same way.

① Click [Change] in the [HART device information] menu.

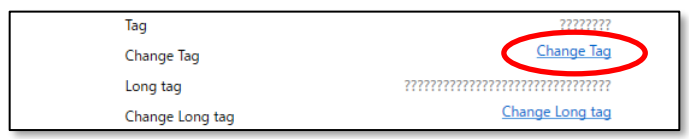

#### 2 Enter any 8-digit alphanumeric character or symbol and click [Next]

| 🐵 Change Tag | ×          |
|--------------|------------|
| Tag          |            |
| Tag          | 77777777   |
|              |            |
| •            | Abort Next |

#### 9.5.4.2. HART Find device

Confirm whether the positioner replies or not to the Find Device command sent from a HART communication tool is done.

<u>X</u> In order for the positioner to respond to Find device, the positioner setting "Maintenance > HART Relation > Find device" must be set to "Armed".

※ If the device cannot be found, communication may have been interrupted.

#### ① Click [Find device] in the [HART Find device] menu.

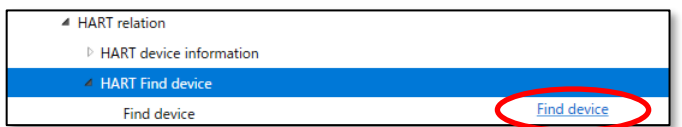

#### 9.5.4.3. HART Squawk

When receiving the Squawk command from a HART communication tool, "Squawk ON !!" or "Squawk ONCE ON" is indicated(blinked) on a LCD screen of this device.

<u>X</u> To display Squawk, the LCD screen must be at the top menu or the "Maintenance > HART Relations > Squawk" menu.

① Click [Squawk] in the [HART Squawk] menu.

| <ul> <li>HART relation</li> </ul> |        |
|-----------------------------------|--------|
| HART device information           |        |
| HART Find device                  |        |
| HART Squawk                       |        |
| Squawk                            | Squawk |

- 2 To change "Number of Squawks", select "Change Number Squawks" and click [Next]. Enter the number.
- ③ To execute Squawk, select "Squawk" and click [Next], perform Squawk.
- ④ To exit [Squawk] menu, select "Exit" and click [Next].

| 🐵 Squawk                     | ×                          |
|------------------------------|----------------------------|
|                              |                            |
| Squawks = 5, begin squawking | Change Number of Squawks 💉 |
|                              | Change Number of Squawks   |
|                              | Squawk                     |
| ()                           | Abort Next                 |
|                              |                            |

#### 9.5.4.4. Dynamic Variables assignment

Among dynamic variables, Secondary Variable (SV), Tertiary Variable (TV), and Quaternary Variable (QV) can be assigned to another variable.

① Open [Dynamic var. assign] menu.

| HART relation                             |               |
|-------------------------------------------|---------------|
| HART device information                   |               |
| HART Find device                          |               |
| HART Squawk                               |               |
| <ul> <li>A Dynamic var. assign</li> </ul> |               |
| Primary Variable                          | Input         |
| Secondary Variable                        | Position      |
| Tertiary Variable                         | Set point     |
| Quaternary Variable                       | Temperature   |
| Change                                    | <u>Change</u> |

② Select the Dynamic Variables to change and click [Next].

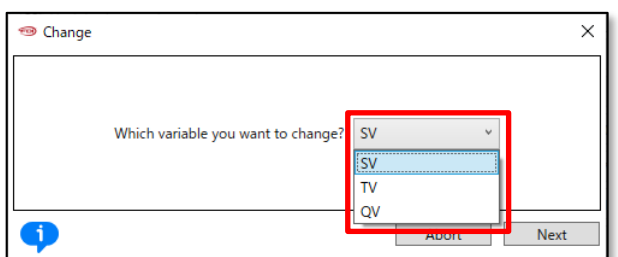

③ Select variables to assign and click [Next].

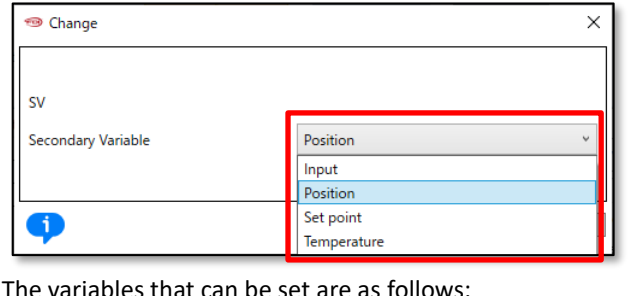

| The valiables that call be set are as follows. |                              |  |
|------------------------------------------------|------------------------------|--|
| Input                                          | : Percentage of Input signal |  |
| Position                                       | : Valve position             |  |
|                                                |                              |  |

| Set point   | : Set point              |
|-------------|--------------------------|
| Temperature | : Temperature            |
| Deviation   | : Deviation              |
| IP signal   | : IP signal current      |
| Pot. angle  | : Angle of potentiometer |
|             |                          |

#### 9.5.4.5. Reboot

This is a function to restart the device(positioner).

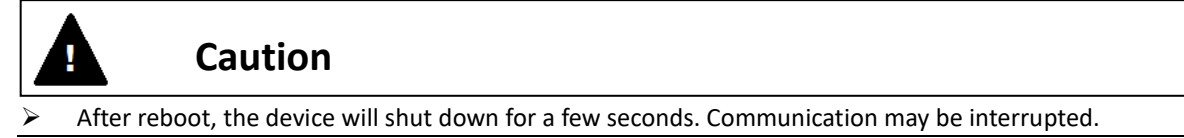

#### To reboot the device, do the following:

① Click [Reboot] in the [Reboot] menu.

| <ul> <li>HART relation</li> </ul> |        |
|-----------------------------------|--------|
| HART device information           |        |
| HART Find device                  |        |
| HART Squawk                       |        |
| Dynamic var. assign               |        |
| ✓ Reboot                          |        |
| Reboot                            | Reboot |

2 A confirmation message will be displayed twice, so click [Next] if execute it.

#### 9.5.5. Factory setup

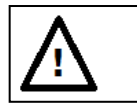

# Caution

Since the suitable parameters are configured at the factory, in general, do not perform switching of factory setup and the reconfiguration on its menu. The reconfiguration of the values causes the case that the desired response may not be achieved.

% The menu is displayed only when the "Factory setup" field is "ON" in the [Maintenance] > [Service] > [Factory menu].

| IP signal range         | : IP signal range                 |
|-------------------------|-----------------------------------|
| IP signal factor        | : IP signal factor                |
| Cutoff IP signal        | : Cutoff IP signal                |
| IP correction           | : IP deviation correction         |
| Restore factory default | : Restore factory default setting |
| Virtual DIP SW          | : Setting of Virtual DIP SW       |

The items that can be set are as follows:

% For details on each item, see KGP2000 instruction manual.

#### 9.5.5.1. Restore factory default

Return to factory default settings.

Caution

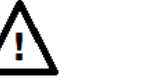

All current setting values will be overwritten to the factory settings.

① Click [Restore] in the [Restore factory default] menu.

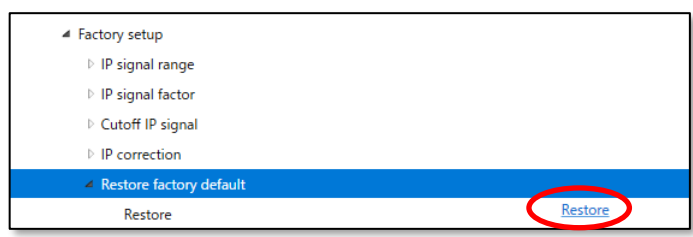

- ② A confirmation message will be output twice, so click [Next] if execute.
- ③ Read the factory default settings and overwrite the current settings.

#### 9.6. Diag & Alarms menu

This positioner is equipped with the on-line diagnostics which acquires and estimates data during plant operation and the offline diagnostics performed in maintenance. Through appropriate diagnostic settings based on an operating condition of the installation environment and a process, it's possible to do efficient prevention and forecast preservation.

# ➢ To change the settings, "Authority" must be "HART".

#### ① Open [Diag & Alarm] menu.

| ⊿ Diag & Alarms    |  |
|--------------------|--|
| Online diag. setup |  |
| PST setup          |  |
| 25% step response  |  |
| Alarm setup        |  |
|                    |  |

#### Menu items are as follows:

| Online diag. setup | : Online diagnostics setup  |
|--------------------|-----------------------------|
| PST setup          | : Partial stroke test setup |
| 25% step response  | : 25% step response         |
| Alarm setup        | : Alarm setup               |

#### 9.6.1. Online diag. setup

Configure settings related to online diagnosis.

| Total stroke              | : A criteria of the position change to accumulate         |
|---------------------------|-----------------------------------------------------------|
| Total direction change    | : A criteria of change width to judge direction change    |
| Low position time         | : A criteria of position to judge low position            |
| High/Low temperature time | : A criteria of temperature to judge high/low temperature |
| Partial stroke ※1         | : Partial stroke                                          |

%1 For settings related to Partial stroke test, see 9.6.2 PST setup.

※ For details on each item, see KGP2000 instruction manual.

#### ① Open [Online diag. setup] menu.

| ▲ Diag & Alarms                        |                            |
|----------------------------------------|----------------------------|
| <ul> <li>Online diag. setup</li> </ul> |                            |
| All diag. log claer                    | <u>All diag. log claer</u> |
| ▷ Total stroke                         |                            |
| Total direction change                 |                            |
| Low position time                      |                            |
| High/Low temperature time              |                            |

#### 9.6.1.1. Online diagnostics setting / Confirmation and Clear of results

The following is an explanation using a total stroke as an example.

#### 1) Setting of total stroke criteria

① Open [Total stroke] menu and click [Change].

| ا Diag & Alarms                        |                            |
|----------------------------------------|----------------------------|
| <ul> <li>Online diag. setup</li> </ul> |                            |
| All diag. log claer                    | <u>All diag. log claer</u> |
| 4 Total stroke                         |                            |
| Criteria                               | 10 %                       |
| Change                                 | Change                     |
| Clear log                              | <u>Clear log</u>           |

② Enter the criteria value in the "Criteria" field and click [Next].

| 🐵 Change                                   | ×          |
|--------------------------------------------|------------|
| Total stroke setting (1-50)[%]<br>Criteria | 10 %       |
| •                                          | Abort Next |

#### 2) Check the results

Diagnostics result can confirm in the [Information] > [Online diagnostics] menu. See 9.2.6. Online diagnostics for how to check.

#### 3) Clear Total stroke log

① Open [Total stroke] menu and click [Clear log].

| ▲ Diag & Alarms                        |                            |
|----------------------------------------|----------------------------|
| <ul> <li>Online diag. setup</li> </ul> |                            |
| All diag. log claer                    | <u>All diag. log claer</u> |
| 4 Total stroke                         |                            |
| Criteria                               | 10 %                       |
| Change                                 | Change                     |
| Clear log                              | <u>Clear log</u>           |
|                                        |                            |

2 Confirm the message and click [Next] to clear the log of total stroke diagnostics results.

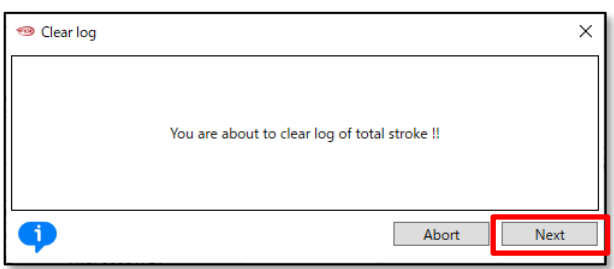

#### 9.6.1.2. All diag. log clear

- The steps to clear all diagnostic logs are as follows.
- ① Click [All diag. log clear] int the [Online diag. setup] menu.

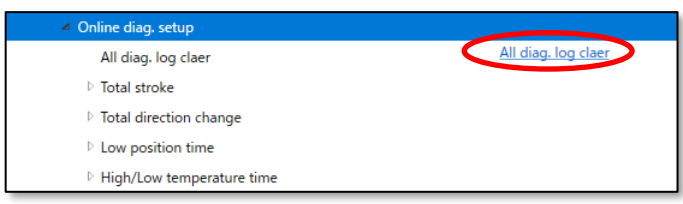

2 Confirm the message and click [Next] to clear all logs of diagnostics results.

| 🐵 All diag. log claer |                                             | × |
|-----------------------|---------------------------------------------|---|
|                       | You are about to clear all diagnostics logs |   |
| •                     | Abort Next                                  |   |
| ۱                     |                                             |   |

#### 9.6.2. PST setup

This function is operated the setting position range at the set time interval (Executed Online).

Test to move such emergency shutdown valves partially and periodically, and to confirm its safety functions. It's possible to give a partial valve travel change and to check the defective performance of sticking of a valve periodically.

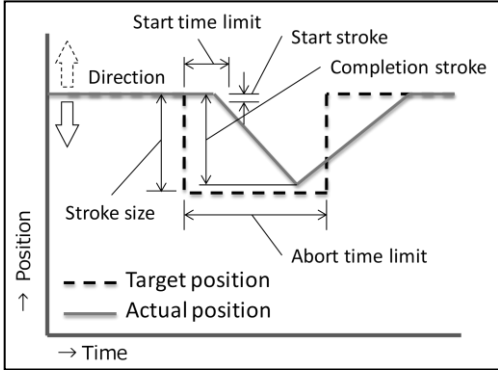

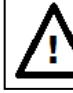

## Caution

Before manually running the partial stroke test, set "Control mode" to "HART".

#### ① Open [PST setup] menu.

| ▲ Diag & Alarms    |                 |        |
|--------------------|-----------------|--------|
| Online diag. setup |                 |        |
| ▲ PST setup        |                 |        |
| PST online enable  | Disable         |        |
| Stroke size        | 10              | %      |
| Completion stroke  | 9.8             | %      |
| Start stroke       | 2.0             | %      |
| Abort time limit   | 30              | s      |
| Start time limit   | 10              | s      |
| Interval day       | 1               | day(s) |
| Direction          | - minus         |        |
| PST status         | Waiting(Stop)   |        |
| Change             | Change          |        |
| Start              | Start           |        |
| Abort operation    | Abort operation |        |

#### 9.6.2.1. PST online diagnostic settings and results

#### 1) Settings of the PST

① Click [Change] in the [PST setup] menu.

| ▲ Diag & Alarms    |                 |        |
|--------------------|-----------------|--------|
| Online diag. setup |                 |        |
| ✓ PST setup        |                 |        |
| PST online enable  | Disable         |        |
| Stroke size        | 10              | %      |
| Completion stroke  | 9.8             | %      |
| Start stroke       | 2.0             | %      |
| Abort time limit   | 30              | s      |
| Start time limit   | 10              | s      |
| Interval day       | 1               | day(s) |
| Direction          | - minus         |        |
| PST status         | Waiting(Stop)   |        |
| Change             | Change          |        |
| Start              | Start           |        |
| Abort operation    | Abort operation |        |

#### Setting values are as follows:

| Disable / Enable      | : Select a periodical execution or not. Initial value Disable      |
|-----------------------|--------------------------------------------------------------------|
| Stroke size [%]       | : Set a position width to move. Initial value 10%                  |
| Completion stroke [%] | : Set a stroke to judge movement completion. Initial value 9.8%    |
| Start stroke [%]      | : Set a stroke to judge movement start. Initial value 2.0%         |
| Abort time limit [s]  | : Set a time to judge movement cancellation before movement        |
|                       | completion. Initial value 30sec                                    |
| Start time limit [s]  | : Set a time to judge movement cancellation before movement start. |
|                       | Initial value 10sec                                                |
| Interval day [day(s)] | : Set an interval of periodical execution. Initial value 1day      |
| Direction             | : Set a direction to move. Initial value -minus                    |

#### 2) Check the PST result

The results of the PST diagnostics can be checked at the "[Information] > [PST alarm]" menu. See 9.2.3. PST alarm for how to check.

#### 9.6.2.2. Execution of PST offline

PST can be performed manually offline. The execution method is as follows.

① Click [Start] in the [PST setup] menu.

| PST status      | Waiting(Stop)   |
|-----------------|-----------------|
| Change          | Change          |
| Start           | Start           |
| Abort operation | Abort operation |

#### 2 Confirm the message and click [Next].

| 🐵 Start PST |                                        | ×    |
|-------------|----------------------------------------|------|
|             | You are about to perform PST manually. |      |
| •           | Abort                                  | Next |

#### 9.6.3. 25% step response

The 25% step response is executed, and the maximum overshoot (O.S.) and the final deviation (Dev.) are recorded. The degradation over time in step response can be checked by comparing initial values, previous values, and present values.

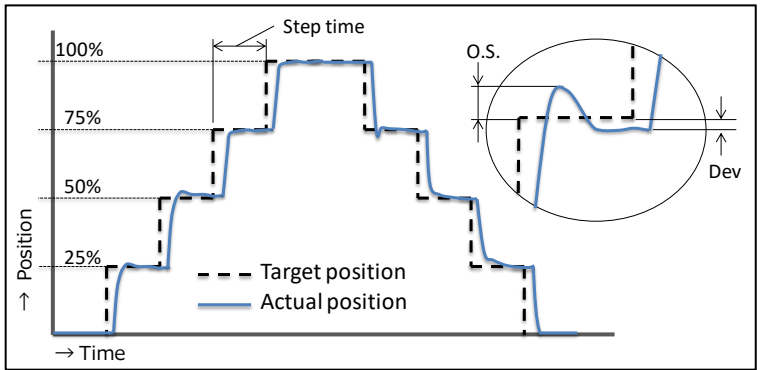

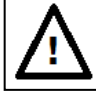

### Caution

- HART communication takes more time than operating the device's LUI, so be sure to check that the operation is complete.
- Before performing 25% step response, set "Control mode" to "HART".
- ① Open [25% step response] menu.

| 25% step response |  |
|-------------------|--|
| Setting           |  |
| Perform           |  |
| Result            |  |

#### 9.6.3.1. Settings of 25% step response

① Click [Change] in the [Setting] menu.

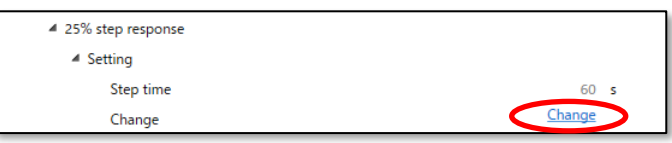

Setting value is as follows:

```
Step time [s] : Set a waiting time per 1 step. Initial value: 60sec
```

#### 9.6.3.2. Execution of 25% step response

Executes a 25% step response. The execution steps are as follows:

- ① Click [Start] in the [Perform] menu.
  - X Click [Abort autotune] to cancel operation.

| 25% step response |                 |
|-------------------|-----------------|
| ▷ Setting         |                 |
| 4 Perform         |                 |
| Mode              | LIADT           |
| Start             | Start           |
| Abort operation   | Abort operation |

2 Confirm the message and click [Next].

| 1999 Start                                 | ×    |
|--------------------------------------------|------|
| You are about to perform 25% step response |      |
| Abort                                      | Next |

- ③ Wait until "Mode" field becomes "HART".
- 9.6.3.3. Check and save the results of 25% step response

#### 1) Check the results

① Click [Update test result] in the [Result] menu to read execution results from the positioner and calculates the results.

| ▲ 25% step response |                    |
|---------------------|--------------------|
| ▷ Setting           |                    |
| ▷ Perform           |                    |
| ⊿ Result            |                    |
| Update test result  | Update test result |
| Save as             | Save as            |
| ▷ < Now >           |                    |
| Prev. >             |                    |
| ▷ < Init. >         |                    |

② Click "< Now >" to check the current execution results.

| ▲ 25% step response |                    |   |
|---------------------|--------------------|---|
| Setting             |                    |   |
| ▷ Perform           |                    |   |
| ▲ Result            |                    |   |
| Update test result  | Update test result |   |
| Save as             | Save as            |   |
| ⊿ < Now >           |                    |   |
| O.S. 0-25           | 0.0                | % |
| O.S. 25-50          | 0.4                | % |
| O.S. 50-75          | 0.3                | % |
| O.S. 75-100         | 0.3                | % |
| O.S. 100-75         | -0.6               | % |
| O.S. 75-50          | -0.3               | % |
| O.S. 50-25          | -0.3               | % |
| O.S. 25-0           | 0.0                | % |
| Dev. 0              | 0.0                | % |
| Dev. 0-25           | 0.0                | % |
| Dev. 25-50          | 0.0                | % |
| Dev. 50-75          | 0.0                | % |
| Dev. 75-100         | 0.0                | % |
| Dev. 100-75         | 0.0                | % |
| Dev. 75-50          | 0.0                | % |
| Dev. 50-25          | 0.0                | % |
| Dev. 25-0           | 0.0                | % |
| Prev. >             |                    |   |
| ▷ < Init. >         |                    |   |
|                     |                    |   |

#### 2) Save the results

① Click [Save as] in the [Result] menu

| ▲ 25% step response |                           |
|---------------------|---------------------------|
| ▷ Setting           |                           |
| ▷ Perform           |                           |
| ⊿ Result            |                           |
| Update test result  | <u>Update test result</u> |
| Save as             | Save as                   |
| ▷ < Now >           |                           |
| ▷ < Prev. >         |                           |
| ▷ < Init. >         |                           |

② Select the previous data "Prev" or the initial data "Init" as the data save destination. Click [Next] to save the results.

| 🐵 Save as |             | ×    |
|-----------|-------------|------|
| Save as   |             |      |
| Save to   | Prev.       | Ŷ    |
| •         | Init. Abort | Next |

#### 9.6.4. Alarm setup

This positioner has a self-diagnosis function that generates an alarm.

Alarm conditions related to valve position, deviation, temperature, and IP deviation can be set arbitrarily. In addition, when a severe failure of memory or sensors is detected, the IP signal is forcibly cut off and the system operates in a fail-safe manner. Additionally, the position transmitter outputs a burnout signal.

The alarm items that can be set are as follows:

| Position alarm     | : Position alarm     |  |
|--------------------|----------------------|--|
| Deviation alarm    | : Deviation alarm    |  |
| Temperature alarm  | : Temperature alarm  |  |
| IP deviation alarm | : IP deviation alarm |  |
|                    |                      |  |

X See KGP2000 instruction manual for details for each alarm item.

#### ① Open [Alarm setup] menu.

| Alarm setup        |                    |
|--------------------|--------------------|
| Position alarm     |                    |
| Deviation alarm    |                    |
| Temperature alarm  |                    |
| IP deviation alarm |                    |
| Alarm clear        | <u>Alarm clear</u> |

#### 9.6.4.1. Alarm and NAMUR status setup, check status, and clear

#### 1) Alarm clear

To change the settings, click [Change] in each menu to change the settings. Below is an example of "Position alarm".

① Click [Change] in the [Position alarm] menu and enter the setting value.

| <ul> <li>Alarm setup</li> </ul>  |                    |   |
|----------------------------------|--------------------|---|
| Position alarm                   |                    |   |
| 0% side                          | Disable            |   |
| Threshold                        | -26.0              | % |
| 100% side                        | Disable            |   |
| Threshold                        | 126.0              | % |
| Change                           | <u>Change</u>      |   |
| <ul> <li>NAMUR status</li> </ul> |                    |   |
| Position alarm                   | Check function     |   |
| Change                           | <u>Change</u>      |   |
| Deviation alarm                  |                    |   |
| Temperature alarm                |                    |   |
| IP deviation alarm               |                    |   |
| Alarm clear                      | <u>Alarm clear</u> |   |

#### 2) NAMUR status assignment

The NAMUR status classification associated with each alarm can be arbitrarily selected. The position alarm is shown below as an example.

① Click [Change] In the [NAMUR status] sub menu in the [Position alarm] menu.

| <ul> <li>Alarm setup</li> </ul>  |                |   |
|----------------------------------|----------------|---|
| Position alarm                   |                |   |
| 0% side                          | Disable        |   |
| Threshold                        | -26.0          | % |
| 100% side                        | Disable        |   |
| Threshold                        | 126.0          | % |
| Change                           | <u>Change</u>  |   |
| <ul> <li>NAMUR status</li> </ul> |                |   |
| Position alarm                   | Check function |   |
| Change                           | <u>Change</u>  |   |
| Deviation alarm                  |                |   |
| Temperature alarm                |                |   |
| ▷ IP deviation alarm             |                |   |
| Alarm clear                      | Alarm clear    |   |

② Select NAMUR status classification and click [Next].

| 🐵 Change       | ×                |
|----------------|------------------|
|                |                  |
| NAMUR status   |                  |
| Position alarm | Check function Y |
|                | Maintenance req. |
|                | Out of spec.     |
| •              | Check function   |

The category of NAMUR status that can be selected are as follows.

| Maintenance req. | : Maintenance required |
|------------------|------------------------|
| Out of spec.     | : Out of specification |
| Check function   | : Check function       |

#### 3) Check alarm status

Alarm status can be checked using the following steps.

① Open "[Information]>[Alarm]" menu.

| 4 Online                        |        |    |
|---------------------------------|--------|----|
| Set point                       | 50.0   | %  |
| Position                        | 50.0   | %  |
| Input                           | 50.0   | %  |
| Loop Current                    | 12.007 | mA |
| <ul> <li>Information</li> </ul> |        |    |
| Monitor                         |        |    |
| ⊿ Alarm                         |        |    |
| EEPROM failure                  | Good   |    |
| Position sensor failure         | Good   |    |
| Input signal alarm              | OK     |    |
| Position alarm                  | OK     |    |
| Deviation alarm                 | OK     |    |
| Temperature alarm               | OK     |    |
| IP deviation alarm              | OK     |    |

#### 9.6.4.2. Alarm clear

- To clear a Failure state, the cause of the alarm must be removed, and the alarm must be cleared.
- ① Click [Alarm Clear] in the [Alarm setup] menu.

| <ul> <li>Alarm setup</li> </ul>  |                |             |
|----------------------------------|----------------|-------------|
| Position alarm                   |                |             |
| 0% side                          | Disable        |             |
| Threshold                        | -26.0          | %           |
| 100% side                        | Disable        |             |
| Threshold                        | 126.0          | %           |
| Change                           | <u>Change</u>  |             |
| <ul> <li>NAMUR status</li> </ul> |                |             |
| Position alarm                   | Check function |             |
| Change                           | <u>Change</u>  |             |
| Deviation alarm                  |                |             |
| Temperature alarm                |                |             |
| IP deviation alarm               |                |             |
| Alarm clear                      | Alarm clear    | <u>&gt;</u> |

# **10. Trouble shooting**

When problems occurred at the operation starting or during operation, please refer to the following table and take an action appropriately.

| Phenomenon           | Assumed cause                                          | Action                                                                                                    |
|----------------------|--------------------------------------------------------|----------------------------------------------------------------------------------------------------|
|                      | Loss of electrical power, disconnection or miswiring   | <ul> <li>✓ Check input current</li> <li>✓ Check wiring</li> </ul>                                                                                                    |
|                      | Drop of supply pressure or loss                        | ✓ Check supply pressure     ✓ Check air regulator                                                                                                    |
|                      | Leak from air piping                                   | ✓ Check piping                                                                                                    |
| Does not move        | Actuator abnormality<br>/ Handle is in manual mode     | ✓ Set handle to auto mode                                                                                                    |
| Maya tao claw        | Actuator abnormality<br>/ Packing sticking or wear out | ✓ Replace packing                                                                                                    |
| wove too slow        | Lack of actuator output                                | ✓ Replace actuator                                                                                                    |
|                      | Forced shut down by positioner alarm                   | ✓ Check alarm status                                                                                                    |
| Does not move fully  | Mistake of setting                                     | <ul> <li>✓ Check setting parameters</li> <li>✓ Check PID parameter</li> <li>✓ Check mode of A/M-unit</li> </ul>                                                      |
|                      | Adjustment difference                                  | <ul> <li>✓ Cleaning of restriction</li> <li>✓ Cleaning of nozzle flapper</li> <li>✓ Adjustment of torque motor</li> </ul>                                            |
|                      | Breakdown of positioner                                | Inquire to our office                                                                                                    |
| Hunting              | Abnormality of positioner                              | <ul> <li>✓ Cleaning of restriction</li> <li>✓ Cleaning of nozzle flapper</li> </ul>                                                                                  |
| Overshoot            | Mismatch of PID parameter                              | ✓ Check PID parameter                                                                                                    |
| Dedees               | Abnormal attachment                                    | <ul> <li>✓ Check there are no backlashes</li> <li>✓ Check whether a feedback lever<br/>becomes horizontal at 50% position</li> <li>✓ Readjust cross point</li> </ul> |
| вай ассигасу         | Abnormal control                                       | <ul> <li>✓ Check PID parameter</li> <li>✓ Check dead band setting</li> </ul>                                                                                         |
|                      | Actuator abnormality<br>/ Packing sticking or wear out | ✓ Replace packing                                                                                                    |
|                      | Loss of electrical power, disconnection or miswiring   | <ul><li>✓ Check input current</li><li>✓ Check wiring</li></ul>                                                                                                    |
| LCD does not work    | Temperature is too low                                 | <ul> <li>✓ Check indication in the LCD specification temperature range.</li> </ul>                                                                                   |
|                      | Breakdown of positioner                                | Inquire to our office                                                                                                    |
| Position transmitter | Loss of electrical power, disconnection or miswiring   | <ul><li>✓ Check input voltage</li><li>✓ Check wiring</li></ul>                                                                                                    |
| output or drifts     | Adjustment difference                                  | <ul> <li>✓ Implement position transmitter<br/>current calibration</li> </ul>                                                                                         |
| Leak from valve seat | Lack of actuator output                                | <ul> <li>✓ Increase actuator output<br/>(Raise actuator size)</li> </ul>                                                                                             |
| 01 CVS               | Corrosion, erosion or defect in valve seat             | ✓ Overhauling of valve                                                                                                    |

## Appendix A. Flow chart of settings procedure

In case of the purchase of a control valve with the positioner, settings described in this section are completed at the factory. Accordingly, it is not necessary to repeat the settings. However, if the positioner is specified on the order or it is separated from the control valve for maintenance, if necessary, perform the setting according to the following procedure.

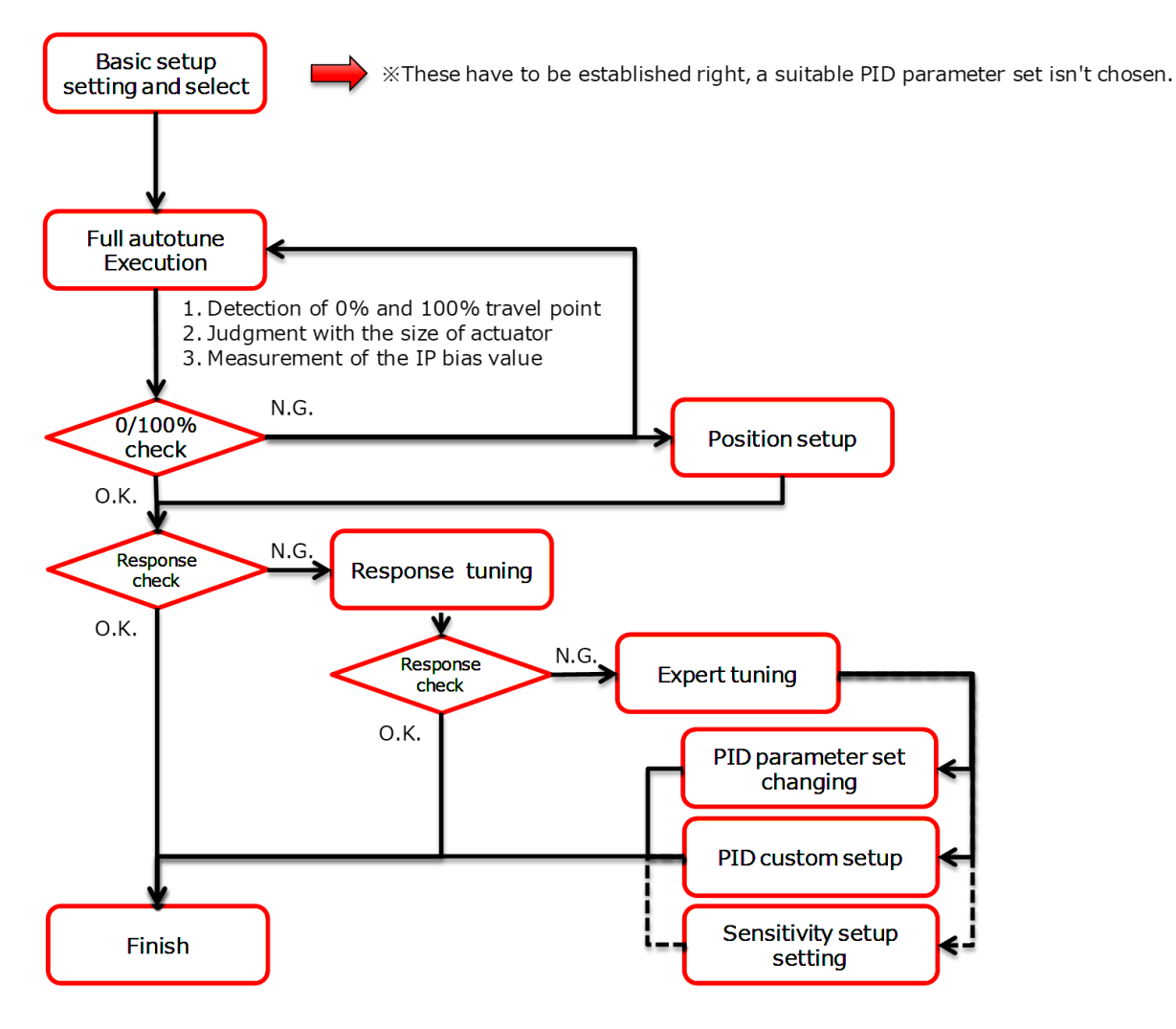

# Appendix B. Error message

If the problems cause during the operations such as <u>5.3.1. Full autotune</u>, <u>5.3.2 Position setup</u>, <u>5.4.2. Custom setting for</u> <u>PID parameter</u>, <u>9.4.2.1. Full autotune</u>, <u>9.4.2.4. Position setup</u>, <u>9.4.3.3. Setup for IP signal current bias</u>, the following error messages will be displayed, and the performance will be stopped.

| Error                                                     |            | 内容                                                                                        |
|-----------------------------------------------------------|------------|-------------------------------------------------------------------------------------------|
|                                                           | Phenomenon | It does not reach the 0% travel position or steady state.                                 |
| Error at closing                                          | Possible   | Lack in off-balanced pressure                                                             |
| Error at closing<br>Error at opening<br>Error at stopping | causes     |                                                                                           |
|                                                           | Solution   | Confirm off-balanced pressure                                                             |
|                                                           | Phenomenon | It does not reach the 0% travel position or steady state.                                 |
| Frror at opening                                          | Possible   | Lack in off-balanced pressure                                                             |
| Litor at opening                                          | causes     |                                                                                           |
|                                                           | Solution   | Confirm off-balanced pressure                                                             |
|                                                           | Phenomenon | It does not reach 100% travel position or the steady state.                               |
|                                                           | Possible   | • Valve friction is large and a limit cycle is occurring.                                 |
|                                                           | causes     | •A limit cycle has occurred due to mechanical backlash such as the tension spring falling |
|                                                           |            | off or the screw loosening.                                                               |
| Error at stopping                                         |            | •The appropriate PID parameters are not set.                                              |
|                                                           | Solution   | Set dead band                                                                             |
|                                                           |            | Remove mechanical backlash                                                                |
|                                                           |            | > After changing the suitable PID parameters, perform the setup of position               |
|                                                           |            | setup and IP signal bias.                                                                 |
|                                                           | Phenomenon | It does not get correct span. Span is too narrow.                                         |
| Error at span                                             | Possible   | Decrease or pulsation in supply pressure                                                  |
| measurement                                               | causes     |                                                                                           |
|                                                           | Solution   | Confirm the supply pressure                                                               |

| Table B 1 | List of | error | messages |
|-----------|---------|-------|----------|
|           |         | CITUI | messages |

X In addition to the possible causes of each error code, if five minutes is passed while performing the specified operation, the error codes will be displayed.

## Appendix C. How to change the settings of the menu for PC-based application

An example of how to operate and explain how to set it up.

#### C-1) Numeric input, list selection type

As an example of how to enter numeric values and select a list, show how to change the "Dead band" and change the list and numeric value from the [Device setting] > [Extended device settings] > [Detail setup] menu.

#### ① Confirm current setup value in the [Dead band] menu group. If need to make change, click [Change].

| Extended device settings          |                            |              |              |         |              |               |         |         | _ |          | ×        |
|-----------------------------------|----------------------------|--------------|--------------|---------|--------------|---------------|---------|---------|---|----------|----------|
| * To perform device tuning, 'Cont | rol mode' should be 'HART' |              |              |         |              |               |         |         |   |          |          |
| Authority setup   Basic setup   E | asy tuning Expert tuning   | Detail setup | Custom curve | Functio | on select    |               |         |         |   |          |          |
| Cutoff or Limit                   |                            |              |              |         | Dampe        | er setting    |         |         |   |          |          |
| Cutoff/Limit 0% side              | Cutoff                     |              |              | $\sim$  | Input o      | damper flag   | Disable |         |   | ~        |          |
| Cutoff/Limit 0% side value        |                            | 0.5          | %            |         | Input o      | damper factor |         |         |   | Input da | mper fla |
| Cutoff/Limit 100% side            | Disable                    |              |              | $\sim$  | <b>%</b> • C | hange         |         |         |   | input da | inper se |
| Cutoff/Limit 100% side value      |                            | 99.5         | %            |         | Split ra     | ange          |         |         |   |          |          |
| 😒 Change                          |                            |              |              |         | Split ra     | ange 0%       |         | 4.0 mA  |   |          |          |
| Dead band                         |                            |              |              |         | Split ra     | ange 100%     |         | 20.0 mA |   |          |          |
| Dead band flag                    | Disable                    |              |              | $\sim$  | <b>%</b> C   | hange         |         |         |   |          |          |
| Dead band value                   |                            | 0.3          | %            | _       | ⊂PT bur      | mout dir.     |         |         |   |          |          |
| 😵 Change                          |                            |              |              |         | PT bur       | rnout dir.    | Low     |         |   | Ŷ        |          |
| Transfer function                 |                            |              |              |         | <b>%</b> CI  | hange         |         |         |   |          |          |
| Transfer function                 | Linear                     |              |              | ~       | AT spa       | an limit      |         |         |   |          |          |
| 😒 Change                          |                            |              |              |         | AT spa       | an limit      |         | 105 %   |   |          |          |
| Range ability                     |                            |              |              |         | <b>%</b> C   | hange         |         |         |   |          |          |
| Range ability                     |                            |              |              | 1       |              |               |         |         |   |          |          |
| 🗫 Change                          |                            |              |              |         |              |               |         |         |   |          |          |
|                                   |                            |              |              |         |              |               | <br>    |         |   |          |          |
| <                                 |                            |              |              |         |              |               |         |         |   | C        | >        |
|                                   |                            |              |              |         |              |               |         |         |   | Clos     | se       |
|                                   |                            |              |              |         |              |               |         |         |   |          |          |

2 The setting value input menu will open.

- ③ Click  $\mathbf{\nabla}$ , select "Enable" in the list (list selection type).
- ④ Click [Next] to determine ※1

% If select "Disable", this setting will be determined and the menu will close.

| 19 Change                                | × |
|------------------------------------------|---|
| Dead band flag Disable   Disable  Enable |   |
| Abort Next                               |   |

- 5 Next, enter the deadband value in the "Dead band value" field (enter a number type).
- % Enter a value within the displayed valid range (0.1-10.0[%] in this example).
- 6 Click [Next] to determine 💥1
- O The setting change is complete, and the data is set in the positioner.

| 🐵 Change                                         | ×          |
|--------------------------------------------------|------------|
| Dead band value (0.1-10.0)[%]<br>Dead band value | 0.1%       |
| •                                                | Abort Next |

\*1 : Depending on the host application, the [Next] button may display differently, such as [OK].

#### C-2) Execution type

As an example of the execution type operation, show how to perform full auto tuning from the [Device settings] > [Extended device settings] > [Easy tuning] menu.

① Click [Full autotune] in the [Full autotune] menu group.

| 199 Extended device settings                                                                    | - |          | Х |
|-------------------------------------------------------------------------------------------------|---|----------|---|
| * To perform device tuning, 'Control mode' should be 'HART'                                     |   |          |   |
| Authority setup Basic setup Easy tuning Expert tuning Detail setup Custom curve Function select |   |          |   |
| Autotune status Position setup                                                                  |   |          |   |
| Autotune status No autotune                                                                     |   | _        |   |
| Autotune result Completed OK!                                                                   |   |          |   |
| 😵 100% position adjust                                                                          |   |          |   |
| Auto span                                                                                       |   |          |   |
| So Span autotune                                                                                |   |          |   |
| So Abort autotune                                                                               |   |          |   |
| Tuning result                                                                                   |   |          |   |
| Tuning result                                                                                   |   |          | - |
| Position                                                                                        |   |          |   |
| Response tuning                                                                                 |   |          |   |
| Kesponse tuning 0 Normai                                                                        |   |          |   |
| So Change                                                                                       | - | Position |   |
| 20 0 80 -                                                                                       | _ | POSICIO  |   |
| 10 90                                                                                           |   |          |   |
| 0 % 100                                                                                         |   |          |   |
|                                                                                                 |   |          |   |
| <                                                                                               |   |          | > |
|                                                                                                 |   | Clos     | e |
|                                                                                                 |   |          |   |

2 A confirmation dialog will be displayed, so click [Next].

| 🐵 Full autotune |                                      | × |
|-----------------|--------------------------------------|---|
|                 | You are about to start Full autotune |   |
| •               | Abort Next                           |   |

- ③ Full autotuning will start on the positioner.
- ④ Check the progress during execution in the "Autotune status" field. When it becomes "Complete autotune", full autotune is complete.

| 109 Extended device settings                                                                    | _ |          | ×   |
|-------------------------------------------------------------------------------------------------|---|----------|-----|
| * To perform device tuning, 'Control mode' should be 'HART'                                     |   |          |     |
| Authority setup Basic setup Easy tuning Expert tuning Detail setup Custom curve Function select |   |          |     |
| Autotune status                                                                                 |   |          |     |
| Autotune status Complete autotune                                                               |   |          |     |
| Autotune result Completed OK!                                                                   |   |          |     |
| Full autotune                                                                                   |   |          |     |
| So Full autotune                                                                                |   |          |     |
| So Abort autotune                                                                               |   |          |     |
| Tuning result                                                                                   |   |          |     |
| Tuning result Position                                                                          |   |          | ٦ L |
| Response tuning     0 Normal       So Change     30                                             |   |          |     |
|                                                                                                 |   | Position | 1   |
|                                                                                                 |   |          |     |
|                                                                                                 |   | Clos     | se  |
|                                                                                                 |   |          |     |

## Appendix D. Password setup

This device allows to set a password with a three-digit integer.

- If set a password, only be able to access the information on each top menu without entering the password.
- ① Click [Change] in the [Password setup] menu.
- ② Select "Enable" to enable the password, or "Disable" to disable the password, then click [Next].
- ☆ If select "Disable", set this value.

| Password setup           |         | ×    |
|--------------------------|---------|------|
|                          |         |      |
| You want to set password |         |      |
| Password                 | Disable | Ý    |
|                          | Disable |      |
|                          | Enable  |      |
| •                        | Abort   | Next |

③ If select "Enable", confirm the message and click [Next].

| Password setup                | ×                              |
|-------------------------------|--------------------------------|
| You are about to set password | , don't forget the password !! |
| <b>()</b>                     | Abort Next                     |

④ Enter a three-digit password and click [Next] to set it.

| Password setup    | ×          |
|-------------------|------------|
|                   |            |
| Password(000-999) |            |
| Password          | 000        |
|                   |            |
| •                 | Abort Next |

% When locked with a password, the settings menu will be locked as shown below, and the menu will not be displayed unless enter the correct password in the [Open protected menu] menu.

#### For PC-based application menu,

| Extended device settings                                    | - |      | ×    |
|-------------------------------------------------------------|---|------|------|
| 😵 Open protected menu                                       |   |      | ^    |
| * To perform device tuning, 'Control mode' should be 'HART' |   |      | •    |
| <                                                           |   |      | >    |
|                                                             |   | Clos | se 🛛 |
|                                                             |   |      |      |

#### For handheld application menu

| ▲ Online                       |                                |
|--------------------------------|--------------------------------|
| Open protected menu            | Open protected menu            |
| Open force clear password menu | Open force clear password menu |
| ▷ Information                  |                                |

<u>\* The [Open force clear password menu] is a rescue menu if you forget the password. A secret code is required to unlock it, so if you have forgotten the password, please contact the sales office listed on the back of this manual.</u>

#### ■ WORLD-WIDE NETWORK (Sales, Manufacturing, Services)

| Sales, Manufacturing, Services                    | TEL                     | FAX                     |
|---------------------------------------------------|-------------------------|-------------------------|
| Nihon KOSO Co., Ltd., Tokyo Japan                 | Tel. (81) 3-5202-4300   | Fax. (81) 3-5202-4301   |
|                                                   |                         |                         |
| Paris Office                                      | Tel. (33) 1-73-75-23-1  | Fax. (33) 1-73-75-23-1  |
| Moscow Office                                     | Tel. (7) 495-775-8531   | Fax. (7) 495-787-2758   |
| Abu Dhabi Branch                                  | Tel. (971) 2-639-06-55  | Fax. (971) 2-639-08-89  |
| KOSO M-Mac International Inc., CA, U.S.A.         | Tel. (1) 661-942-4499   | Fax. (1) 661-942-0999   |
| KOSO America Inc. Boston, U.S.A                   | Tel. (1) 774-517-5300   | Fax. (1) 774-517-5230   |
| REXA Inc. Boston, U.S.A                           | Tel. (1) 508-584-1199   | Fax. (1) 508-584-2525   |
| Pacific Seismic Products.Inc., CA, U.S.A.         | Tel. (1) 661-942-4499   | Fax (1) 661-942-0999    |
| KOSO Kent Introl. Ltd., U.K.                      | Tel. (44) 0-1484-710311 | Fax. (44) 0-1484-407407 |
| KOSO Control Engineering (Wuxi) Co., Ltd., China  | Tel. (86) 510-85101567  | Fax. (86) 510-85122498  |
| Wuxi KOSO Fluid Control Co., Ltd., China          | Tel. (86) 510-85585118  | Fax. (86) 510-85585119  |
| Wuxi KOSO Valve Casting Co., Ltd., China          | Tel. (86) 510-85581109  | Fax. (86) 510-85123093  |
| Hangzhou Hangyang KOSO P & V Co., Ltd.            | Tel. (86) 571-85869508  | Fax. (86) 571-85343203  |
| KOSO-AACI (Anshan) Co., Ltd., China               | Tel. (86) 412-8812686   | Fax. (86) 412-8814582   |
| KOSO Control Instrument (Anshan) Co., Ltd., China | Tel. (86) 412-8829518   | Fax. (86) 412-8968860   |
| Korea KOSO Co., Ltd., Seoul, Korea                | Tel. (82) 2-539-9011    | Fax. (82) 2-566-5119    |
| Korea KOSO Engineering Co., Ltd., Seoul, Korea    | Tel. (82) 2-539-9018    | Fax. (82) 2-566-5119    |
| KOSO Controls Asia Pte Ltd., Singapore            | Tel. (65) 67472722      | Fax. (65) 67467677      |
| KOSO India Private Limited                        | Tel. (91) 253-2383111   | Fax. (91) 253-2384413   |
| KOSO Control Europe s.r.o. Czech                  | Tel. (420) 513-035-180  | Fax. (420) 545-422-529  |
| KOSO Italy                                        | Tel. (39) 02-93162165   | Fax. (39) 02-9306847    |
| KOSO Gulf                                         | Tel. (968) 2443-7695    |                         |